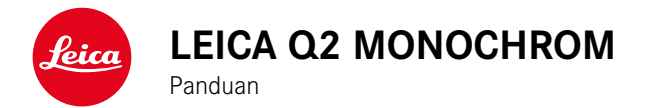

# PENDAHULUAN

Pelanggan yang terhormat,

kami harap Anda sangat puas dan sukses dalam mengambil foto menggunakan Leica Q2 Monochrom yang baru. Agar dapat menikmati performa optimal kamera sepenuhnya, baca panduan ini terlebih dulu. Semua informasi tentang Leica Q2 Monochrom dapat ditemukan di <u>q2-monochrom.leica-camera.com</u>.

Leica Camera AG

# ISI KEMASAN

Sebelum Anda menggunakan kamera, periksa apakah aksesori yang disertakan telah lengkap.

- Leica Q2 Monochrom dengan tudung lensa terpasang
- Baterai lithium-ion Leica BP-SCL4
- Pengisi daya Leica BC-SCL4, termasuk kabel daya (AS, UE)
- Tutup untuk tudung lensa
- Ring pelindung ulir
- Penutup dudukan aksesori
- Tali bahu
- Panduan ringkas
- Sertifikat pengujian
- Sisipan CE
- Sisipan Creative Cloud

# KOMPONEN PENGGANTI / AKSESORI

Untuk detail mengenai komponen pengganti/jenis aksesori terkini yang lengkap untuk kamera Anda, hubungi layanan pelanggan Leica atau kunjungi situs web Leica Camera AG:

en.leica-camera.com/Photography/Leica-Q/Accessories

Hanya aksesori (baterai, pengisi daya, konektor daya, kabel daya, dll.) yang tercantum dan dijelaskan dalam panduan ini atau yang ditentukan dan dijelaskan oleh Leica Camera AG dapat digunakan bersama kamera ini. Gunakan aksesori ini khusus untuk produk ini. Aksesori asing dapat menyebabkan gangguan fungsi atau dapat menyebabkan kerusakan. Sebelum menggunakan kamera Anda, bacalah bab "Pemberitahuan hukum", "Petunjuk keselamatan" dan "Catatan umum" untuk menghindari kerusakan pada produk dan untuk mencegah kemungkinan cedera dan risiko.

#### PEMBERITAHUAN HUKUM

#### **PEMBERITAHUAN HAK CIPTA**

- Patuhi undang-undang hak cipta secara cermat. Gambar dan publikasi yang diambil dari media yang sudah ada, misalnya kaset, CD, atau materi lainnya yang telah dipublikasikan maupun disiarkan dapat melanggar undang-undang hak cipta. Ketentuan ini juga berlaku untuk seluruh perangkat lunak yang disertakan.
- Mengenai penggunaan video yang dibuat dengan kamera ini akan berlaku sebagai berikut: Produk ini dilisensikan dalam Lisensi Portofolio Paten AVC dan untuk penggunaan pribadi oleh pengguna akhir. Jenis penggunaan yang mana pengguna akhir tidak menerima kompensasi juga diizinkan, misalnya (i) untuk pengkodean menurut standar AVC ("video AVC") dan/atau (ii) untuk pendekodean video AVC yang dikodekan menurut standar AVC oleh pengguna akhir dalam konteks penggunaan pribadi, dan/atau yang diterima pengguna akhir dari penyedia yang telah memperoleh lisensi untuk menyediakan video AVC. Untuk semua penggunaan lainnya, lisensi tidak akan diberikan, baik secara tersurat maupun tersirat. Semua penggunaan lainnya, terutama penyediaan video AVC dengan pembayaran, mungkin memerlukan perjanjian lisensi terpisah dengan MPEG LA, L.L.C. Informasi lebih lanjut dapat diperoleh dari MPEG LA, L.L.C. di www.mpegla.com.

#### PEMBERITAHUAN HUKUM TERKAIT PANDUAN INI

#### НАК СІРТА

Semua hak dilindungi undang-undang.

Semua teks, gambar dan grafik tunduk pada hak cipta dan undang-undang lain terkait perlindungan kekayaan intelektual. Semua materi tersebut tidak boleh disalin, diubah, atau digunakan untuk tujuan komersial atau untuk disebarluaskan.

#### DATA TEKNIS

Perubahan produk dan layanan mungkin terjadi setelah tenggat waktu editorial. Produsen berhak melakukan perubahan dalam desain atau bentuk, variasi warna, dan perubahan pada cakupan pengiriman atau layanan selama periode pengiriman, asalkan perubahan atau variasi tersebut wajar bagi pelanggan dengan mempertimbangkan kepentingan Leica Camera AG. Dalam hal ini, Leica Camera AG berhak melakukan perubahan serta tidak bertanggung jawab atas kesalahan yang timbul. Gambar juga dapat menampilkan aksesori, peralatan khusus, atau item lain yang bukan merupakan bagian dari cakupan pengiriman atau layanan standar. Halaman masing-masing juga dapat mencantumkan jenis dan layanan yang tidak ditawarkan di setiap negara.

#### MEREK DAN LOGO

Merek dan logo yang digunakan dalam dokumen adalah merek dagang yang dilindungi. Dilarang menggunakan merek atau logo ini tanpa persetujuan sebelumnya dari Leica Camera AG.

#### HAK LISENSI

Leica Camera AG berupaya untuk menyediakan dokumentasi yang inovatif dan informatif kepada Anda. Atas dasar desain kreatif, kami meminta pengertian Anda bahwa Leica Camera AG harus melindungi kekayaan intelektualnya, termasuk paten, merek dagang, dan hak cipta, serta bahwa dokumentasi ini tidak memberikan hak lisensi atas kekayaan intelektual Leica Camera AG.

# PETUNJUK PENTING TENTANG PENGGUNAAN WLAN/BLUETOOTH®

- Saat menggunakan perangkat atau sistem komputer yang memerlukan keamanan lebih andal dari yang disediakan oleh perangkat WLAN, pastikan bahwa, tindakan yang sesuai untuk keamanan dan perlindungan dari gangguan berbahaya untuk sistem yang digunakan telah ditetapkan.
- Leica Camera AG tidak bertanggung jawab atas segala kerusakan yang mungkin terjadi saat menggunakan kamera untuk tujuan selain untuk digunakan sebagai perangkat WLAN.
- Diasumsikan bahwa fungsi WLAN digunakan di negara-negara tempat penjualan kamera ini. Terdapat risiko bahwa kamera ini akan melanggar peraturan transmisi radio jika digunakan di negara selain negara tempat kamera ini didistribusikan. Leica Camera AG tidak bertanggung jawab atas pelanggaran tersebut.
- Perhatikan bahwa terdapat risiko bahaya yang dapat menghentikan data transmisi nirkabel yang dikirim dan diterima melalui pihak ketiga. Kami sangat menyarankan agar Anda mengaktifkan enkripsi dalam pengaturan jalur akses nirkabel untuk memastikan informasi aman.
- Jangan gunakan kamera di tempat yang mengandung medan magnet, listrik statis, atau berbagai gangguan, misalnya di dekat microwave. Jika tidak, transmisi nirkabel mungkin tidak dapat mencapai kamera.

- <sup>b</sup>emberitahuan hukum
- Saat menggunakan kamera di dekat perangkat seperti oven microwave atau telepon nirkabel yang menggunakan jalur frekuensi nirkabel 2,4 GHz, mungkin akan terjadi penurunan performa pada kedua perangkat.
- Jangan sambungkan ke jaringan nirkabel yang tidak diizinkan untuk digunakan.
- Bila fungsi WLAN diaktifkan, kamera akan secara otomatis mencari jaringan nirkabel. Jika demikian, beberapa perangkat yang penggunaannya tidak diizinkan untuk Anda akan ditampilkan (SSID: akan mengacu ke nama jaringan WLAN). Jangan coba untuk menyambung ke jaringan tersebut, karena tindakan ini dapat tergolong sebagai akses tanpa izin.
- Sebaiknya nonaktifkan fungsi WLAN saat berada di dalam pesawat.
- Penggunaan pita frekuensi radio WLAN dari 5150 MHz hingga 5350 MHz hanya diizinkan di ruang tertutup.
- Untuk fungsi Leica FOTOS tertentu, baca petunjuk penting di halaman 138.

# **PEMBERITAHUAN HUKUM**

Tanggal produksi kamera dapat ditemukan pada stiker dalam Kartu Garansi atau pada kemasan.

Bentuk penulisannya adalah tahun/bulan/hari.

Dalam menu kamera, Anda akan menemukan persetujuan spesifik per negara untuk perangkat ini.

- Dalam menu utama, pilih Camera Information
- Pilih Regulatory Information

# TANDA CE

Simbol CE pada produk kami menunjukkan kepatuhan terhadap persyaratan dasar yang berlaku di Uni Eropa.

# PEMBUANGAN PERANGKAT LISTRIK DAN ELEKTRONIK

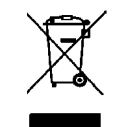

(Berlaku untuk UE dan negara Eropa lainnya dengan sistem pengumpulan terpisah.)

Perangkat ini memiliki komponen listrik dan/atau elektronik, sehingga tidak boleh dibuang bersama limbah rumah tangga biasa! Sebagai gantinya, serahkan komponen tersebut ke tempat pembuangan khusus yang telah disiapkan oleh otoritas setempat. Hal ini tidak dipungut biaya. Jika perangkat berisi baterai yang dapat diganti, keluarkan terlebih dulu dan jika perlu, buang baterai tersebut dengan benar.

Untuk informasi lebih lanjut tentang pembuangan yang aman, hubungi pemerintah setempat, perusahaan pembuangan limbah, atau toko tempat Anda membeli perangkat tersebut.

# PETUNJUK KESELAMATAN

# UMUM

- Jangan gunakan kamera di dekat perangkat dengan medan magnet dan medan elektrostatik atau elektromagnetik yang kuat (misalnya, oven induksi, oven microwave, TV, monitor komputer, konsol video game, ponsel, dan radio). Medan elektromagnetisnya juga dapat mengganggu pengambilan gambar.
- Medan magnet yang kuat, misalnya dari speaker atau motor listrik yang besar, dapat merusak data atau gambar yang tersimpan.
- Jika kamera mengalami gangguan akibat pengaruh medan elektromagnetik, matikan kamera, keluarkan baterai beberapa saat dan masukkan kembali, lalu hidupkan ulang kamera.
- Jangan gunakan kamera di dekat pemancar radio atau kabel bertegangan tinggi. Medan elektromagnetisnya juga dapat mengganggu pengambilan gambar.
- Simpan komponen kecil misalnya penutup dudukan aksesori secara umum sebagai berikut:
  - jauh dari jangkauan anak-anak
  - di tempat yang aman dari kehilangan dan pencurian
- Komponen elektronik modern bereaksi secara sensitif terhadap pelepasan daya elektrostatis. Karena seseorang yang misalnya berlari di atas karpet sintetis dapat dengan mudah menghasilkan daya lebih dari 10.000 volt, pelepasan muatan elektrostatis akan terjadi melalui sentuhan dengan kamera, terutama jika kamera berada di atas permukaan konduktif. Jika hanya menyentuh bodi kamera, pelepasan muatan ini sama sekali tidak berbahaya untuk peralatan elektronik. Untuk alasan keamanan, namun, jangan sentuh bagian luar kontak yang diarahkan secara

eksternal, misalnya yang ada di hotshoe, terlepas dari sirkuit pengaman internal tambahan.

- Pastikan sensor pendeteksi jenis lensa pada bayonet tidak kotor atau tergores. Pastikan juga tidak ada butiran pasir atau partikel serupa yang dapat menggores bayonet. Bersihkan komponen ini hanya saat kering (pada kamera sistem).
- Untuk membersihkan bidang kontak, jangan gunakan kain serat optik halus (sintetis); namun gunakan kain katun atau linen. Jika sebelumnya Anda memegang pipa pemanas atau pipa air (bahan konduktif yang tersambung dengan "arde") dengan sengaja, maka muatan elektrostatis yang mungkin ada akan terlepas secara aman. Hindari kontaminasi dan oksidasi pada bidang kontak dengan menyimpan kamera di tempat kering serta memasang penutup lensa dan penutup dudukan lampu kilat dan penutup soket jendela bidik (pada kamera sistem).
- Gunakan hanya aksesori yang ditentukan untuk model ini untuk menghindari gangguan, arus pendek, atau sengatan listrik.
- Jangan coba mengeluarkan komponen bodi (penutup). Perbaikan yang tepat hanya dapat dilakukan di pusat servis resmi.
- Lindungi kamera dari kontak dengan cairan semprotan serangga dan zat kimia berbahaya lainnya. Bensin (pencuci), thinner, dan alkohol juga tidak boleh digunakan untuk pembersihan. Zat kimia dan cairan tertentu dapat merusak bodi atau lapisan permukaan kamera.
- Karet dan plastik dapat mengeluarkan zat kimia berbahaya. Jangan biarkan zat tersebut mengenai kamera dalam waktu lama.
- Pastikan pasir, debu, dan air tidak memasuki kamera, misalnya saat terjadi salju, hujan, atau saat berada di pantai. Hal ini terutama berlaku saat mengganti lensa (pada kamera sistem) dan saat memasukkan dan mengeluarkan kartu memori dan baterai. Pasir dan debu dapat merusak kamera, lensa, kartu

memori, dan baterai. Kelembapan dapat menyebabkan kegagalan fungsi, bahkan kerusakan pada kamera dan kartu memori yang tidak dapat diperbaiki.

# LENSA

- Lensa berfungsi seperti kaca pembesar jika sinar matahari yang terang bersinar di bagian depan kamera. Karena itu, kamera harus dilindungi dari sinar matahari yang terik.
- Gunakan penutup lensa dan jaga agar kamera berada di tempat yang teduh atau sebaiknya dalam tas kamera untuk membantu mencegah kerusakan interior kamera.

# BATERAI

- Penggunaan baterai yang tidak sesuai dan jenis baterai yang tidak dimaksudkan untuk kamera ini dapat menimbulkan ledakan dalam kondisi tertentu.
- Jangan paparkan baterai ke sinar matahari, panas, lembap, atau basah dalam waktu lama. Selain itu, baterai tidak boleh disimpan dalam oven microwave atau wadah bertekanan tinggi. Terdapat risiko kebakaran atau ledakan!
- Baterai lembap atau basah tidak boleh diisi daya atau dimasukkan ke kamera!
- Katup pengaman pada baterai akan memastikan tekanan berlebih akibat penggunaan yang tidak sesuai berkurang dengan cara terkontrol. Baterai yang menggelembung harus segera dibuang. Terdapat risiko ledakan!
- Selalu pastikan bidang kontak baterai bersih dan bebas diakses. Meskipun baterai lithium-ion terlindungi dari hubungan arus pendek, baterai harus tetap dilindungi dari kontak dengan benda logam, seperti penjepit kertas atau perhiasan. Baterai yang

terkena hubungan arus pendek dapat menjadi sangat panas dan mengakibatkan luka bakar parah.

- Jika baterai jatuh, periksa bodi dan kontaknya apakah ada kerusakan. Menggunakan baterai rusak dapat merusak kamera.
- Bila terdapat bau, perubahan warna dan bentuk, kelebihan panas, atau kebocoran cairan, baterai harus segera dilepas dari kamera atau dari pengisi daya dan diganti. Jika ada kerusakan, penggunaan baterai selanjutnya akan memunculkan risiko panas berlebih, kebakaran, dan/atau ledakan!
- Jangan buang baterai ke dalam api karena dapat menimbulkan ledakan.
- Jika baterai mengeluarkan cairan atau bau terbakar, jauhkan baterai dari sumber panas. Cairan yang bocor dapat terbakar.
- Penggunaan pengisi daya yang tidak disetujui oleh Leica Camera AG dapat mengakibatkan kerusakan baterai, dan dalam kasus ekstrim mengakibatkan cedera parah atau membahayakan nyawa.
- Pastikan stopkontak utama yang digunakan mudah dijangkau.
- Baterai dan pengisi daya tidak boleh dibuka. Perbaikan hanya dapat dilakukan di kantor servis resmi.
- Pastikan baterai tidak dapat dijangkau oleh anak-anak. Jika baterai tertelan, baterai dapat menyebabkan mati lemas.

#### PERTOLONGAN PERTAMA

- Jika terkena mata, cairan baterai dapat menimbulkan risiko kebutaan. Segera bilas mata secara menyeluruh menggunakan air bersih. Jangan gosok mata. Segera kunjungi dokter.
- Jika terkena kulit atau pakaian, cairan yang bocor dapat menimbulkan risiko cedera. Cuci area yang terkena cairan menggunakan air bersih.

# PENGISI DAYA

- Jika pengisi daya digunakan di dekat unit penerima gelombang radio, maka penerimaan radio dapat terganggu. Sediakan jarak minimum 1 m di antara kedua perangkat ini.
- Pengisi daya dapat mengeluarkan bunyi dengung saat digunakan, hal ini normal dan bukan merupakan kegagalan fungsi.
- Putuskan pengisi daya dari stopkontak bila tidak digunakan karena meskipun baterai tidak dimasukkan, pengisi daya akan mengkonsumsi sejumlah sangat kecil daya.
- Jaga kebersihan kontak pengisi daya dan hindari hubungan arus pendek pada pengisi daya.

# **KARTU MEMORI**

- Selama gambar disimpan ke kartu memori atau kartu memori dibaca, kartu memori tidak boleh dikeluarkan. Demikian juga, kamera tidak boleh dimatikan atau terkena guncangan selama waktu tersebut.
- Sewaktu LED status menyala sebagai indikasi bahwa memori kamera sedang diakses, jangan buka kompartemen dan jangan keluarkan kartu memori atau baterai. Jika tidak, data dalam kartu akan rusak dan dapat terjadi kegagalan fungsi pada kamera.
- Jangan jatuhkan dan jangan tekuk kartu memori karena dapat rusak dan data yang tersimpan dapat hilang.
- langan sentuh kontak di bagian belakang kartu memori, serta jaga agar tidak kotor, berdebu, dan lembap.
- Pastikan kartu memori jauh dari jangkauan anak-anak. Terdapat risiko bahaya tersedak jika kartu memori tertelan.

# SENSOR

 Radiasi kosmik dapat menyebabkan kerusakan pada piksel (misalnya, selama penerbangan).

# TALI BAHU

- Tali bahu biasanya terbuat dari bahan penahan beban khusus. Jauhkan tali bahu ini dari jangkauan anak-anak. Tali bahu ini bukan mainan dan berbahaya bagi anak karena risiko tercekik.
- Gunakan tali bahu hanya sesuai fungsinya sebagai tali pengangkat untuk kamera atau teropong. Penggunaan lain dapat menimbulkan bahaya cedera dan dapat mengakibatkan kerusakan pada tali bahu, dan oleh karenanya dilarang.
- Tali bahu ini tidak boleh dipasang pada kamera atau teropong selama aktivitas olahraga karena jika tali bahu dibiarkan menggantung, terdapat risiko yang tinggi (misalnya memanjat gunung dan jenis olahraga luar ruangan lainnya yang serupa, dll.).

# TRIPOD

 Saat menggunakan tripod, periksa stabilitasnya dan putar kamera dengan menggerakkan tripod dan bukan memutar kamera itu sendiri. Selain itu, saat menggunakan tripod, berhati-hatilah untuk tidak mengencangkan baut tripod secara berlebihan, menerapkan tenaga yang tidak perlu, atau sejenisnya. Hindari mengangkut kamera dengan tripod terpasang. Anda dapat mencederai diri sendiri atau orang lain atau merusak kamera.

#### LAMPU KILAT

 Penggunaan unit lampu kilat yang tidak kompatibel dengan Leica Q2 Monochrom pada kasus terburuk dapat menyebabkan kerusakan permanen pada kamera dan/atau unit lampu kilat.

# CATATAN UMUM

Untuk informasi lebih lanjut tentang langkah-langkah yang diperlukan untuk masalah yang muncul, baca "Perawatan/ penyimpanan".

# KAMERA/LENSA

#### (pada kamera sistem)

- Catat nomor seri kamera Anda (digrafir pada dasar bodi) dan lensa karena sangat penting dalam kasus kehilangan.
- Agar debu tidak masuk ke bagian dalam kamera, lensa atau penutup bayonet bodi harus selalu terpasang ke bodi kamera.
- Dengan alasan yang sama penggantian lensa harus terjadi dengan cepat dan bila memungkinkan di lingkungan yang bebas debu.
- Penutup bayonet bodi atau penutup lensa belakang tidak boleh disimpan dalam saku celana karena debu akan menempel dan dapat masuk ke kamera saat dipasang.

# MONITOR

- Jika kamera terpapar perbedaan suhu yang besar, maka kondensasi dapat terbentuk di monitor. Seka kamera dengan hati-hati menggunakan kain kering yang lembut.
- Jika kamera sangat dingin saat dihidupkan, layar monitor awalnya akan sedikit lebih gelap dari biasanya. Setelah lebih hangat, monitor akan kembali ke tingkat kecerahan normal.

# BATERAI

- Agar dapat diisi daya, baterai harus berada pada suhu antara 10 °C dan 30 °C (jika tidak, pengisi daya tidak dapat dihidupkan atau akan mati kembali).
- Daya baterai lithium-ion dapat diisi setiap saat, berapa pun tingkat dayanya saat ini. Jika daya baterai hanya habis sebagian saat pengisian daya dimulai, maka pengisian daya penuh akan lebih cepat.
- Secara default, baterai baru hanya terisi daya sebagian, jadi baterai harus diisi daya sepenuhnya sebelum digunakan pertama kali.
- Baterai yang baru akan mencapai kapasitas penuh maksimalnya untuk pertama kali setelah 2-3 kali pengisian daya dan akan mengalami pelepasan daya kembali karena pengoperasian kamera. Proses pengosongan daya harus diulang setelah sekitar 25 siklus pengoperasian.
- Baterai dan pengisi daya akan menjadi panas selama proses pengisian daya berlangsung. Kondisi ini normal dan bukan merupakan kegagalan fungsi.
- Kedua LED berkedip cepat (> 2 Hz) setelah mulai mengisi daya, hal ini menunjukkan kesalahan pengisian daya (mis. waktu pengisian daya maksimum terlampaui, tegangan atau suhu melebihi rentang yang diizinkan, atau terjadi hubungan arus pendek). Dalam kasus ini, lepas pengisi daya dari stopkontak, lalu keluarkan baterai. Letakkan di tempat aman, bahwa kondisi suhu yang disebutkan di atas terpenuhi lalu mulai lagi pengisian daya. Jika masalah berlanjut, hubungi dealer, kantor Leica di negara Anda, atau Leica Camera AG.
- Baterai lithium-ion yang dapat diisi ulang akan menghasilkan daya melalui reaksi kimia internal. Reaksi ini juga dipengaruhi oleh suhu lingkungan dan kelembapan. Untuk memastikan masa

pakai baterai yang optimal, jangan paparkan baterai pada suhu ekstrem tetap (tinggi atau rendah) (mis. di tempat parkir mobil pada musim panas atau dingin).

- Meskipun digunakan dalam kondisi optimal, setiap baterai memiliki masa pakai terbatas! Setelah ratusan siklus pengisian daya, waktu pengoperasian baterai akan tampak jauh lebih singkat.
- Baterai pakai ulang selanjutnya memasok daya ke baterai cadangan yang dipasang permanen dalam kamera, yang memastikan penyimpanan waktu dan tanggal selama beberapa pekan. Jika kapasitas baterai cadangan kosong, isi daya dengan memasukkan baterai utama yang telah terisi daya. Namun setelah daya kedua baterai habis, Anda harus mengatur ulang waktu dan tanggal.
- Jika kapasitas baterai berkurang atau baterai usang digunakan, akan muncul pesan peringatan berdasarkan penggunaan fungsi kamera dan fungsi tersebut mungkin terbatas atau dikunci sepenuhnya.
- Keluarkan baterai jika kamera tidak digunakan dalam waktu lama. Sebelumnya, matikan kamera menggunakan tombol utama. Jika tidak, daya baterai mungkin akan habis setelah beberapa minggu, artinya tegangan akan menurun drastis karena meskipun dimatikan, kamera akan menghabiskan arus secara perlahan (untuk menyimpan pengaturan Anda).
- Berdasarkan masing-masing peraturan yang relevan, serahkan baterai yang rusak ke titik pengumpulan untuk memastikan daur ulang yang tepat.
- Tanggal produksi dapat ditemukan pada baterai itu sendiri. Bentuk penulisannya adalah bulan/tahun.

# KARTU MEMORI

- Jenis kartu SD/SDHC/SDXC yang ditawarkan terlalu banyak dibandingkan dengan semua jenis yang dapat diperoleh dan diuji oleh Leica Camera AG dalam hal kompatibilitas dan kualitas. Kerusakan pada kamera atau kartu biasanya diperkirakan tidak akan terjadi. Namun karena sebagian kartu yang khususnya dikenal dengan kartu No-Name tidak memenuhi standar SD/ SDHC/SDXC, maka Leica Camera AG tidak dapat menjamin fungsinya.
- Sebaiknya kartu memori diformat sesekali karena fragmentasi yang terjadi saat penghapusan dapat memblokir beberapa kapasitas memori.
- Biasanya kartu memori yang telah dimasukkan tidak perlu diformat (diinisialisasi). Namun kartu yang belum diformat atau yang telah diformat di perangkat lain (misalnya di komputer) harus diformat sebelum digunakan untuk pertama kalinya.
- Karena medan elektromagnetik, muatan elektrostatis, dan kerusakan pada kamera atau kartu dapat mengakibatkan kerusakan atau hilangnya data pada kartu memori, maka sebaiknya Anda mentransfer data tambahan dan menyimpannya di komputer.
- Kartu memori SD, SDHC, dan SDXC memiliki sakelar perlindungan penulisan, yang mencegah penyimpanan dan penghapusan tanpa disengaja. Sakelar terletak di sisi kartu yang tidak miring bagian bawah. Data diamankan jika posisinya berada pada tanda LOCK.
- Jika kartu memori diformat, semua data yang tersedia di dalamnya akan dihapus. Pemformatan <u>tidak</u> akan terhenti dengan perlindungan dari penghapusan gambar yang ditandai secara tepat.

## SENSOR

 Jika partikel debu atau kotoran menempel pada kaca penutup sensor, tergantung pada ukuran partikel, hal ini dapat terlihat melalui bintik-bintik gelap atau bercak pada gambar (pada kamera sistem). Untuk membersihkan sensor, Anda dapat mengirim kamera ke layanan pelanggan Leica Customer (lihat halaman 164). Namun, pembersihan ini bukan bagian dari cakupan jaminan dan oleh karena itu dikenakan biaya.

# DATA

- Semua data, termasuk data pribadi, dapat diubah atau dihapus akibat pengoperasian yang salah atau tidak disengaja, listrik statis, kecelakaan, gangguan fungsi, perbaikan, dan tindakan lainnya.
- Perhatikan bahwa Leica Camera AG tidak bertanggung jawab atas kerugian langsung atau kerugian konsekuensial yang diakibatkan dari perubahan atau penghapusan data dan informasi pribadi.

# **PEMBARUAN FIRMWARE**

Leica terus berupaya mengembangkan dan mengoptimalkan Leica Q2 Monochrom lebih lanjut. Karena kamera digital memiliki berbagai fungsi yang dikontrol secara elektronik, maka perbaikan dan peningkatan fungsi dapat diinstal pada kamera di lain waktu. Untuk tujuan tersebut, Leica sesekali waktu memberikan pembaruan firmware. Pada dasarnya, kamera ini sudah dilengkapi dengan firmware terbaru dari pabrik, atau Anda juga dapat mengunduhnya dengan mudah dari situs web kami dan ditransfer ke kamera Anda.

Jika Anda mendaftar sebagai pemilik di situs web Leica Camera, Anda dapat diberi tahu melalui buletin jika terdapat pembaruan firmware.

Informasi selengkapnya tentang pendaftaran dan pembaruan firmware untuk Leica Q2 Monochrom Anda serta perubahan dan informasi tambahan pada panduan dapat Anda temukan di "Area pelanggan" pada: <u>club.leica-camera.com</u>

Sesekali waktu, Leica juga menjalankan pembaruan firmware untuk lensa. Anda sendiri dapat mengunduh firmware baru dari situs web kami dan mentransfernya ke lensa Anda. Informasi lebih lanjut dapat ditemukan di halaman 136.

Untuk mengetahui apakah kamera dan lensa Anda dilengkapi dengan versi firmware terkini, Anda dapat melihatnya di item menu Demera Information (lihat halaman 136).

# GARANSI

Selain hak garansi Anda berdasarkan undang-undang dari pihak penjual, Anda juga akan menerima garansi produk untuk produk Leica ini dari Leica Camera AG yang berlaku sejak tanggal pembelian di dealer Leica resmi. Hingga saat ini, ketentuan garansi disertakan bersama kemasan produk. Sebagai layanan baru, ketentuan garansi sekarang tersedia secara online. Hal ini memiliki keuntungan, yaitu Anda memiliki akses ke ketentuan garansi yang berlaku untuk produk Anda kapan saja. Perhatikan bahwa hal ini hanya berlaku untuk produk yang tidak dikirimkan dengan ketentuan garansi yang disertakan. Untuk produk dengan ketentuan garansi yang disertakan, secara khusus hal tersebut terus berlaku. Untuk informasi lebih lanjut tentang cakupan garansi, perlindungan garansi, dan batasan, temukan di: <u>warranty.leica-camera.com</u>

Leica O2 Monochrom dilindungi dari percikan air dan debu. Kamera telah diuji dalam kondisi laboratorium yang terkontrol dan diklasifikasikan menurut DIN EN 60529 di bawah IP52. Perhatikan: Perlindungan terhadap percikan air dan debu tidak permanen dan berkurang seiring waktu. Untuk membersihkan dan mengeringkan kamera, lihat bagian "Perawatan dan Penyimpanan". Garansi tidak mencakup kerusakan yang disebabkan oleh cairan. Pembukaan kamera oleh dealer atau mitra servis yang tidak resmi akan membatalkan garansi untuk percikan air dan debu.

# **DAFTAR ISI**

| PENDAHULUAN 2                                                                                                    |
|----------------------------------------------------------------------------------------------------|
| ISI KEMASAN 2                                                                                                    |
| KOMPONEN PENGGANTI / AKSESORI                                                                                                    |
| PEMBERITAHUAN HUKUM 4                                                                                                    |
| PETUNJUK KESELAMATAN 8                                                                                                    |
| CATATAN UMUM 12                                                                                                    |
| GARANSI                                                                                                    |
| DAFTAR ISI                                                                                                    |
| NAMA KOMPONEN                                                                                                    |
| TAMPILAN                                                                                                    |
| FOTO                                                                                                    |
| VIDEO                                                                                                    |
| PERSIAPAN                                                                                                    |
| MEMASANG TALI BAHU 28                                                                                                    |
| MENYIAPKAN PENGISI DAYA 28                                                                                                    |
| MENGISI DAYA BATERAI 29                                                                                                    |
| MEMASUKKAN/MENGELUARKAN BATERAI                                                                                                    |
| MEMASUKKAN/MENGELUARKAN KARTU MEMORI                                                                                                    |
|                                                                                                    |
| MEMASANG/MELEPAS TUDUNG LENSA                                                                                                    |
| MEMASANG/MELEPAS TUDUNG LENSA                                                                                                    |
| MEMASANG/MELEPAS TUDUNG LENSA                                                                                                    |
| MEMASANG/MELEPAS TUDUNG LENSA                                                                                                    |
| MEMASANG/MELEPAS TUDUNG LENSA                                                                                                    |
| MEMASANG/MELEPAS TUDUNG LENSA                                                                                                    |
| MEMASANG/MELEPAS TUDUNG LENSA       32         KOMPENSASI DIOPTRI       33         PENGOPERASIAN KAMERA       34         KONTROL PENGOPERASIAN       34         TOMBOL UTAMA       34         TOMBOL RANA       35         RODA PENGATUR KECEPATAN RANA       36         PODA NUMADI       36 |
| MEMASANG/MELEPAS TUDUNG LENSA                                                                                                    |

| TOMBOL PLAY/TOMBOL FN/TOMBOL MENU                                                                                                    |                                                                                 |
|----------------------------------------------------------------------------------------------------|---------------------------------------------------------------------------------|
| TOMBOL ZOOM/LOCK                                                                                                    |                                                                                 |
| MONITOR (LAYAR SENTUH)                                                                                                    |                                                                                 |
| KONTROL MENU                                                                                                    |                                                                                 |
| KONTROL PENGOPERASIAN                                                                                                    |                                                                                 |
| AREA MENU                                                                                                    | 40                                                                              |
| MENGGANTI AREA MENU                                                                                                    |                                                                                 |
| LAYAR STATUS                                                                                                    | 43                                                                              |
| MENU UTAMA                                                                                                    | 45                                                                              |
| NAVIGASI MENU                                                                                                    |                                                                                 |
| SUBMENU                                                                                                    |                                                                                 |
| MENGOPERASIKAN KEYBOARD/KEYPAD                                                                                                    |                                                                                 |
| MENU PANEL                                                                                                    |                                                                                 |
| MENU SKALA                                                                                                    |                                                                                 |
| MENU TANGGAL/WAKTU                                                                                                    | 49                                                                              |
| PENGOPERASIAN INDIVIDUAL                                                                                                    | 50                                                                              |
| MENU FAVORIT                                                                                                    | 50                                                                              |
| MENGELOLA MENU FAVORIT                                                                                                    | 50                                                                              |
| AKSES LANGSUNG FUNGSI MENU                                                                                                    | 51                                                                              |
| AKSES LANGSUNG DINAMIS                                                                                                    |                                                                                 |
| AKSES LANGSUNG STATIS                                                                                                    |                                                                                 |
| DENCATUDAN DAGAD KAMEDA                                                                                                    | 54                                                                              |
| PENGATURAN DASAR KAWERA                                                                                                    |                                                                                 |
| BAHASA MENU                                                                                                    | 54                                                                              |
| BAHASA MENU<br>TANGGAL/WAKTU                                                                                                    | 54<br>54                                                                        |
| BAHASA MENU<br>TANGGAL/WAKTU<br>TANGGAL                                                                                                    |                                                                                 |
| BAHASA MENU<br>TANGGAL/WAKTU<br>TANGGAL<br>WAKTU                                                                                                    |                                                                                 |
| BAHASA MENU<br>TANGGAL/WAKTU<br>TANGGAL<br>WAKTU<br>ZONA WAKTU                                                                                                    |                                                                                 |
| BAHASA MENU<br>TANGGAL/WAKTU<br>TANGGAL<br>WAKTU<br>ZONA WAKTU<br>WAKTU MUSIM PANAS                                                                                                    | 54<br>54<br>54<br>54<br>54<br>55<br>55<br>55                                    |
| BAHASA MENU<br>TANGGAL/WAKTU<br>TANGGAL<br>WAKTU<br>ZONA WAKTU<br>WAKTU MUSIM PANAS<br>MODE HEMAT ENERGI (MODE SIAGA)                                                                                     | 54<br>54<br>54<br>54<br>55<br>55<br>55<br>55<br>55                              |
| BAHASA MENU TANGGAL/WAKTU TANGGAL WAKTU ZONA WAKTU WAKTU MUSIM PANAS MODE HEMAT ENERGI (MODE SIAGA) SETELAH BEBERAPA DETIK                                                                                | 54<br>54<br>54<br>54<br>55<br>55<br>55<br>55<br>55<br>55<br>55<br>55<br>55      |
| BAHASA MENU TANGGAL/WAKTU TANGGAL/WAKTU ZONA WAKTU ZONA WAKTU WAKTU MUSIM PANAS MODE HEMAT ENERGI (MODE SIAGA) SETELAH BEBERAPA DETIK SETELAH BEBERAPA MENIT                                              | 54<br>54<br>54<br>54<br>55<br>55<br>55<br>55<br>55<br>55<br>55<br>55<br>55      |
| BAHASA MENU TANGGAL/WAKTU TANGGAL/WAKTU ZONA WAKTU WAKTU MUSIM PANAS MODE HEMAT ENERGI (MODE SIAGA) SETELAH BEBERAPA DETIK SETELAH BEBERAPA MENIT PENGATURAN MONITOR/JENDELA BIDIK                        | 54<br>54<br>54<br>55<br>55<br>55<br>55<br>55<br>55<br>55<br>55<br>55<br>55<br>5 |
| BAHASA MENU TANGGAL/WAKTU TANGGAL/WAKTU ZONA WAKTU WAKTU MUSIM PANAS MODE HEMAT ENERGI (MODE SIAGA) SETELAH BEBERAPA DETIK SETELAH BEBERAPA MENIT PENGATURAN MONITOR/JENDELA BIDIK PENGGUNAAN MONITOR/EVF | 54<br>54<br>54<br>55<br>55<br>55<br>55<br>55<br>55<br>55<br>55<br>55<br>55<br>5 |

| SENSITIVITAS SENSOR MATA        |    |
|---------------------------------|----|
| KECERAHAN                       |    |
| MONITOR                         |    |
| EVF                             |    |
| REPRODUKSI WARNA                |    |
| MONITOR                         |    |
|                                 |    |
| EDEKLIENSI CAMBAD EVE           |    |
|                                 |    |
|                                 |    |
|                                 |    |
|                                 |    |
| KONFIRMASI FOKUS OTOMATIS       |    |
| MENGAMBIL FOTO TANPA NOISE      |    |
| PENGATURAN DASAR GAMBAR (FOTO)  |    |
| FORMAT FILE                     | 62 |
| PENGATURAN JPG                  | 63 |
| RESOLUSI                        |    |
| PROPERTI GAMBAR                 | 64 |
| KONTRAS                         |    |
| KETAJAMAN                       |    |
| RONA                            |    |
| STABILISASI GAMBAR              | 65 |
| PENGATURAN DASAR GAMBAR (VIDEO) |    |
| FORMAT FILE                     | 66 |
| FORMAT VIDEO                    | 66 |
| MIKROFON                        | 66 |
| REDUKSI NOISE ANGIN             | 66 |
| STABILISASI VIDEO               | 66 |
| PROPERTI GAMBAR                 | 67 |

| RANGKAIAN GAMBAR68PENGATURAN JARAK (PEMFOKUSAN)69MENGAMBIL FOTO DENGAN AF69MODE FOKUS OTOMATIS69AFs (single)69AFc (continuous)69METODE PENGUKURAN FOKUS OTOMATIS70PENGUKURAN MULTI-BIDANG70PENGUKURAN TITIK/BIDANG70PENGUKURAN TITIK/BIDANG70PENGUKURAN TITIK/BIDANG71TOUCH AF71FUNGSI BANTUAN AF72PERBESARAN DALAM MODE AF72LAMPU BANTUAN AF73KONFIRMASI AF AKUSTIK73MEMBUKA PENGATURAN CEPAT AF73MENGUBAH UKURAN BIDANG PENGUKURAN AF73PEMFOKUSAN MANUAL (MF)74FOCUS PEAKING76FUNGSI BANTUAN74FOCUS PEAKING76SENSITIVITAS ISO76NILAI ISO TETAP76PENGATURAN OTOMATIS77MEMBATASI RENTANG PENCAHAYAAN78PENGUKURAN BERNOBOT TENGAH78METODE PENGUKURAN PENCAHAYAAN78PENGUKURAN BEROBOT TENGAH78MODE PENCAHAYAAN79MEMILIH MODE79                                                                                                    | MODE PENGAMBILAN GAMBAR (FOTO)       | 68 |
|----------------------------------------------------------------------------------------------------|--------------------------------------|----|
| PENGATURAN JARAK (PEMFOKUSAN)       69         MENGAMBIL FOTO DENGAN AF       69         MODE FOKUS OTOMATIS       69         AFs (single)       69         AFc (continuous)       69         METODE PENGUKURAN FOKUS OTOMATIS       70         PENGUKURAN MULTI-BIDANG       70         PENGUKURAN MULTI-BIDANG       70         PENGUKURAN TITIK / BIDANG       70         PENGUKURAN TITIK / BIDANG       70         PENGENALAN WAJAH       71         TOUCH AF       71         FUNGSI BANTUAN AF       72         PERBESARAN DALAM MODE AF       72         PERBESARAN DALAM MODE AF       73         MENGUBAH UKURAN BIDANG PENGUKURAN AF       73         PENGATURAN CEPAT AF       73         MEMBUKA PENGATURAN CEPAT AF       73         MENGUBAH UKURAN BIDANG PENGUKURAN AF       74         POCUS PEAKING       74         PENGAN FUNGSI BANTUAN       74         FOUSSI BANTUAN       76         SENSITIVITAS ISO       76         NILAI ISO TETAP       76         PENGATURAN OTOMATIS       77         MEMBATASI RENTANG PENCAHAYAAN       78         PENGUKURAN BERBOBOT TENGAH       78   | RANGKAIAN GAMBAR                     | 68 |
| MENGAMBIL FOTO DENGAN AF                                                                                                    | PENGATURAN JARAK (PEMFOKUSAN)        | 69 |
| MODE FOKUS OTOMATIS       69         AFs (single)       69         AFc (continuous)       69         METODE PENGUKURAN FOKUS OTOMATIS       70         PENGUKURAN MULTI-BIDANG       70         PENGUKURAN MULTI-BIDANG       70         PENGUKURAN TITIK/BIDANG       70         PENGENALAN WAJAH       71         TOUCH AF       71         FUNGSI BANTUAN AF       72         PERBESARAN DALAM MODE AF       73         KONFIRMASI AF AKUSTIK       73         MEMBUKA PENGATURAN CEPAT AF       73         MENGUBAH UKURAN BIDANG PENGUKURAN AF       73         MENGUBAH UKURAN BIDANG PENGUKURAN AF       73         PENGATURAN CEPAT AF       73         MENGUBAH UKURAN BIDANG PENGUKURAN AF       74         POCUS PEAKING       74         POCUS PEAKING       76         SENSITIVITAS ISO       76         NILAI ISO TETAP       76         PENGATURAN OTOMATIS       77         MEMBATASI RENTANG PENCAHAYAAN       78         METODE PENGUKURAN PENCAHAYAAN       78         METODE PENGUKURAN PENCAHAYAAN       78         PENGUKURAN MULTI-BIDANG       78         MODE PENCAHAYAAN       79 | MENGAMBIL FOTO DENGAN AF             |    |
| AFs (single)       69         AFc (continuous)       69         METODE PENGUKURAN FOKUS OTOMATIS       70         PENGUKURAN MULTI-BIDANG       70         PENGUKURAN TITIK/BIDANG       70         PENGENALAN WAJAH       71         TOUCH AF       71         FUNGSI BANTUAN AF       72         PERBESARAN DALAM MODE AF       72         PERBESARAN DALAM MODE AF       73         KONFIRMASI AF AKUSTIK       73         MEMBUKA PENGATURAN CEPAT AF       73         MENGUBAH UKURAN BIDANG PENGUKURAN AF       73         PEMFOKUSAN MANUAL (MF)       74         DENGAN FUNGSI BANTUAN       74         POCUS PEAKING       74         PERBESARAN DALAM MODE MF       75         FUNGSI MAKRO       76         SENSITIVITAS ISO       76         NILAI ISO TETAP       76         PENGATURAN OTOMATIS       77         MEMBATASI RENTANG PENCAHAYAAN       78         METODE PENGUKURAN PENCAHAYAAN       78         METODE PENGUKURAN PENCAHAYAAN       78         PENGUKURAN MULTI-BIDANG       78         MODE PENCAHAYAAN       79         MEMILIH MODE       79                                | MODE FOKUS OTOMATIS                  |    |
| AFc (continuous)       69         METODE PENGUKURAN FOKUS OTOMATIS       70         PENGUKURAN MULTI-BIDANG       70         PENGUKURAN TITIK/BIDANG       70         PENGENALAN WAJAH       71         TOUCH AF       71         FUNGSI BANTUAN AF       72         PERBESARAN DALAM MODE AF       72         PERBESARAN DALAM MODE AF       73         KONFIRMASI AF AKUSTIK       73         MEMBUKA PENGATURAN CEPAT AF       73         MENBUKA PENGATURAN CEPAT AF       73         MENBUKA PENGATURAN CEPAT AF       73         MENGUBAH UKURAN BIDANG PENGUKURAN AF       74         POCUS PEAKING       74         PENGSI BANTUAN       74         POCUS PEAKING       76         SENSITIVITAS ISO       76         NILAI ISO TETAP       76         PENGATURAN OTOMATIS       77         MEMBATASI RENTANG PENCAHAYAAN       78         METODE PENGUKURAN PENCAHAYAAN       78         METODE PENGUKURAN PENCAHAYAAN       78         PENGUKURAN MULTI-BIDANG       78         MODE PENCAHAYAAN       79         MEMILIH MODE       79                                                            | AFs (single)                         | 69 |
| METODE PENGUKURAN FOKUS OTOMATIS       70         PENGUKURAN MULTI-BIDANG       70         PENGUKURAN TITIK/BIDANG       70         PENGENALAN WAJAH       71         TOUCH AF       71         FUNGSI BANTUAN AF       72         PERBESARAN DALAM MODE AF       72         LAMPU BANTUAN AF       73         KONFIRMASI AF AKUSTIK       73         MEMBUKA PENGATURAN CEPAT AF       73         MENGUBAH UKURAN BIDANG PENGUKURAN AF       73         PERGATURAN CEPAT AF       73         MENGUBAH UKURAN BIDANG PENGUKURAN AF       74         POCUS PEAKING       74         PERBESARAN DALAM MODE MF       75         FUNGSI BANTUAN       74         POCUS PEAKING       76         SENSITIVITAS ISO       76         NILAI ISO TETAP       76         PENGATURAN OTOMATIS       77         MEMBATASI RENTANG PENCAHAYAAN       78         PENGUKURAN PENCAHAYAAN       78         PENGUKURAN MULTI-BIDANG       78         MODE PENCAHAYAAN       78         PENGATURAN MULTI-BIDANG       78         MODE PENCAHAYAAN       79         MEMILIH MODE       79                                      | AFc (continuous)                     | 69 |
| PENGUKURAN MULTI-BIDANG       70         PENGUKURAN TITIK/BIDANG       70         PENGENALAN WAJAH       71         TOUCH AF       71         TOUCH AF       71         FUNGSI BANTUAN AF       72         PERBESARAN DALAM MODE AF       72         LAMPU BANTUAN AF       73         KONFIRMASI AF AKUSTIK       73         MEMBUKA PENGATURAN CEPAT AF       73         MENGUBAH UKURAN BIDANG PENGUKURAN AF       73         PEMFOKUSAN MANUAL (MF)       74         DENGAN FUNGSI BANTUAN       74         PERBESARAN DALAM MODE MF       75         FUNGSI BANTUAN       74         PENGASI BANTUAN MODE MF       75         FUNGSI MAKRO       76         SENSITIVITAS ISO       76         NILAI ISO TETAP       76         PENGATURAN OTOMATIS       77         MEMBATASI RENTANG PENCAHAYAAN       78         METODE PENGUKURAN PENCAHAYAAN       78         PENGUKURAN MULTI-BIDANG       78         MODE PENCAHAYAAN       79         MEMILIH MODE       79                                                                                                    | METODE PENGUKURAN FOKUS OTOMATIS     | 70 |
| PENGUKURAN TITIK/BIDANG       70         PENGENALAN WAJAH       71         TOUCH AF       71         TOUCH AF       71         FUNGSI BANTUAN AF       72         PERBESARAN DALAM MODE AF       72         LAMPU BANTUAN AF       73         KONFIRMASI AF AKUSTIK       73         PENGATURAN CEPAT AF       73         MEMBUKA PENGATURAN CEPAT AF       73         MENGUBAH UKURAN BIDANG PENGUKURAN AF       73         PEMFOKUSAN MANUAL (MF)       74         DENGAN FUNGSI BANTUAN       74         FOCUS PEAKING       76         FUNGSI MAKRO       76         SENSITIVITAS ISO.       76         NILAI ISO TETAP.       76         PENGATURAN OTOMATIS       77         PENCAHAYAAN       78         METODE PENGUKURAN PENCAHAYAAN       78         PENGUKURAN NULTI-BIDANG       78         PENGUKURAN MULTI-BIDANG       78         MODE PENCAHAYAAN       79         MEMILIH MODE       79                                                                                                    | PENGUKURAN MULTI-BIDANG              |    |
| PENGENALAN WAJAH       71         TOUCH AF       71         FUNGSI BANTUAN AF       72         PERBESARAN DALAM MODE AF       72         LAMPU BANTUAN AF       73         KONFIRMASI AF AKUSTIK       73         MEMBUKA PENGATURAN CEPAT AF       73         MEMBUKA PENGATURAN CEPAT AF       73         MENGUBAH UKURAN BIDANG PENGUKURAN AF       73         PEMFOKUSAN MANUAL (MF)       74         DENGAN FUNGSI BANTUAN       74         PCUS PEAKING.       74         PERBESARAN DALAM MODE MF.       75         FUNGSI MAKRO       76         SENSITIVITAS ISO.       76         NILAI ISO TETAP.       76         PENGATURAN OTOMATIS       77         PENCAHAYAAN       78         METODE PENGUKURAN PENCAHAYAAN       78         PENGUKURAN NULTI-BIDANG       78         PENGUKURAN MULTI-BIDANG       78         MODE PENCAHAYAAN       78         MODE PENCAHAYAAN       78         MODE PENCAHAYAAN       79         MEMILIH MODE       79                                                                                                    | PENGUKURAN TITIK/BIDANG              |    |
| TOUCH AF       71         FUNGSI BANTUAN AF       72         PERBESARAN DALAM MODE AF       72         LAMPU BANTUAN AF       73         KONFIRMASI AF AKUSTIK       73         PENGATURAN CEPAT AF       73         MEMBUKA PENGATURAN CEPAT AF       73         MEMBUKA PENGATURAN CEPAT AF       73         MENGUBAH UKURAN BIDANG PENGUKURAN AF       73         PEMFOKUSAN MANUAL (MF)       74         DENGAN FUNGSI BANTUAN       74         FOCUS PEAKING       74         PENSITIVITAS ISO       76         NILAI ISO TETAP       76         NILAI ISO TETAP       76         PENGATURAN OTOMATIS       77         MEMBATASI RENTANG PENGATURAN       78         PENGUKURAN PENCAHAYAAN       78         PENGUKURAN MULTI-BIDANG       78         MODE PENCAHAYAAN       78         MODE PENCAHAYAAN       78         MODE PENCAHAYAAN       78         MENGUKURAN MULTI-BIDANG       78         MODE PENCAHAYAAN       79         MEMILIH MODE       79                                                                                                    | PENGENALAN WAJAH                     |    |
| FUNGSI BANTUAN AF.         72           PERBESARAN DALAM MODE AF.         72           LAMPU BANTUAN AF.         73           KONFIRMASI AF AKUSTIK         73           RENGATURAN CEPAT AF.         73           MEMBUKA PENGATURAN CEPAT AF.         73           MEMBUKA PENGATURAN CEPAT AF.         73           MENGUBAH UKURAN BIDANG PENGUKURAN AF.         73           PEMFOKUSAN MANUAL (MF)         74           DENGAN FUNGSI BANTUAN.         74           FOCUS PEAKING.         74           PERBESARAN DALAM MODE MF.         75           FUNGSI MAKRO         76           NILAI ISO TETAP.         76           PENGATURAN OTOMATIS         77           MEMBATASI RENTANG PENGATURAN         78           PENGUKURAN PENCAHAYAAN         78           PENGUKURAN MULTI-BIDANG         78           PENGUKURAN MULTI-BIDANG         78           MODE PENCAHAYAAN         78           METODE PENCAHAYAAN         78           PENGUKURAN MULTI-BIDANG         78           MODE PENCAHAYAAN         79           MEMILIH MODE         79                                              | TOUCH AF                             |    |
| PERBESARAN DALAM MODE AF       72         LAMPU BANTUAN AF.       73         KONFIRMASI AF AKUSTIK       73         PENGATURAN CEPAT AF       73         MEMBUKA PENGATURAN CEPAT AF       73         MENGUBAH UKURAN BIDANG PENGUKURAN AF       73         PEMFOKUSAN MANUAL (MF)       74         DENGAN FUNGSI BANTUAN       74         FOCUS PEAKING.       74         PERBESARAN DALAM MODE MF.       75         FUNGSI MAKRO       76         SENSITIVITAS ISO.       76         NILAI ISO TETAP.       76         PENGATURAN OTOMATIS       77         MEMBATASI RENTANG PENGATURAN       78         PENGUKURAN PENCAHAYAAN       78         PENGUKURAN BEROBOT TENGAH       78         PENGUKURAN MULTI-BIDANG       78         MODE PENCAHAYAAN       78         MENDUKURAN MULTI-BIDANG       78         MODE PENCAHAYAAN       78         MENGUKURAN MULTI-BIDANG       78         MODE PENCAHAYAAN       79         MEMILIH MODE       79                                                                                                    | FUNGSI BANTUAN AF                    | 72 |
| LAMPU BANTUAN AF.       73         KONFIRMASI AF AKUSTIK       73         PENGATURAN CEPAT AF.       73         MEMBUKA PENGATURAN CEPAT AF.       73         MENGUBAH UKURAN BIDANG PENGUKURAN AF.       73         PEMFOKUSAN MANUAL (MF)       74         DENGAN FUNGSI BANTUAN.       74         FOCUS PEAKING.       74         PERBESARAN DALAM MODE MF.       75         FUNGSI MAKRO       76         SENSITIVITAS ISO.       76         NILAI ISO TETAP.       76         PENGATURAN OTOMATIS       77         MEMBATASI RENTANG PENGATURAN       78         PENGUKURAN PENCAHAYAAN       78         PENGUKURAN BERBOBOT TENGAH       78         PENGUKURAN MULTI-BIDANG       78         MODE PENCAHAYAAN       78         MENGUKURAN MULTI-BIDANG       78         MODE PENCAHAYAAN       78         MEMILIH MODE       79                                                                                                    | PERBESARAN DALAM MODE AF             |    |
| KONFIRMASI AF AKUSTIK       73         PENGATURAN CEPAT AF.       73         MEMBUKA PENGATURAN CEPAT AF.       73         MENGUBAH UKURAN BIDANG PENGUKURAN AF.       73         PEMFOKUSAN MANUAL (MF)       74         DENGAN FUNGSI BANTUAN.       74         FOCUS PEAKING.       74         PERBESARAN DALAM MODE MF.       75         FUNGSI MAKRO.       76         SENSITIVITAS ISO.       76         NILAI ISO TETAP.       76         PENGATURAN OTOMATIS       77         METODE PENGUKURAN PENCAHAYAAN       78         PENGUKURAN BERBOBOT TENGAH       78         PENGUKURAN MULTI-BIDANG       78         MODE PENCAHAYAAN       78         MODE PENCAHAYAAN       79         MEMILIH MODE       79                                                                                                    | LAMPU BANTUAN AF                     | 73 |
| PENGATURAN CEPAT AF.         73           MEMBUKA PENGATURAN CEPAT AF.         73           MENGUBAH UKURAN BIDANG PENGUKURAN AF.         73           PEMFOKUSAN MANUAL (MF)         74           DENGAN FUNGSI BANTUAN.         74           FOCUS PEAKING.         74           PERBESARAN DALAM MODE MF.         75           FUNGSI MAKRO         76           SENSITIVITAS ISO.         76           NILAI ISO TETAP.         76           PENGATURAN OTOMATIS.         77           MEMBATASI RENTANG PENGATURAN         78           PENGUKURAN PENCAHAYAAN.         78           PENGUKURAN BERBOBOT TENGAH.         78           PENGUKURAN MULTI-BIDANG         78           MODE PENCAHAYAAN.         78           MENDUKURAN MULTI-BIDANG.         79           MEMILIH MODE.         79                                                                                                    | KONFIRMASI AF AKUSTIK                |    |
| MEMBUKA PENGATURAN CEPAT AF.       73         MENGUBAH UKURAN BIDANG PENGUKURAN AF.       73         PEMFOKUSAN MANUAL (MF)       74         DENGAN FUNGSI BANTUAN                                                                                                    | PENGATURAN CEPAT AF                  | 73 |
| MENGUBAH UKURAN BIDANG PENGUKURAN AF.       73         PEMFOKUSAN MANUAL (MF)       74         DENGAN FUNGSI BANTUAN.       74         FOCUS PEAKING.       74         PERBESARAN DALAM MODE MF.       75         FUNGSI MAKRO.       76         SENSITIVITAS ISO.       76         NILAI ISO TETAP.       76         PENGATURAN OTOMATIS.       77         MEMDATASI RENTANG PENGATURAN       77         PENCAHAYAAN       78         PENGUKURAN PENCAHAYAAN       78         PENGUKURAN BERBOBOT TENGAH.       78         PENGUKURAN MULTI-BIDANG       78         MODE PENCAHAYAAN.       79         MEMILIH MODE.       79                                                                                                    | MEMBUKA PENGATURAN CEPAT AF          |    |
| PEMFOKUSAN MANUAL (MF)         74           DENGAN FUNGSI BANTUAN.         74           FOCUS PEAKING.         74           PERBESARAN DALAM MODE MF.         75           FUNGSI MAKRO.         76           SENSITIVITAS ISO.         76           NILAI ISO TETAP.         76           PENGATURAN OTOMATIS         77           MEMBATASI RENTANG PENGATURAN         77           PENCAHAYAAN         78           METODE PENGUKURAN PENCAHAYAAN         78           PENGUKURAN BERBOBOT TENGAH         78           PENGUKURAN MULTI-BIDANG         78           MODE PENCAHAYAAN         79           MEMILIH MODE         79                                                                                                    | MENGUBAH UKURAN BIDANG PENGUKURAN AF |    |
| DENGAN FUNGSI BANTUAN                                                                                                    | PEMFOKUSAN MANUAL (MF)               | 74 |
| FOCUS PEAKING.       74         PERBESARAN DALAM MODE MF.       75         FUNGSI MAKRO       76         SENSITIVITAS ISO.       76         NILAI ISO TETAP.       76         PENGATURAN OTOMATIS       77         MEMBATASI RENTANG PENGATURAN       77         PENCAHAYAAN       78         METODE PENGUKURAN PENCAHAYAAN       78         PENGUKURAN BERBOBOT TENGAH       78         PENGUKURAN MULTI-BIDANG       78         MODE PENCAHAYAAN       79         MEMILIH MODE       79                                                                                                    | DENGAN FUNGSI BANTUAN                | 74 |
| PERBESARAN DALAM MODE MF.       75         FUNGSI MAKRO       76         SENSITIVITAS ISO.       76         NILAI ISO TETAP.       76         PENGATURAN OTOMATIS       77         MEMBATASI RENTANG PENGATURAN       77         PENCAHAYAAN       78         METODE PENGUKURAN PENCAHAYAAN       78         PENGUKURAN BERBOBOT TENGAH       78         PENGUKURAN MULTI-BIDANG       78         MODE PENCAHAYAAN       78         MODE PENCAHAYAAN       78         PENGUKURAN MULTI-BIDANG       78         MODE PENCAHAYAAN       79         MEMILIH MODE       79                                                                                                    | FOCUS PEAKING                        |    |
| FUNGSI MAKRO       76         SENSITIVITAS ISO       76         NILAI ISO TETAP       76         PENGATURAN OTOMATIS       77         MEMBATASI RENTANG PENGATURAN       77         PENCAHAYAAN       78         METODE PENGUKURAN PENCAHAYAAN       78         PENGUKURAN PENCAHAYAAN       78         PENGUKURAN BERBOBOT TENGAH       78         PENGUKURAN MULTI-BIDANG       78         MODE PENCAHAYAAN       79         MEMILIH MODE       79                                                                                                    | PERBESARAN DALAM MODE MF             |    |
| SENSITIVITAS ISO                                                                                                    | FUNGSI MAKRO                         | 76 |
| NILAI ISO TETAP.       76         PENGATURAN OTOMATIS       77         MEMBATASI RENTANG PENGATURAN       77         PENCAHAYAAN       78         METODE PENGUKURAN PENCAHAYAAN       78         PENGUKURAN TITIK       78         PENGUKURAN BERBOBOT TENGAH       78         PENGUKURAN MULTI-BIDANG       78         MODE PENCAHAYAAN       79         MEMILIH MODE       79                                                                                                    | SENSITIVITAS ISO                     |    |
| PENGATURAN OTOMATIS       77         MEMBATASI RENTANG PENGATURAN       77         PENCAHAYAAN       78         METODE PENGUKURAN PENCAHAYAAN       78         PENGUKURAN TITIK       78         PENGUKURAN BERBOBOT TENGAH       78         PENGUKURAN MULTI-BIDANG       78         MODE PENCAHAYAAN       79         MEMILIH MODE       79                                                                                                    | NILAI ISO TETAP                      | 76 |
| MEMBATASI RENTANG PENGATURAN 77 PENCAHAYAAN 78 METODE PENGUKURAN PENCAHAYAAN 78 PENGUKURAN TITIK 78 PENGUKURAN BERBOBOT TENGAH 78 PENGUKURAN MULTI-BIDANG 78 MODE PENCAHAYAAN 79 MEMILIH MODE 79                                                                                                    | PENGATURAN OTOMATIS                  | 77 |
| PENCAHAYAAN       78         METODE PENGUKURAN PENCAHAYAAN       78         PENGUKURAN TITIK       78         PENGUKURAN BERBOBOT TENGAH       78         PENGUKURAN MULTI-BIDANG       78         MODE PENCAHAYAAN       79         MEMILIH MODE       79                                                                                                    | MEMBATASI RENTANG PENGATURAN         |    |
| METODE PENGUKURAN PENCAHAYAAN         78           PENGUKURAN TITIK         78           PENGUKURAN BERBOBOT TENGAH         78           PENGUKURAN MULTI-BIDANG         78           MODE PENCAHAYAAN         79           MEMILIH MODE         79                                                                                                    | PENCAHAYAAN                          |    |
| PENGUKURAN TITIK                                                                                                    | METODE PENGUKURAN PENCAHAYAAN        |    |
| PENGUKURAN BERBOBOT TENGAH         78           PENGUKURAN MULTI-BIDANG         78           MODE PENCAHAYAAN         79           MEMILIH MODE         79                                                                                                    | PENGUKURAN TITIK                     |    |
| PENGUKURAN MULTI-BIDANG         78           MODE PENCAHAYAAN         79           MEMILIH MODE         79                                                                                                    | PENGUKURAN BERBOBOT TENGAH           |    |
| MODE PENCAHAYAAN         79           MEMILIH MODE         79                                                                                                    | PENGUKURAN MULTI-BIDANG              |    |
| MEMILIH MODE 79                                                                                                    | MODE PENCAHAYAAN                     | 79 |
|                                                                                                    | MEMILIH MODE                         |    |

# Daftar isi

17

| PENGATURAN PENCAHAYAAN OTOMATIS PENUH - P                   | 79       |
|-------------------------------------------------------------|----------|
| PROGRAM OTOMATIS - P                                        |          |
| MENGUBAH KOMBINASI KECEPATAN RANA-APERTUR STANDAR (SHIFT)   | 80       |
| PENGATURAN PENCAHAYAAN SEMI-OTOMATIS - A/S                  | 80       |
| MODE PRIORITAS APERTUR - A                                  | 80       |
| MODE PRIORITAS RANA - S                                     |          |
| PENGATURAN PENCAHAYAAN MANUAL - M                           | 82       |
| MENGATUR KECEPATAN RANA                                     | 82       |
| PENCAHAYAAN LAMA - T                                        | 83       |
| KONTROL PENCAHAYAAN                                         |          |
| PRATINJAU PENCAHAYAAN                                       |          |
| PENYIMPANAN NILAI PENGUKURAN                                | 84       |
| KOREKSI PENCAHAYAAN                                         | 87       |
| MODE PENGAMBILAN GAMBAR                                     |          |
| PENGAMBILAN GAMBAR RANGKAIAN                                | 88       |
| PENGAMBILAN GAMBAR INTERVAL                                 | 89       |
| RANGKAIAN PENCAHAYAAN                                       | 91       |
| TIMER OTOMATIS                                              | 92       |
| ZOOM DIGITAL                                                | 93       |
| TAMPILAN INFO                                               |          |
| TAMPILAN INFO DALAM MODE PENGAMBILAN GAMBAR                 |          |
| INDIKATOR BANTU                                             |          |
| CLIPPING                                                    |          |
| PENGUKUR KERATAAN                                           |          |
| KISI                                                        |          |
| HISTOGRAM                                                   |          |
| FOTOGRAFI DENGAN LAMPU KILAT                                |          |
| UNIT LAMPU KILAT YANG DAPAT DIGUNAKAN                       |          |
| PENGUKURAN PENCAHAYAAN LAMPU KILAT (PENGUKURAN TTL)         |          |
| HSS (HIGH SPEED SYNC.)                                      |          |
| PENGATURAN PADA UNIT LAMPU KILAT                            |          |
| MODE LAMPU KILAT                                            | 100      |
| MENGHIDUPKAN LAMPU KILAT SECARA OTOMATIS                    | 100      |
| MENGHIDUPKAN LAMPU KILAT SECARA MANUAL                      | 100      |
| MENGHIDUPKAN LAMPU KILAT SECARA OTOMATIS DENGAN KECEPATAN R | ANA YANG |
|                                                             |          |

| TITIK WAKTU SINKRONISASI                                                                                                    | 101                                                                                     |
|----------------------------------------------------------------------------------------------------|-----------------------------------------------------------------------------------------|
| JANGKAUAN LAMPU KILAT                                                                                                    | 102                                                                                     |
| KOMPENSASI PENCAHAYAAN LAMPU KILAT                                                                                                    | 102                                                                                     |
| INDIKATOR KONTROL PENCAHAYAAN LAMPU KILAT PADA JENDELA I                                                                                                    | BIDIK 104                                                                               |
| MODE PENGAMBILAN GAMBAR (VIDEO)                                                                                                    | 106                                                                                     |
| MEMULAI/KELUAR DARI MODE VIDEO                                                                                                    | 106                                                                                     |
| MEMULAI/MENGAKHIRI PENGAMBILAN GAMBAR                                                                                                    | 107                                                                                     |
| KONTROL PENCAHAYAAN                                                                                                    | 107                                                                                     |
| PEMFOKUSAN                                                                                                    | 107                                                                                     |
| MODE PENINJAUAN                                                                                                    | 108                                                                                     |
| ELEMEN PENGOPERASIAN DALAM MODE PENINJAUAN                                                                                                    | 108                                                                                     |
| MEMULAI/KELUAR DARI MODE PENINJAUAN                                                                                                    | 109                                                                                     |
| MEMILIH/MENGGULIR GAMBAR                                                                                                    | 110                                                                                     |
| TAMPILAN INFO DALAM MODE PENINJAUAN                                                                                                    | 111                                                                                     |
| MENAMPILKAN FUNGSI BANTUAN                                                                                                    |                                                                                         |
| PEMUTARAN RANGKAIAN GAMBAR                                                                                                    | 112                                                                                     |
| UNTUK BERALIH KE GAMBAR TERTENTU DALAM GRUP                                                                                                    | 113                                                                                     |
| MELANJUTKAN PEMUTARAN                                                                                                    | 113                                                                                     |
|                                                                                                    |                                                                                         |
| MENYIMPAN SEBAGAI VIDEO                                                                                                    |                                                                                         |
| MENYIMPAN SEBAGAI VIDEO<br>MENGGULIR RANGKAIAN GAMBAR SECARA INDIVIDUAL                                                                                                    |                                                                                         |
| MENYIMPAN SEBAGAI VIDEO<br>MENGGULIR RANGKAIAN GAMBAR SECARA INDIVIDUAL<br>PERBESARAN POTONGAN GAMBAR                                                                                                    |                                                                                         |
| MENYIMPAN SEBAGAI VIDEO<br>MENGGULIR RANGKAIAN GAMBAR SECARA INDIVIDUAL<br>PERBESARAN POTONGAN GAMBAR<br>MENAMPILKAN BEBERAPA GAMBAR SECARA BERSAMAAN                                                                                                    |                                                                                         |
| MENYIMPAN SEBAGAI VIDEO<br>MENGGULIR RANGKAIAN GAMBAR SECARA INDIVIDUAL<br>PERBESARAN POTONGAN GAMBAR<br>MENAMPILKAN BEBERAPA GAMBAR SECARA BERSAMAAN<br>MENANDAI/MENILAI GAMBAR                                                                                                    |                                                                                         |
| MENYIMPAN SEBAGAI VIDEO<br>MENGGULIR RANGKAIAN GAMBAR SECARA INDIVIDUAL<br>PERBESARAN POTONGAN GAMBAR<br>MENAMPILKAN BEBERAPA GAMBAR SECARA BERSAMAAN<br>MENANDAI/MENILAI GAMBAR<br>MENGHAPUS GAMBAR                                                                                                    |                                                                                         |
| MENYIMPAN SEBAGAI VIDEO<br>MENGGULIR RANGKAIAN GAMBAR SECARA INDIVIDUAL<br>PERBESARAN POTONGAN GAMBAR<br>MENAMPILKAN BEBERAPA GAMBAR SECARA BERSAMAAN<br>MENANDAI/MENILAI GAMBAR<br>MENGHAPUS GAMBAR<br>AKSES CEPAT KE FUNGSI HAPUS                                                                                                    | 114<br>114<br>114<br>115<br>115<br>116<br>116<br>118<br>118<br>119                      |
| MENYIMPAN SEBAGAI VIDEO<br>MENGGULIR RANGKAIAN GAMBAR SECARA INDIVIDUAL<br>PERBESARAN POTONGAN GAMBAR<br>MENAMPILKAN BEBERAPA GAMBAR SECARA BERSAMAAN<br>MENANDAI/MENILAI GAMBAR<br>MENGHAPUS GAMBAR<br>AKSES CEPAT KE FUNGSI HAPUS<br>MENGHAPUS MASING-MASING GAMBAR                                                                                                    | 114<br>114<br>114<br>115<br>115<br>116<br>118<br>118<br>118<br>119<br>119               |
| MENYIMPAN SEBAGAI VIDEO<br>MENGGULIR RANGKAIAN GAMBAR SECARA INDIVIDUAL<br>PERBESARAN POTONGAN GAMBAR<br>MENAMPILKAN BEBERAPA GAMBAR SECARA BERSAMAAN<br>MENANDAI/MENILAI GAMBAR<br>MENGHAPUS GAMBAR<br>AKSES CEPAT KE FUNGSI HAPUS<br>MENGHAPUS MASING-MASING GAMBAR<br>MENGHAPUS BEBERAPA GAMBAR                                                                                     | 114<br>114<br>114<br>115<br>115<br>116<br>118<br>118<br>119<br>119<br>119<br>120        |
| MENYIMPAN SEBAGAI VIDEO<br>MENGGULIR RANGKAIAN GAMBAR SECARA INDIVIDUAL<br>PERBESARAN POTONGAN GAMBAR<br>MENAMPILKAN BEBERAPA GAMBAR SECARA BERSAMAAN<br>MENANDAI/MENILAI GAMBAR<br>MENGHAPUS GAMBAR<br>MENGHAPUS MASING-MASING GAMBAR<br>MENGHAPUS BEBERAPA GAMBAR<br>MENGHAPUS SEMUA GAMBAR                                                                                          | 114<br>114<br>114<br>115<br>116<br>118<br>118<br>118<br>119<br>119<br>120<br>121        |
| MENYIMPAN SEBAGAI VIDEO<br>MENGGULIR RANGKAIAN GAMBAR SECARA INDIVIDUAL<br>PERBESARAN POTONGAN GAMBAR<br>MENAMPILKAN BEBERAPA GAMBAR SECARA BERSAMAAN<br>MENANDAI/MENILAI GAMBAR<br>MENGHAPUS GAMBAR<br>MENGHAPUS MASING-MASING GAMBAR<br>MENGHAPUS BEBERAPA GAMBAR<br>MENGHAPUS SEMUA GAMBAR<br>MENGHAPUS SEMUA GAMBAR<br>MENGHAPUS GAMBAR YANG TIDAK DINILAI                         | 114<br>114<br>115<br>115<br>116<br>118<br>118<br>119<br>119<br>120<br>121<br>122        |
| MENYIMPAN SEBAGAI VIDEO<br>MENGGULIR RANGKAIAN GAMBAR SECARA INDIVIDUAL<br>PERBESARAN POTONGAN GAMBAR<br>MENAMPILKAN BEBERAPA GAMBAR SECARA BERSAMAAN<br>MENANDAI/MENILAI GAMBAR<br>MENGHAPUS GAMBAR<br>MENGHAPUS GAMBAR<br>MENGHAPUS MASING-MASING GAMBAR<br>MENGHAPUS BEBERAPA GAMBAR<br>MENGHAPUS SEMUA GAMBAR<br>MENGHAPUS GAMBAR YANG TIDAK DINILAI<br>MENGHAPUS RANGKAIAN GAMBAR | 114<br>114<br>115<br>116<br>118<br>118<br>118<br>119<br>119<br>120<br>121<br>122<br>122 |

| TAMPILAN SLIDE 123                                                                                                    |
|----------------------------------------------------------------------------------------------------|
| PEMUTARAN VIDEO 124                                                                                                    |
| MEMOTONG VIDEO 127                                                                                                    |
| FUNGSI LAINNYA130                                                                                                    |
| PROFIL PENGGUNA130                                                                                                    |
| PENGELOLAAN DATA 132                                                                                                    |
| STRUKTUR DATA PADA KARTU MEMORI 132                                                                                                    |
| MENGUBAH NAMA FILE GAMBAR 133                                                                                                    |
| MEMBUAT FOLDER BARU 133                                                                                                    |
| MEREKAM LOKASI PENGAMBILAN GAMBAR MENGGUNAKAN GPS134                                                                                                    |
| MEMFORMAT KARTU MEMORI 134                                                                                                    |
| TRANSFER DATA 134                                                                                                    |
| MENGGUNAKAN DATA MENTAH (DNG) 135                                                                                                    |
| MENGATUR ULANG KAMERA KE PENGATURAN PABRIK 136                                                                                                    |
|                                                                                                    |
| PEMBARUAN FIRMWARE136                                                                                                    |
| PEMBARUAN FIRMWARE                                                                                                    |
| PEMBARUAN FIRMWARE                                                                                                    |
| PEMBARUAN FIRMWARE                                                                                                    |
| PEMBARUAN FIRMWARE       136         MEMPERBARUI KAMERA FIRMWARE       137         LEICA FOTOS       138         MENYAMBUNGKAN       138         REMOTE CONTROL KAMERA       140                                                                                                    |
| PEMBARUAN FIRMWARE       136         MEMPERBARUI KAMERA FIRMWARE       137         LEICA FOTOS       138         MENYAMBUNGKAN       138         REMOTE CONTROL KAMERA       140         PERAWATAN/PENYIMPANAN       142                                                                                                    |
| PEMBARUAN FIRMWARE       136         MEMPERBARUI KAMERA FIRMWARE       137         LEICA FOTOS       138         MENYAMBUNGKAN       138         REMOTE CONTROL KAMERA       140         PERAWATAN/PENYIMPANAN       142         TANYA JAWAB       144                                                                                                    |
| PEMBARUAN FIRMWARE       136         MEMPERBARUI KAMERA FIRMWARE       137         LEICA FOTOS       138         MENYAMBUNGKAN       138         REMOTE CONTROL KAMERA       140         PERAWATAN/PENYIMPANAN       142         TANYA JAWAB       144         IKHTISAR MENU       150                                                                                              |
| PEMBARUAN FIRMWARE       136         MEMPERBARUI KAMERA FIRMWARE       137         LEICA FOTOS       138         MENYAMBUNGKAN       138         REMOTE CONTROL KAMERA       140         PERAWATAN/PENYIMPANAN       142         TANYA JAWAB       144         IKHTISAR MENU       150         INDEKS       154                                                                     |
| PEMBARUAN FIRMWARE         136           MEMPERBARUI KAMERA FIRMWARE         137           LEICA FOTOS         138           MENYAMBUNGKAN         138           REMOTE CONTROL KAMERA         140           PERAWATAN/PENYIMPANAN         142           TANYA JAWAB         144           IKHTISAR MENU         150           INDEKS         154           DATA TEKNIS         160 |
| PEMBARUAN FIRMWARE136MEMPERBARUI KAMERA FIRMWARE137LEICA FOTOS138MENYAMBUNGKAN138REMOTE CONTROL KAMERA140PERAWATAN/PENYIMPANAN142TANYA JAWAB144IKHTISAR MENU150INDEKS154DATA TEKNIS160LAYANAN PELANGGAN LEICA164                                                                                                    |

#### Arti dari berbagai kategori informasi di dalam panduan ini

**Catatan** Informasi tambahan

#### Penting

Ketidakpatuhan dapat mengakibatkan kerusakan pada kamera, aksesori, atau gambar

**Perhatian** Kelalaian dapat mengakibatkan cedera

# NAMA KOMPONEN

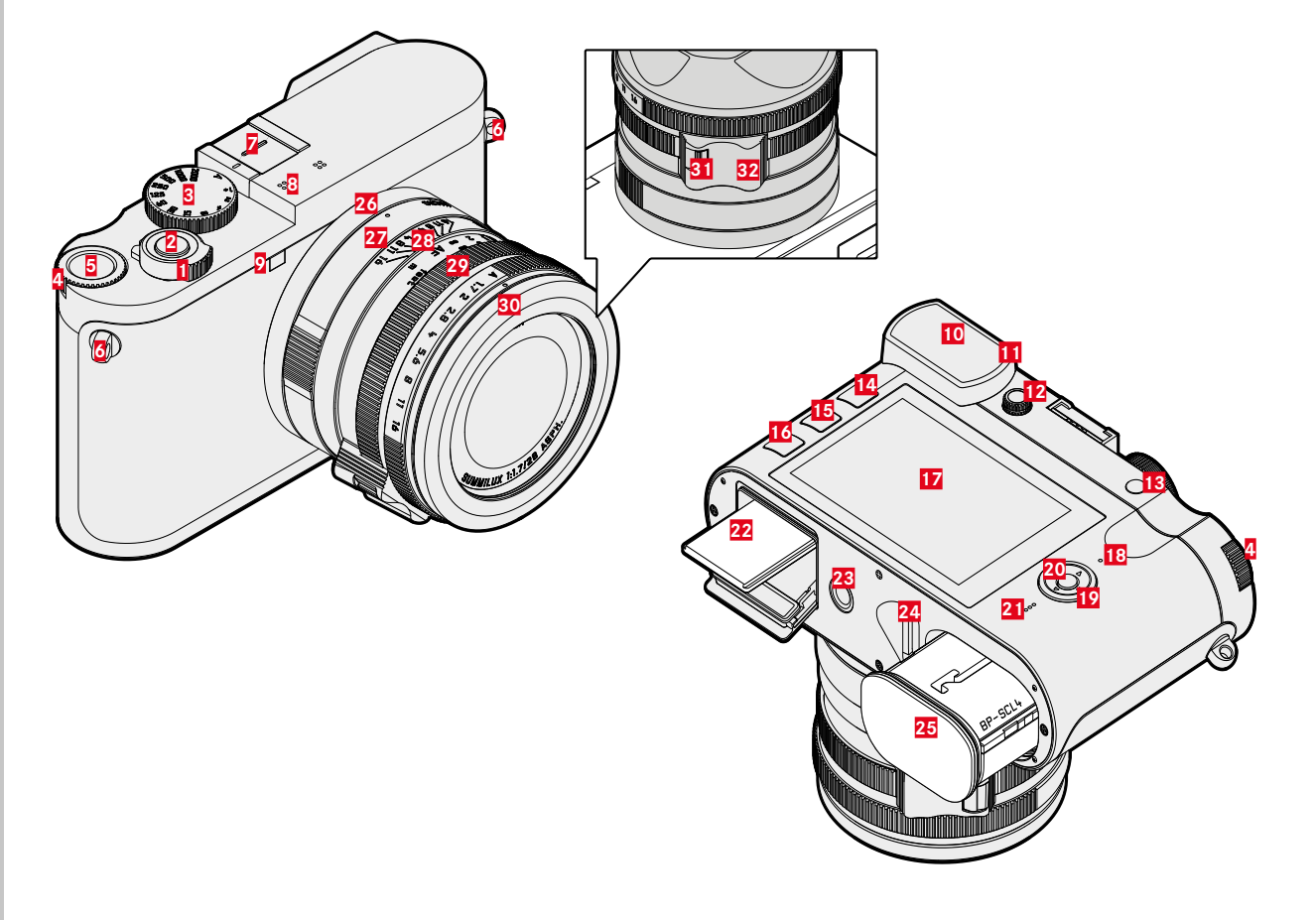

# LEICA Q2 MONOCHROM

- Tombol utama
- 2 Tombol rana
- 8 Roda pengatur kecepatan rana
- 4 Roda ibu jari
- 5 Tombol roda ibu jari
- 6 Mata kait
- 7 Dudukan aksesori
- 8 Mikrofon
- 2 LED timer otomatis / lampu bantuan AF
- 10 Lensa mata jendela bidik
- 11 Sensor mata
- 12 Roda pengatur dioptri
- 13 Tombol Zoom/Lock
- 14 Tombol PLAY
- 15 Tombol FN
- 16 Tombol MENU
- 17 Monitor
- 18 LED status
- 19 Tombol pilihan
- 20 Tombol tengah
- 21 Speaker
- 22 Slot kartu memori
- 23 Ulir tripod
- 24 Tuas pelepas baterai
- 25 Tempat baterai

# LENSA "SUMMILUX 1:1.7/28 ASPH."

- 26 Titik indeks untuk fungsi makro
- 27 Ring pengatur makro
- 28 Ring pengatur jarak
- 29 Ring pengatur apertur
- 30 Ring pelindung ulir
- 31 Tombol pelepas AF/MF
- 32 Pegangan jari

# TAMPILAN

Tampilan pada monitor identik dengan yang ada di jendela bidik.

# FOTO

#### LAYAR STATUS

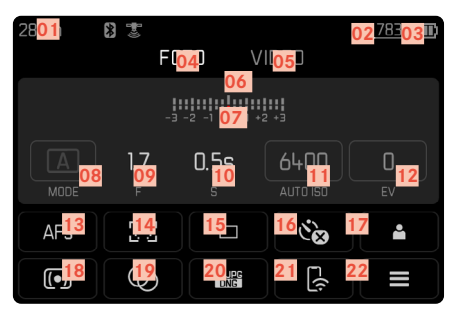

#### PADA PENINJAUAN

Semua indikator/nilai mengacu pada gambar yang ditampilkan.

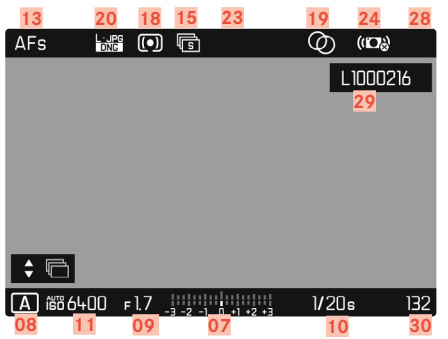

#### SAAT MENGAMBIL GAMBAR

Semua tampilan/nilai mengacu pada pengaturan saat ini.

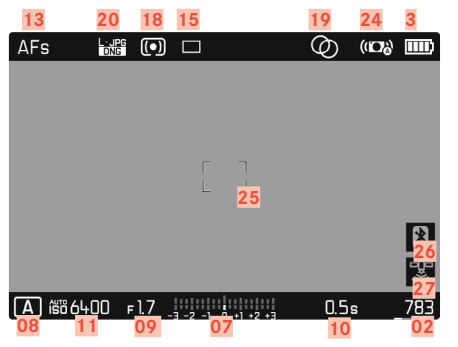

#### Capture Assistants YANG DIAKTIFKAN

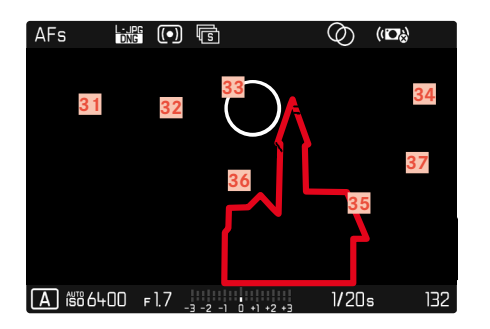

- 01 Jarak titik fokus
- 02 Kapasitas memori yang tersisa
- 03 Kapasitas baterai
- 04 Area menu PHOTO
- 05 Area menu VIDEO
- 06 Keseimbangan cahaya
- 07 Skala koreksi pencahayaan
- 08 Mode pencahayaan
- 09 Nilai apertur
- 10 Kecepatan rana
- 11 Sensitivitas ISO
- 12 Nilai koreksi pencahayaan
- 13 Mode fokus
- 14 Metode pengukuran fokus otomatis
- 15 Mode pengambilan gambar (Drive Mode)
- 16 Timer otomatis
- 17 Profil pengguna
- 18 Metode pengukuran pencahayaan
- 19 Rona
- 20 Format file / tingkat kompresi / resolusi
- 21 Leica FOTOS
- 22 Menu favorit / menu utama
- 23 Mode lampu kilat / koreksi pencahayaan lampu kilat
- 24 Stabilisasi aktif
- 25 Bidang AF
- 26 Bluetooth® (Leica FOTOS)
- Perekaman lokasi pengambilan gambar otomatis (data Exif) (hanya ketika tersambung ke Leica FOTOS)

- 28 Simbol untuk gambar yang ditandai
- 29 Nama file
- 30 Nomor file gambar yang ditampilkan
- 31 Histogram
- 32 Garis kisi
- 33 Tanda clipping bagian subjek yang kelebihan pencahayaan
- 34 Perbesaran otomatis sebagai bantuan pemfokusan untuk pemfokusan manual (+3 kali atau atau +6 kali dimungkinkan)
- 35 Focus Peaking (tanda tepi yang diatur tajam dalam subjek)
- 36 Waterpass
- 37 Tampilan ukuran dan posisi potongan gambar (hanya dapat terlihat dalam perbesaran potongan gambar)

# VIDEO

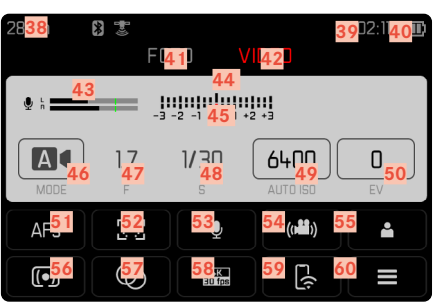

#### SAAT MENGAMBIL GAMBAR

Semua tampilan/nilai mengacu pada pengaturan saat ini.

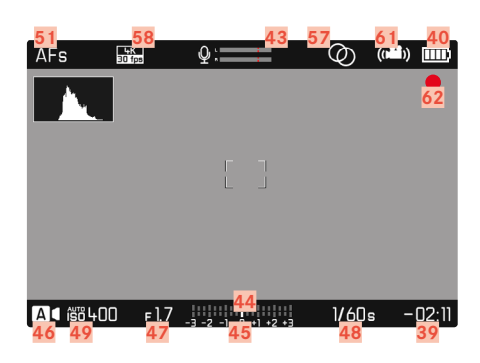

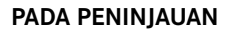

Semua indikator/nilai mengacu pada gambar yang ditampilkan.

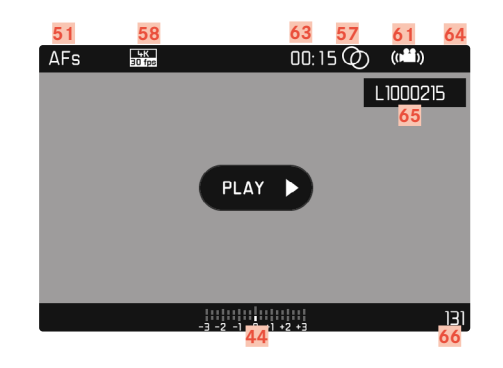

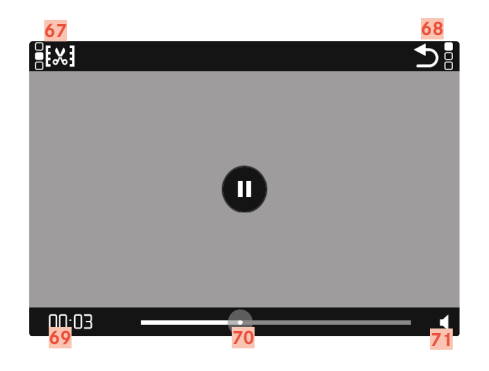

tampil

- 38 Jarak titik fokus
- 39 Kapasitas memori yang tersisa
- 40 Kapasitas baterai
- 41 Area menu PHOTO
- 42 Area menu VIDEO
- 43 Tingkat perekaman mikrofon
- 44 Keseimbangan cahaya
- 45 Skala koreksi pencahayaan
- 46 Mode pencahayaan
- 47 Nilai apertur
- 48 Kecepatan rana
- 49 Sensitivitas ISO
- 50 Nilai koreksi pencahayaan
- 51 Mode fokus
- 52 Metode pengukuran fokus otomatis
- 53 Sensitivitas mikrofon (Microphone Gain)
- 54 Stabilisasi video
- 55 Profil pengguna
- 56 Metode pengukuran pencahayaan
- 57 Rona
- 58 Resolusi / kecepatan bingkai
- 59 Leica FOTOS
- 60 Menu favorit / menu utama
- 61 Stabilisasi aktif
- 62 Petunjuk untuk pengambilan gambar yang berjalan
- 63 Lama pengambilan gambar
- 64 Simbol untuk gambar yang ditandai

- 65 Nama file
- 66 Nomor file gambar yang ditampilkan
- 67 Fungsi pemotongan video
- 68 Keluar dari pemutaran video
- 69 Waktu pemutaran saat ini
- 70 Panel status pemutaran
- 71 Volume suara pemutaran

# INDIKATOR STATUS PENGISIAN DAYA PADA MONITOR

Status pengisian daya baterai ditampilkan di layar status dan pada baris atas di kanan atas.

| 28mm | ₿ ∰<br>Fl | ото 🕔        | IDEO | _783 (111) | AFs      |        | Ø        | (12)                      |
|------|-----------|--------------|------|------------|----------|--------|----------|---------------------------|
|      |           | 3 -2 -1 0 +1 | 2 +3 |            | ļ.       |        |          |                           |
|      | 17        | 0.5s         | 6400 | 0          |          |        |          |                           |
|      |           |              |      | EV         |          |        |          |                           |
| AFs  | 60        |              | ંહ   | 4          |          |        |          | 8                         |
| •    | Ø         |              | E(;  | E          | A 660 64 | 00 Fl7 | •1•2•3 L | <u>تة</u><br>ع: <u>4K</u> |
| Tom  | a il ana  | 04.0         |      |            | dava     |        |          |                           |

| Tampilan | Status pengisian daya                                             |
|----------|-------------------------------------------------------------------|
|          | sekitar 75 - 100 %                                                |
|          | sekitar 50 - 75 %                                                 |
|          | sekitar 25 - 50 %                                                 |
|          | sekitar 0 - 25 %                                                  |
|          | sekitar 0 %<br>Penggantian atau pengisian daya baterai diperlukan |

# PERSIAPAN

# MEMASANG TALI BAHU

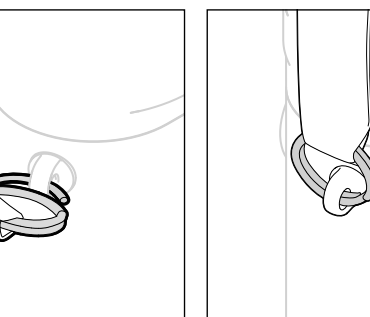

#### Perhatian

• Setelah memasang tali bahu, pastikan bahwa pengait dipasang dengan benar untuk mencegah kamera jatuh.

# MENYIAPKAN PENGISI DAYA

Sambungkan pengisi daya ke stopkontak menggunakan kabel daya yang sesuai dengan konektor daya lokal.

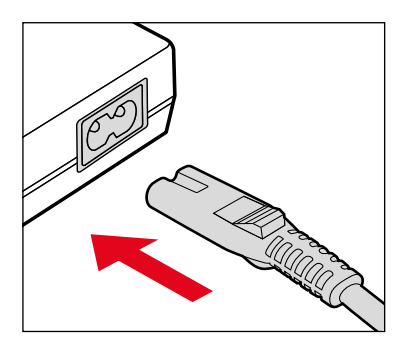

#### Catatan

• Pengisi daya akan diatur secara otomatis sesuai tegangan jaringan masing-masing.

# **MENGISI DAYA BATERAI**

Kamera ditenagai oleh baterai ion litium sesuai kebutuhan daya yang diperlukan.

#### MEMASUKKAN BATERAI KE DALAM PENGISI DAYA

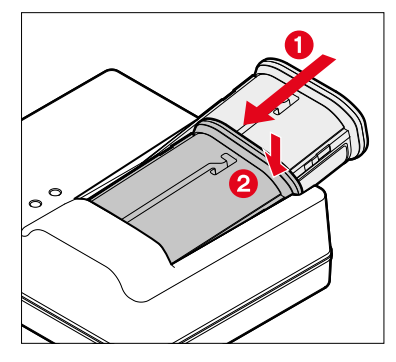

- Masukkan baterai dengan alur menghadap ke atas ke dalam pengisi daya hingga kontak saling bersentuhan
- Tekan baterai ke bawah hingga terdengar dan terasa terkunci pada tempatnya
- > Pastikan baterai sepenuhnya dimasukkan ke pengisi daya

#### MELEPAS BATERAI DARI PENGISI DAYA

Miringkan baterai ke atas dan lepaskan

#### INDIKATOR STATUS PENGISIAN DAYA PADA PENGISI DAYA

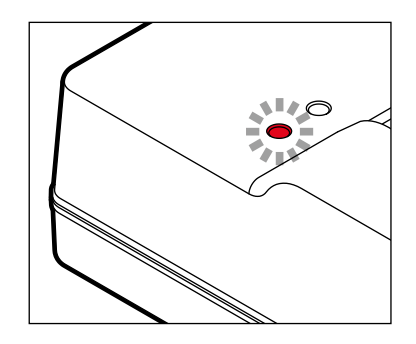

Proses pengisian daya yang benar ditunjukkan dengan LED status.

| Tampilan                         | Status pengisian<br>daya | Durasi pengisian<br>daya* |
|----------------------------------|--------------------------|---------------------------|
| <b>CHARGE</b> berkedip<br>hijau  | Daya diisi ulang         |                           |
| 80% menyala oranye               | 80 %                     | Sekitar 2 jam             |
| CHARGE menyala<br>hijau permanen | 100 %                    | Sekitar 3½ jam            |

Perangkat pengisi daya harus diputus dari jaringan setelah pengisian daya selesai. Tidak ada risiko kelebihan pengisian daya.

#### MEMASUKKAN/MENGELUARKAN BATERAI

Pastikan kamera dinonaktifkan (lihat halaman 34)

#### MASUKKAN

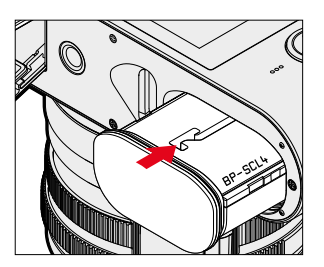

 Masukkan baterai dengan mengarahkan alurnya ke bagian samping monitor hingga terdengar dan terasa terkunci pada tempatnya

#### KELUARKAN

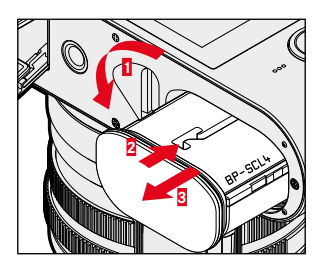

- Putar tuas pelepas baterai
  - Baterai akan sedikit terdorong keluar.
- Tekan baterai <u>dengan lembut</u>
  - Baterai akan terlepas dan terdorong keluar sepenuhnya.
- Mengeluarkan baterai

#### Penting

 Mengeluarkan baterai saat kamera aktif dapat menyebabkan terhapusnya setiap pengaturan yang dibuat dan merusak kartu memori.

# MEMASUKKAN/MENGELUARKAN KARTU MEMORI

Kamera menyimpan gambar dalam kartu SD (Secure Digital), atau SDHC (Secure Digital High Capacity), maupun SDXC (Secure Digital eXtended Capacity).

#### Catatan

- Kartu memori SD/SDHC/SDXC tersedia dari berbagai macam pemasok dan dengan kapasitas serta kecepatan menulis/ membaca yang berbeda. Khususnya kartu memori dengan kapasitas dan kecepatan menulis/membaca yang tinggi memungkinkan perekaman serta peninjauan dengan cepat.
- Tergantung pada kapasitasnya, kartu memori ini tidak didukung atau perlu diformat sebelum digunakan pertama kali dalam kamera (lihat halaman 134). Dalam hal ini, pesan yang sesuai muncul di kamera. Untuk informasi tentang kartu yang didukung, lihat bagian "Data teknis".
- Jika kartu memori tidak dapat digunakan, periksa arah pemasangannya.
- Informasi lebih lanjut dapat ditemukan di halaman 10 dan halaman 13.
- Secara khusus, perekaman video memerlukan kecepatan penulisan yang tinggi.

Pastikan kamera dinonaktifkan (lihat halaman 34)

#### MEMBUKA FLAP SLOT KARTU MEMORI

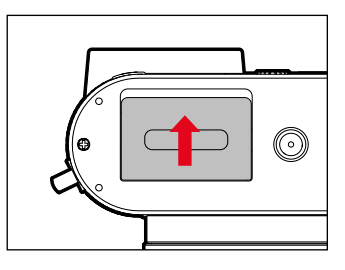

- Geser flap seperti yang ditunjukkan pada gambar hingga terdengar bunyi klik
  - Flap terbuka secara otomatis.

#### MENUTUP FLAP SLOT KARTU MEMORI

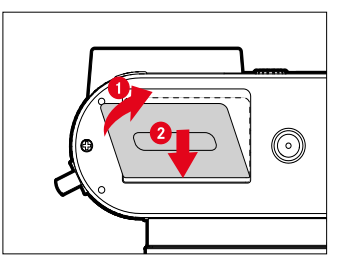

- Tutup flap dan tahan
- Geser flap seperti yang ditunjukkan

#### MASUKKAN

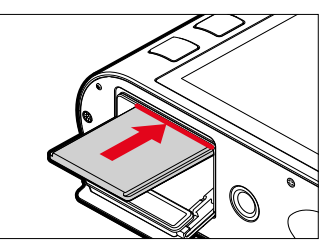

 Dorong kartu memori dengan kontak menghadap ke sisi monitor ke dalam slot hingga terdengar dan terasa terkunci pada tempatnya

#### KELUARKAN

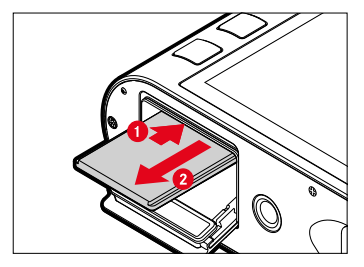

- Dorong kartu hingga terdengar bunyi klik pelan
  - Kartu akan sedikit terdorong keluar.
- Keluarkan kartu

# MEMASANG/MELEPAS TUDUNG LENSA

Kamera ini dilengkapi dengan tudung lensa yang sesuai. Tudung lensa ini sudah terpasang pada saat dikirim.

Untuk mengurangi efek vinyet, sebaiknya gunakan tudung lensa.

#### LEPAS

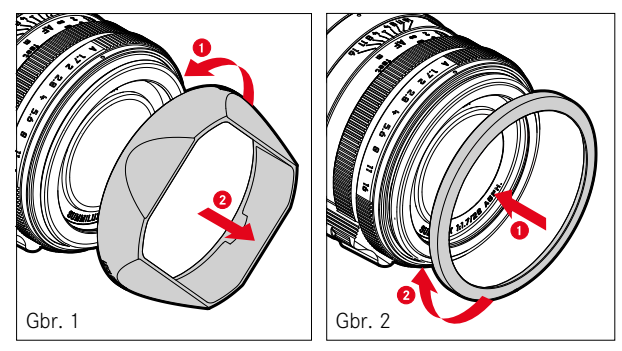

- Lepaskan tudung lensa dengan memutarnya berlawanan arah jarum jam (Gbr. 1)
- Pasang ring pelindung ulir (Gbr. 2)

#### PASANG

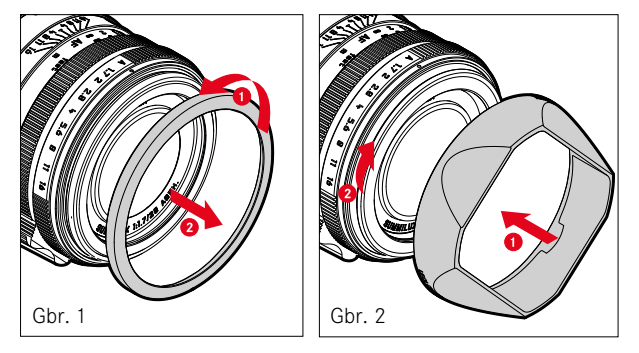

- Lepaskan ring pelindung ulir dengan memutarnya berlawanan arah jarum jam (Gbr. 1)
- Pasang tudung lensa dengan memutarnya searah jarum jam hingga berhenti (Gbr. 2)

#### Catatan

- Tutup tudung lensa yang disertakan hanya sesuai pada tudung lensa dan tidak dapat digunakan sebagai tutup lensa.
- Untuk penggunaan tanpa tudung lensa, tutup depan lensa yang cocok E49 (no. pemesanan 14001) tersedia sebagai aksesori opsional: <u>store.leica-camera.com</u>

# **KOMPENSASI DIOPTRI**

Agar pengguna kaca mata juga dapat memfoto tanpa kacamata, jendela bidik dapat disesuaikan dengan mata pengguna dalam kisaran +3 hingga -4 dioptri.

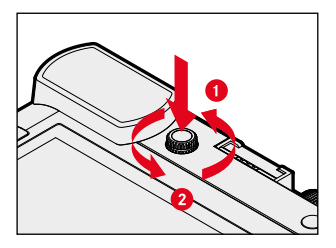

- Tekan roda pengatur dioptri di dalam cekungannya hingga terdengar bunyi klik
  - Kunci terlepas dan roda pengaturan dioptri terdorong sedikit keluar.
- Lihat melalui jendela bidik
- Putar roda pengatur hingga gambar di jendela bidik dan tampilan yang ditunjukkan tampak tajam
- Tekan kembali roda pengatur ke dalam cekungannya hingga terdengar terkunci pada tempatnya

# PENGOPERASIAN KAMERA

#### KONTROL PENGOPERASIAN

#### TOMBOL UTAMA

Kamera akan diaktifkan dan dinonaktifkan dengan tombol utama.

#### HIDUPKAN KAMERA

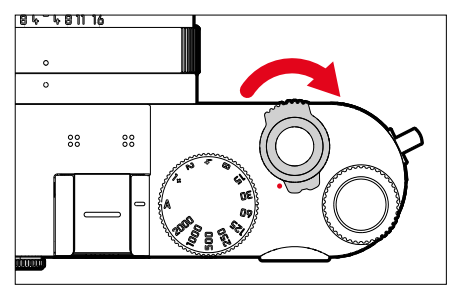

#### Catatan

- Kesiapan pengoperasian akan tercapai sekitar 1 detik setelah pengaktifan.
- Setelah diaktifkan, LED akan menyala sebentar dan tampilan pada jendela bidik akan muncul.

#### MATIKAN KAMERA

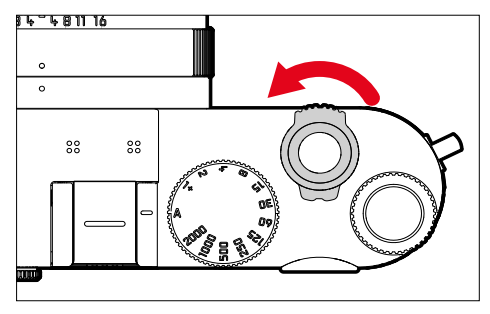

#### Catatan

 Dengan fungsi Auto Power Off (lihat halaman 55), kamera dapat mati secara otomatis, jika tidak ada pengoperasian yang dilakukan dalam waktu yang ditentukan. Jika fungsi ini diatur ke
 Man dalam waktu yang ditentukan. Jika fungsi ini diatur ke
 dan kamera tidak digunakan dalam waktu yang lama, sebaiknya selalu matikan kamera melalui tombol utama agar tidak terjadi pengaktifan yang tidak disengaja dan menghabiskan daya baterai.

#### TOMBOL RANA

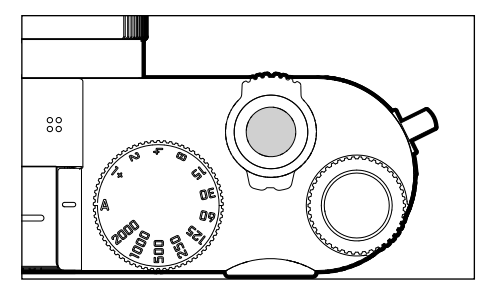

Tombol rana berfungsi dalam dua stop.

#### 1. Menekan singkat

(=menekan ke bawah hingga titik tekan ke-1)

- Mengaktifkan sistem elektronik kamera dan indikator
- Penyimpanan nilai pengukuran (pengukuran dan penyimpanan):
  - menyimpan nilai pengukuran pencahayaan dalam mode prioritas apertur, yaitu kecepatan rana yang ditentukan kamera
- Membatalkan waktu tunda timer otomatis yang sedang berjalan
- Kamera akan kembali ke mode pengambilan gambar
  - dari mode peninjauan
  - dari kontrol menu
  - dari mode siaga

#### 2. Tekan sepenuhnya

- Ambil gambar
  - Data ditransfer lebih lanjut ke kartu memori.
- Memulai waktu tunda timer otomatis yang dipilih sebelumnya
- Memulai pengambilan gambar rangkaian atau interval

#### Catatan

- Untuk menghindari pengaburan dan tidak bergetar, tombol rana harus ditekan dengan melakukan klik perlahan rana kamera.
- Tombol rana akan tetap terkunci:
  - jika kartu memori yang digunakan dan/atau memori cadangan internal (untuk sementara) penuh
  - jika baterai telah mencapai batas performanya (kapasitas, suhu, umur)
  - jika kartu memori bersifat hanya baca atau rusak
  - jika sensor terlalu panas

#### RODA PENGATUR KECEPATAN RANA

Roda pengatur kecepatan rana tidak memiliki penghenti, yaitu dapat diputar dari posisi dan arah mana pun. Hal tersebut mengunci posisi dan nilai tengah yang ditempatkan bersama. Selain posisi dudukan, posisi tengah tidak boleh digunakan. Untuk detail lebih lanjut tentang pengaturan pencahayaan yang benar, baca bagian "Pencahayaan" (lihat halaman 78).

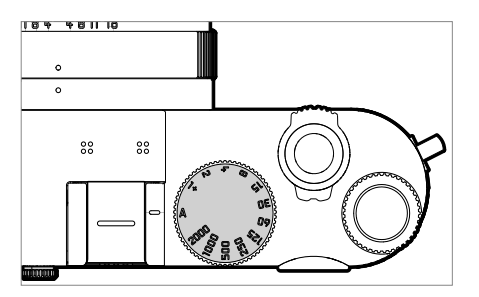

- A: Mode prioritas apertur (Sistem kontrol kecepatan rana otomatis)
- 2000 1+: Kecepatan rana tetap

# RODA IBU JARI

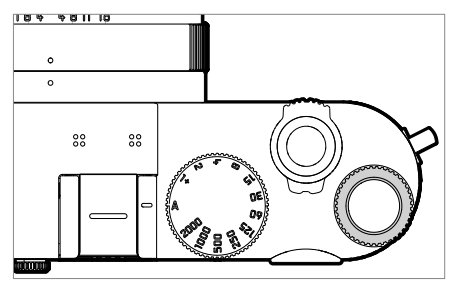

- Menavigasi dalam menu
- Mengatur nilai koreksi pencahayaan
- Memperbesar/memperkecil gambar yang diamati
- Mengatur item menu/fungsi yang dipilih
- Mengatur shift program
# TOMBOL RODA IBU JARI

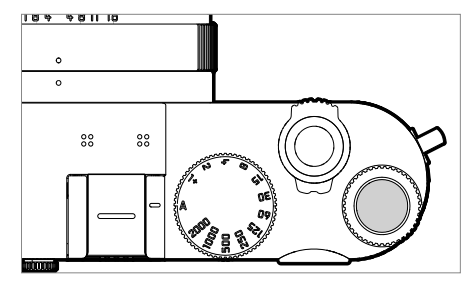

- Menerapkan pengaturan menu
- Akses langsung fungsi menu
- Membuka submenu

# TOMBOL PILIHAN/TOMBOL TENGAH

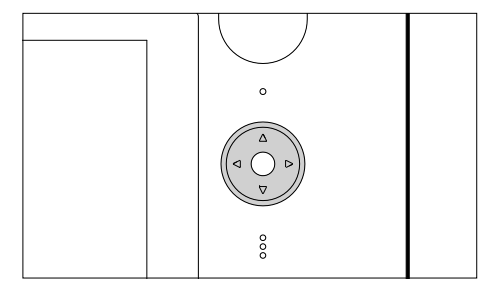

## TOMBOL PILIHAN

- Menavigasi dalam menu
- Mengatur item menu/fungsi yang dipilih
- Menggulir dalam memori gambar
- Menggeser bidang pengukuran (AF bidang atau titik)

## TOMBOL TENGAH

- membuka tampilan informasi
- Membuka submenu
- Menerapkan pengaturan menu
- Menampilkan pengaturan/data saat pengambilan gambar
- Menampilkan tanggal pengambilan gambar selama peninjauan
- Pemutaran dan perekaman video
- Konfirmasi terhadap pertanyaan

## TOMBOL PLAY/TOMBOL FN/TOMBOL MENU

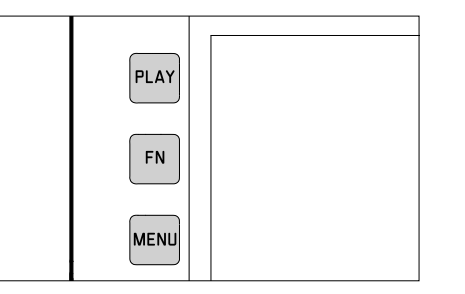

## TOMBOL PLAY

- Mengaktifkan dan menonaktifkan mode peninjauan (peninjauan kontinu)
- Kembali ke tampilan layar penuh

## TOMBOL FN

- Akses langsung fungsi menu
- Akses langsung fungsi penghapusan

#### TOMBOL MENU

- Membuka menu (termasuk layar status)
- Membuka menu peninjauan
- Keluar dari menu (submenu) yang ditampilkan saat ini

# TOMBOL ZOOM/LOCK

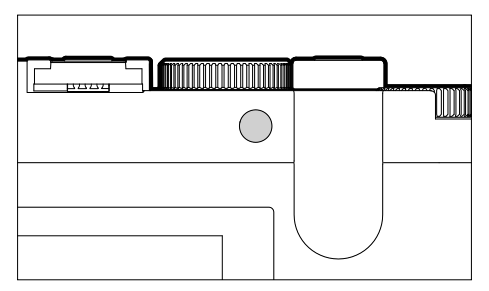

- Akses langsung fungsi menu
- Menandai/menilai gambar

# MONITOR (LAYAR SENTUH)

| KONTROL SENTUH* |                                              | dalam mode pengambilan gambar                                                  | dalam mode peninjauan                                                           |
|-----------------|----------------------------------------------|--------------------------------------------------------------------------------|---------------------------------------------------------------------------------|
| Ś               | sentuh singkat                               | Memindahkan bidang pengukuran AF dan<br>memfokuskan<br>(dengan Touch AF aktif) | Memilih gambar                                                                  |
| e)              | sentuh dua kali                              | Pengaturan ulang bidang pengukuran AF<br>(dengan Touch AF aktif)               | Memperbesar/memperkecil gambar yang<br>diamati                                  |
|                 | geser                                        |                                                                                | Menggulir dalam memori gambar<br>Memindahkan potongan gambar yang<br>diperbesar |
|                 | geser horizontal<br>(keseluruhan<br>panjang) | Pengubahan mode (foto/video)                                                   | Menggulir dalam memori gambar                                                   |
| Ę               | geser vertikal<br>(keseluruhan<br>panjang)   | Beralih ke mode peninjauan                                                     | Beralih ke mode pengambilan gambar                                              |
| <b>f</b> o      | sentuh terus                                 | Mengubah ukuran bidang AF                                                      |                                                                                 |
| <b>N</b>        | satukan/pisahkan                             |                                                                                | Memperbesar/memperkecil gambar yang<br>diamati                                  |
|                 | geser dan tahan/<br>tahan dan geser          | Memindahkan bidang pengukuran AF dan<br>memfokuskan<br>(dengan Touch AF aktif) | Menggulir terus                                                                 |

# KONTROL MENU

## KONTROL PENGOPERASIAN

Elemen berikut digunakan untuk kontrol menu.

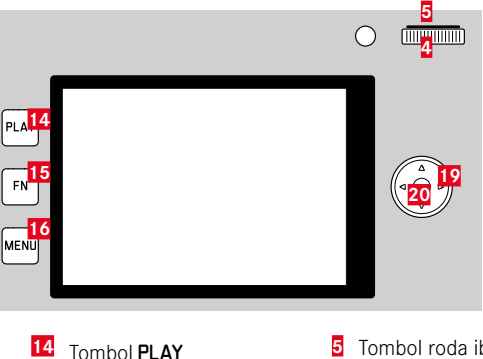

- Tombol roda ibu jari 5
- Tombol **FN** 16 Tombol MENU

15

Roda ibu jari 19 Tombol pilihan

4

Tombol tengah 20

# AREA MENU

Ada tiga area menu: lavar status, Main Menu, dan Favorites.

Layar status:

- menyediakan akses cepat ke pengaturan yang paling penting

## Favorites<sup>.</sup>

- daftar yang Anda buat masing-masing (untuk mengelola daftar ini, lihat halaman 50)

#### Main Menu

- menyediakan akses ke semua item menu
- berisi banyak submenu

## Catatan

 Menu favorit hanya muncul jika setidaknya satu item menu telah ditetapkan ke menu favorit ini.

# LAYAR STATUS

| Foto |           |              |                  |         |      |              |                  |                      | Video          |
|------|-----------|--------------|------------------|---------|------|--------------|------------------|----------------------|----------------|
| 28mm | 8 *<br>FC |              | /IDEO            | 783 📖   | 28mm | 83 🕏 F       | OTO N            | VIDEO                | -02:11 📖       |
|      |           |              | 1111<br>+2 +3    |         | • ۱  |              | -3 -2 -1 0 +1    | <b>1111</b><br>+2 +3 |                |
| MODE | 17<br>+   | 0.5s         | 6400<br>Auto 150 | O<br>EV |      | ] <b>1.7</b> | <b>1/30</b><br>s | 6400<br>AUTO ISO     | <b>D</b><br>EV |
| AFs  | 50        |              | ંહે              | 4       | AFs  | 6 0          | Ŷ                | ((111))              |                |
|      | Ø         | L-JPG<br>DXS | [(;              |         |      | Ø            | K<br>10 fps      | <u>د</u> (؛          |                |
|      |           | Ł            |                  |         |      |              | •                |                      |                |

# MENU UTAMA

| Main Menu             |               |
|-----------------------|---------------|
| Drive Mode            | <b>□</b> •    |
| Self Timer            | Off•          |
| Focusing              | •             |
| Exposure Metering     | ( <b>D</b> ), |
| Exposure Compensation | 0 EV •        |
| 150                   | Auto ISO+     |
| Auto ISO Settings     | •             |
| Photo File Format     | JPG +         |

# FAVORIT

| Favorites         | ■ <b>★ 11 2 5 6 5</b> |
|-------------------|-----------------------|
| Focusing          | *                     |
| AF Mode           | 2:3·                  |
| Exposure Metering | (•) •                 |
| Toning Photo      | Ø,                    |
| User Profile      | ,                     |
| Leica FOTOS       | *                     |
| Main Menu         | ł.                    |

#### MENGGANTI AREA MENU

Sebagai area menu pertama, layar status <u>selalu</u> akan muncul. Tingkat menu paling atas tersusun dalam "halaman", yang ditampilkan di baris atas: Layar status, menu favorit, jika ada (hingga 2 halaman), dan lima bagian menu utama. Anda dapat beralih di antara area menu dengan menggulir halaman demi halaman. Atau, layar status dan menu favorit menyediakan akses ke menu utama sebagai item menu terakhir.

## Untuk menggulir maju

- ► Tekan tombol MENU
  - Setelah halaman 5 dalam menu utama, akan dimulai kembali dari layar status.

Untuk menggulir mundur

- Tekan tombol pilihan kiri
  - Anda hanya dapat kembali ke layar status.

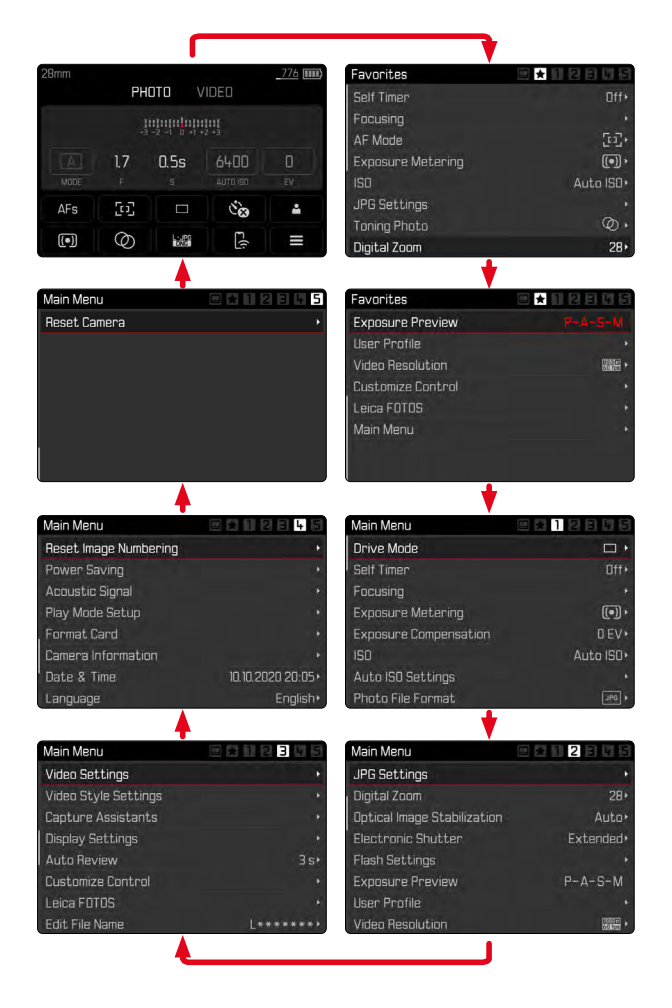

# LAYAR STATUS

Layar status memberikan ikhtisar informasi yang paling penting tentang kondisi kamera saat ini dan pengaturan aktif.

Hal ini juga menyediakan akses cepat ke pengaturan penting. Layar status dioptimalkan untuk kontrol sentuh.

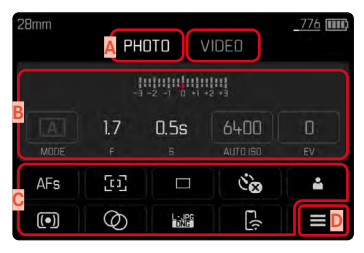

- A Mode: foto/video
- Pengaturan pencahayaan (lihat halaman 78 dan halaman 106)
- C Item menu
- Akses ke menu item

## Catatan

- Jika pengoperasian sentuh tidak dimungkinkan atau tidak diinginkan (misalnya dalam mode EVF), layar status juga dapat dioperasikan dengan tombol pilihan, tombol tengah, dan tombol roda ibu jari.
- Pengaturan akan segera diterapkan.
- Bidang pengoperasian yang berada dalam kotak dapat dipilih. Nilai yang tidak berada dalam kotak adalah nilai yang diatur secara otomatis (tergantung pada mode pencahayaan yang aktif).
- Item menu yang tersedia berbeda-beda untuk mode foto dan video.

## MELAKUKAN PENGATURAN

Pengaturan dapat dilakukan dengan berbagai cara dari layar status. Jenis pengaturan bervariasi di antara menu.

- Sentuh singkat bidang pengoperasian yang diinginkan
  - Menu yang sesuai akan muncul.

#### DENGAN PENGATURAN LANGSUNG

Pilihan menu panel muncul di area bawah layar status (lihat halaman 48).

#### 4K III 28mm 4K 111 РНОТО РНОТО Continuous - Medium Speed AFs [1] Co ٠ **[**] 9

Pilih atau geser langsung fungsi yang diinginkan

## DENGAN MEMBUKA SUBMENU BIASA

Menu ini beroperasi seperti jika dibuka dari menu utama (lihat halaman 45). Oleh karena itu, kontrol sentuh tidak tersedia. Anda akan kembali ke layar status, dan bukan kembali ke item menu tingkat atas.

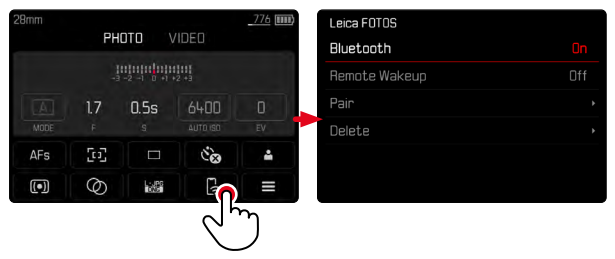

Pilih pengaturan yang diinginkan

# MENU FAVORIT

Menu favorit menyediakan akses cepat ke item menu yang paling sering digunakan. Hal ini terdiri dari hingga 15 item menu. Alokasi item menu dilakukan secara individual (lihat halaman 50).

| Favorites         | · · · · · · · · · · |
|-------------------|---------------------|
| Focusing          | •                   |
| AF Mode           | [ci]+               |
| Exposure Metering | (•) •               |
| Toning Photo      | Ŵ۲                  |
| User Profile      | ÷                   |
| Leica FOTOS       | e.                  |
| Main Menu         | *                   |

# MENU UTAMA

Menu utama menyediakan akses ke semua pengaturan. Sebagian besar tersusun dalam submenu.

| Main Menu <mark>A</mark> |                         |
|--------------------------|-------------------------|
| Drive Mode               | •                       |
| Self Timer B             | Off• 🤇                  |
| Focusing                 |                         |
| Exposure Metering        | (•) •                   |
| Exposure Compensation    | 0 EV•                   |
| ISO                      | Auto <mark>IS</mark> O+ |
| Auto ISO Settings        | D,                      |
| Photo File Format        | JPG +                   |

- A Area menu: Main Menu/Favorites
- B Nama item menu
- Pengaturan item menu
- Petunjuk tentang submenu

# SUBMENU

Ada beberapa jenis submenu. Untuk pengoperasian masingmasing, lihat halaman berikut.

| Main Menu 🛕           |           | Drive Mode 🔼                       |
|-----------------------|-----------|------------------------------------|
| Drive Mode ᡖ          | <b>•</b>  | Single                             |
| Self Timer            | Off+      | 💼 Continuous - Low Speed           |
| Focusing              |           | 🐨 Continuous - Medium Speed        |
| Exposure Metering     |           | 🖻 Conghuous - High Speed           |
| Exposure Compensation | 0 EV+     | 😨 Continuous - Very High Speed 🛛 🕻 |
| ISO                   | Auto ISO+ | 📾 Interval Shooting 🔹 🔸            |
| Auto ISO Settings     |           | Exposure Bracketing •              |
| Photo File Format     | JP0 +     |                                    |

- A Item menu saat ini
- B Item submenu
- Petunjuk tentang submenu lainnya
- Panel gulir

Ada beberapa jenis submenu. Untuk pengoperasian masingmasing, lihat halaman berikut.

# NAVIGASI MENU

## NAVIGASI HALAMAN DEMI HALAMAN

Untuk menggulir maju

- ▶ Tekan MENU (jika perlu, berulang kali)
  - Setelah halaman 5 dalam menu utama, akan dimulai kembali dari layar status.

Untuk menggulir mundur

- Tekan tombol pilihan kiri
  - Anda hanya dapat kembali ke layar status.

# NAVIGASI BARIS DEMI BARIS

(Memilih fungsi/pilihan fungsi)

Tekan tombol pilihan ke atas/ke bawah

atau

- Putar roda ibu jari
  - (ke kanan = ke bawah, ke kiri = ke atas)
  - Setelah item menu terakhir di masing-masing arah, tampilan secara otomatis menuju ke halaman berikutnya/sebelumnya. Area menu saat ini (favorit, menu utama) tidak akan ditinggalkan.

## Catatan

 Beberapa item menu hanya dapat dibuka berdasarkan persyaratan tertentu. Sebagai petunjuk adalah font yang diwarnai abu-abu dalam baris yang sesuai.

## MENAMPILKAN SUBMENU

Tekan tombol tengah/tombol roda ibu jari

atau

Tekan tombol pilihan kanan

## **MENGONFIRMASI PILIHAN**

- Tekan tombol tengah/tombol roda ibu jari
  - Gambar monitor beralih kembali ke item menu aktif. Bagian kanan dalam baris menu yang sesuai menampilkan pilihan fungsi yang diatur.

## Catatan

• Saat memilih 🛅 atau 💷, tidak diperlukan konfirmasi. Hal tersebut disimpan secara otomatis.

#### **KEMBALI SATU LANGKAH**

## (kembali ke item menu tingkat atas)

- Tekan tombol pilihan kiri
  - Opsi ini hanya tersedia untuk submenu berbentuk daftar.

# KEMBALI KE TINGKAT MENU TERATAS

- Tekan <u>1x</u> tombol MENU
  - Tampilan beralih ke tingkat teratas area menu saat ini.

# KELUAR DARI MENU

Anda dapat keluar dari menu dan submenu dengan/tanpa menerapkan pengaturan yang dibuat di dalamnya.

ke mode pengambilan gambar

Tekan singkat tombol rana

ke mode peninjauan

Tekan tombol PLAY

# SUBMENU

# MENGOPERASIKAN KEYBOARD/KEYPAD

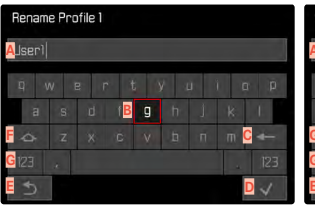

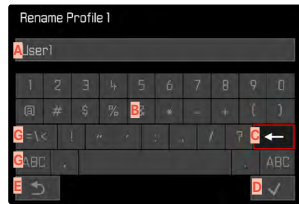

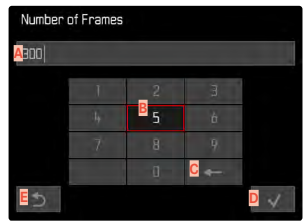

- A Baris input
- Mengoperasikan keyboard/keypad
- C Tombol "Hapus" (menghapus karakter terakhir)
- Tombol "konfirmasi" (mengonfirmasi setiap nilai dan pengaturan yang telah selesai)
- E Kembali ke tingkat menu sebelumnya
- Tombol shift (beralih antara huruf besar dan huruf kecil)
- G Mengubah jenis karakter

#### MEMILIH TOMBOL (KARAKTER/TOMBOL FUNGSI)

## Melalui kontrol tombol

- Tekan tombol pilihan ke arah yang diinginkan
  - Tombol yang saat ini aktif akan disorot.

#### atau

- Putar roda ibu jari
  - Tombol yang saat ini aktif akan disorot.
  - Ketika akhir baris/awal baris tercapai, akan beralih ke baris berikutnya/sebelumnya.
- Tekan tombol tengah

#### Melalui kontrol sentuh

Pilih langsung tombol yang diinginkan

#### MENYIMPAN

Pilih tombol D

#### MEMBATALKAN

Pilih tombol E

## MENU PANEL

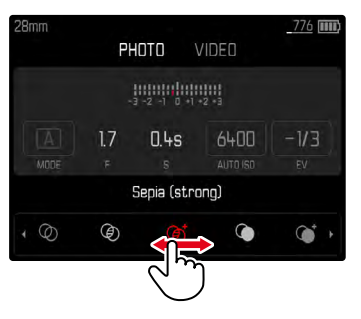

## Melalui kontrol tombol

- Tekan tombol pilihan ke kiri/ke kanan atau
- Putar roda ibu jari

## Melalui kontrol sentuh

Pilih atau geser langsung fungsi yang diinginkan

## Catatan

- Pengaturan yang baru saja diaktifkan di bagian tengah ditandai warna merah.
- Nilai yang ditetapkan akan ditampilkan di atas skala/di atas bilah menu.
- Dengan akses langsung akan berlaku: Pengaturan tidak harus dikonfirmasi karena akan segera aktif.

#### MENU SKALA

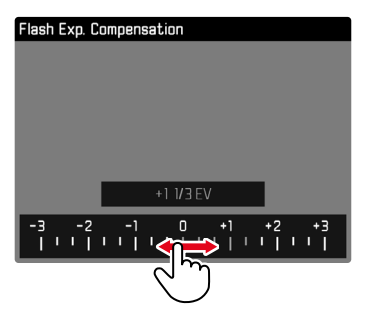

## Melalui kontrol tombol

- Tekan tombol pilihan ke kiri/ke kanan atau
- Putar roda ibu jari

## Melalui kontrol sentuh

Pilih langsung atau geser pengaturan yang diinginkan

## Catatan

• Pengaturan yang baru saja diaktifkan di bagian tengah ditandai warna merah.

## MENU TANGGAL/WAKTU

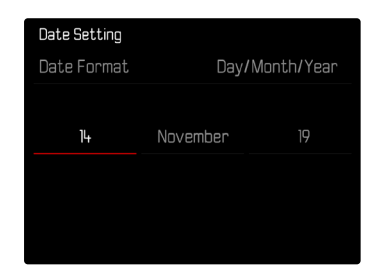

Untuk membuka bidang pengaturan berikutnya

Tekan tombol pilihan ke kiri/ke kanan

Untuk mengatur nilai

- Tekan tombol pilihan ke atas/ke bawah atau
- Putar roda ibu jari

Untuk menyimpan dan kembali ke item menu tingkat atas

Tekan tombol tengah

# PENGOPERASIAN INDIVIDUAL

# **MENU FAVORIT**

Anda dapat menetapkan item menu yang paling sering digunakan secara individual (hingga 15 item menu) dan mengaksesnya dengan sangat cepat dan mudah. Fungsi yang tersedia tercantum dalam daftar di halaman 150.

Jika menu favorit berisi setidaknya satu item menu, hal ini akan ditunjukkan dengan tanda bintang di baris atas menu.

| Favorites         | ■ ★ N 2 8 8 8 |
|-------------------|---------------|
| Focusing          |               |
| AF Mode           | [1],          |
| Exposure Metering | (.)           |
| Toning Photo      | Ø,            |
| User Profile      |               |
| Leica FOTOS       |               |
| Main Menu         |               |
|                   |               |

## MENGELOLA MENU FAVORIT

- Dalam menu utama, pilih Customize Control
- Pilih Edit Favorites

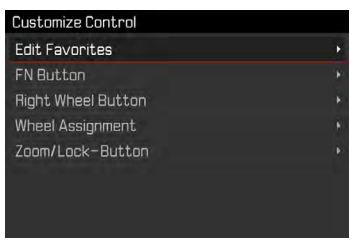

Pilih item menu yang diinginkan

| Edit Favorites      |     |
|---------------------|-----|
| Drive Mode          |     |
| Interval Shooting   | Off |
| Exposure Bracketing | Off |
| Self Timer          | Off |
| Focusing            |     |
| Focus Mode          |     |
| AF Mode             | On  |
| Focus Assist        | Off |

- Pilih On/Off
  - Pesan peringatan akan muncul jika menu favorit sudah berisi maksimal 15 item menu.

#### Catatan

 Jika Anda memilih III untuk semua item menu, menu Favorit akan dihapus sama sekali.

# **AKSES LANGSUNG FUNGSI MENU**

Untuk pengoperasian sangat cepat dengan akses langsung dalam mode pengambilan gambar, Anda dapat menetapkan fungsi menu yang dipilih secara individual ke elemen pengoperasian berikut. Fungsi yang tersedia tercantum dalam daftar di halaman 150.

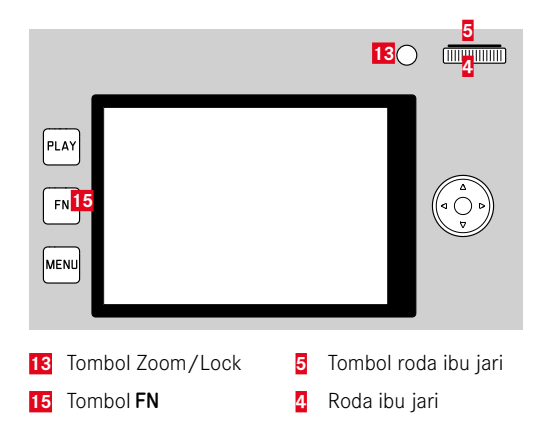

#### Catatan

- Submenu yang dibuka melalui akses langsung dapat memiliki bentuk yang berbeda dibandingkan jika dibuka melalui menu utama. Khususnya hal tersebut sering dibentuk sebagai menu panel untuk memungkinkan pengaturan cepat.
- Pengaturan dapat dilakukan melalui kontrol tombol atau langsung pada monitor dengan kontrol sentuh. Pengoperasiannya tergantung pada bentuk submenu.

## AKSES LANGSUNG DINAMIS

Dua tombol berikut juga memungkinkan penetapan cepat fungsi menu dari daftar yang dibuat secara individual.

- Tombol FN (pengaturan pabrik: Self Timer)
- Tombol roda ibu jari (pengaturan pabrik: ISI)

#### MEMBUAT DAFTAR INDIVIDUAL

- Dalam menu utama, pilih Customize Control
- Pilih FN Button/Right Wheel Button
- Di setiap item menu, pilih on atau off
  - Maksimal 8 item menu dapat diaktifkan untuk daftar.

#### MENGUBAH ALOKASI

- Tekan tombol FN/tombol roda ibu jari dengan lama
  - Daftar akses langsung yang dibuat sendiri muncul di monitor.
  - Daftar ini dapat diubah kapan saja melalui item menu Customize Control.
- Pilih menu yang diinginkan dengan tombol tengah
  - Tidak diperlukan konfirmasi. Perubahan segera diterapkan.

#### MEMBUKA FUNGSI MENU YANG DITETAPKAN

- Tekan tombol FN/tombol roda ibu jari dengan singkat
  - Fungsi yang dialokasikan akan diaktifkan atau submenu akan muncul di monitor.

## AKSES LANGSUNG STATIS

Dua elemen pengoperasian berikut ini hanya dapat ditetapkan dengan salah satu fungsi yang telah ditentukan sebelumnya melalui kontrol menu. Tidak ada daftar individual.

- Tombol Zoom/Lock
- Roda ibu jari

# TOMBOL ZOOM/LOCK

#### Pengaturan pabrik: Digital Zoom

Atau, tombol Zoom/Lock dapat ditetapkan dengan fungsi pengukuran pencahayaan otomatis dan/atau penyimpanan nilai pengukuran.

- Dalam menu utama, pilih Customize Control
- Pilih Zoom/Lock-Button
- Pilih Digital Zoom, AF-L + AE-L, AE-L atau AF-L

#### MEMBUKA FUNGSI MENU YANG DITETAPKAN

Tekan <u>singkat</u> tombol Zoom/Lock

# RODA IBU JARI

Pengaturan pabrik: Auto

Roda ibu jari dapat ditetapkan dengan fungsi koreksi pencahayaan.

- Dalam menu utama, pilih Customize Control
- Pilih Wheel Assignment
- Pilih Exp. Comp.

Dalam pengaturan Auto, roda ibu jari memiliki berbagai fungsi tergantung pada mode pencahayaan (lihat halaman79).

|   | Off             | Auto                | Exp. Comp.          |
|---|-----------------|---------------------|---------------------|
| Р | Tidak berfungsi | Shift program       | Koreksi pencahayaan |
| Α | Tidak berfungsi | Kecepatan rana      | Koreksi pencahayaan |
| S | Tidak berfungsi | Koreksi pencahayaan | Koreksi pencahayaan |
| м | Tidak berfungsi | Kecepatan rana      | Koreksi pencahayaan |

#### MEMBUKA FUNGSI MENU YANG DITETAPKAN

Putar roda ibu jari ke kiri/kanan

# PENGATURAN DASAR KAMERA

Untuk navigasi dalam menu dan input, lihat bab "Kontrol menu" (lihat halaman 40).

• Saat kamera baru dihidupkan, setelah diatur ulang ke pengaturan pabrik (lihat halaman 136), atau setelah pembaruan firmware, secara otomatis akan muncul item menu Language dan Date & Time untuk diatur.

# **BAHASA MENU**

Pengaturan pabrik: Inggris

Bahasa menu alternatif: Jerman, Prancis, Italia, Spanyol, Rusia, Jepang, Korea, atau Tionghoa Tradisional maupun Modern

- Dalam menu utama, pilih Language
- Pilih bahasa yang diinginkan
  - Kecuali untuk beberapa pengecualian, bahasa seluruh informasi diubah.

# TANGGAL/WAKTU

# TANGGAL

Terdapat 3 variasi untuk urutan tampilan yang ada.

- Dalam menu utama, pilih Date & Time
- Pilih Date Setting
- Pilih format indikator tanggal yang diinginkan (Day/Month/Year, Month/Day/Year, Year/Month/Day)
- Atur tanggal

# WAKTU

- Dalam menu utama, pilih Date & Time
- Pilih Time Setting
- Pilih format indikator yang diinginkan (12 Hours, 24 Hours)
- Mengatur waktu (Selain itu, dalam kasus format 12 jam, pilih am atau am)

# ZONA WAKTU

- Dalam menu utama, pilih Date & Time
- Pilih Time Zone
- Pilih zona yang diinginkan/lokasi saat ini
  - Di sebelah kiri baris: perbedaan dengan Greenwich Mean Time
  - Di sebelah kanan baris: kota-kota besar di masing-masing zona waktu

# WAKTU MUSIM PANAS

- Dalam menu utama, pilih Date & Time
- Pilih Daylight Saving Time
- Pilih On/Off

# MODE HEMAT ENERGI (MODE SIAGA)

Jika fungsi ini diaktifkan, kamera akan beralih ke mode siaga hemat energi untuk memperpanjang masa pakai baterai. Daya bisa dihemat dalam tiga tingkat.

- Mengaktifkan mode siaga setelah beberapa detik
- Mengaktifkan mode siaga setelah beberapa menit
- Mematikan monitor secara otomatis (lihat halaman 58)

## SETELAH BEBERAPA DETIK

Kamera beralih ke mode siaga hanya setelah beberapa detik untuk menghemat kapasitas baterai maksimum. Pengaturan pabrik: IIII

- Dalam menu utama, pilih Power Saving
- Pilih Power Saving Mode
- Pilih pengaturan yang diinginkan (Off, 3 s, 5 s, 10 s)

# SETELAH BEBERAPA MENIT

Pengaturan pabrik: 2 min

- Dalam menu utama, pilih Power Saving
- Pilih Auto Power Off
- Pilih pengaturan yang diinginkan (Off, 2 min, 5 min, 10 min)

# Catatan

 Meskipun dalam mode siaga, kamera dapat diaktifkan kembali kapan saja dengan menekan tombol rana atau dengan mematikan, lalu menghidupkannya kembali dengan tombol utama.

# PENGATURAN MONITOR/JENDELA BIDIK

Kamera ini memiliki monitor berwarna LCD berukuran 3" yang dilindungi oleh penutup kaca Gorilla® yang sangat keras dan sangat antigores.

Fungsi berikut dapat diatur dan digunakan secara individual:

- Penggunaan Monitor dan EVF (Electronic View Finder)
- Sensitivitas sensor mata
- Kecerahan
- Reproduksi warna
- Tampilan informasi
- Mematikan monitor secara otomatis

# PENGGUNAAN MONITOR/EVF

EVF dan monitor dapat diatur agar digunakan untuk situasi yang sesuai. Indikatornya akan tetap sama, baik di monitor maupun di jendela bidik.

Pengaturan pabrik: Auto

|                  | EVF                                                                                                    | Monitor       |  |  |
|------------------|----------------------------------------------------------------------------------------------------|---------------|--|--|
| Auto             | Sensor mata pada jendela bidik secara otomatis mengalihkan kamera antara monitor dan EVF.                                                                                                    |               |  |  |
|                  | <ul> <li>Penga</li> </ul>                                                                                                    | mbilan gambar |  |  |
|                  | Pemu                                                                                                    | taran         |  |  |
|                  | Kontro                                                                                                    | ol menu       |  |  |
| LCD              | <ul> <li>Pengambilan gambar</li> <li>Pemutaran</li> <li>Kontrol en</li> </ul>                                                                                                    |               |  |  |
|                  |                                                                                                    | Kontrol menu  |  |  |
| EVF              | <ul><li>Pengambilan gambar</li><li>Pemutaran</li><li>Kontrol menu</li></ul>                                                                                                    |               |  |  |
| EVF<br>diperluas | Untuk mode pengambilan gambar, hanya EFV yang<br>digunakan. Selama peninjauan dan kontrol menu,<br>kamera secara otomatis beralih antara monitor dan<br>EVF menggunakan sensor mata pada jendela bidik. |               |  |  |
|                  | Pengambilan gambar                                                                                                    |               |  |  |
|                  | Pemutaran                                                                                                    |               |  |  |
|                  | Kontrol menu                                                                                                    |               |  |  |

IND

- Dalam menu utama, pilih Display Settings
- Pilih EVF-LCD
- Pilih pengaturan yang diinginkan

## Catatan

 Jika monitor harus tetap mati (mis. di lingkungan yang gelap), pilih EVP.

# SENSITIVITAS SENSOR MATA

Untuk memastikan bahwa peralihan otomatis berfungsi dengan baik bahkan saat menggunakan kacamata, sensitivitas sensor mata dapat disesuaikan.

Pengaturan pabrik: Low

- Dalam menu utama, pilih Display Settings
- Pilih Eye Sensor Sensitivity
- Pilih pengaturan yang diinginkan

# KECERAHAN

Kecerahan dapat disesuaikan untuk visibilitas optimal dalam berbagai kondisi pencahayaan. Monitor dan jendela bidik diatur secara terpisah. Pemilihan dapat dilakukan dengan kontrol tombol dan kontrol sentuh.

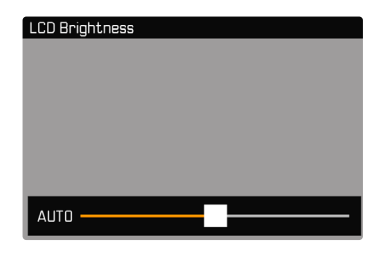

## MONITOR

- Dalam menu utama, pilih Display Settings
- Pilih LCD Brightness
- Pilih kecerahan yang diinginkan atau Auto
- Konfirmasi pilihan

# EVF

- Dalam menu utama, pilih Display Settings
- Pilih EVF Brightness
- Lihat di jendela bidik
- Pilih kecerahan yang diinginkan
- Konfirmasi pilihan

## Catatan

• Pengaturan Auto tidak tersedia di sini.

## **REPRODUKSI WARNA**

Reproduksi warna dapat disesuaikan. Monitor dan jendela bidik diatur secara terpisah. Pemilihan dapat dilakukan dengan kontrol tombol dan kontrol sentuh.

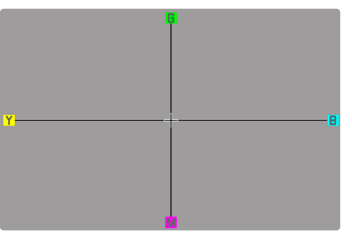

## MONITOR

- Dalam menu utama, pilih Display Settings
- Pilih LCD Color Adjustment
- Pilih pengaturan warna yang diinginkan
- Konfirmasi pilihan

# EVF

- Dalam menu utama, pilih Display Settings
- Pilih EVF Color Adjustment
- Lihat di jendela bidik
- Pilih pengaturan warna yang diinginkan
- Konfirmasi pilihan

# MEMATIKAN MONITOR SECARA OTOMATIS

Monitor mati secara otomatis untuk menghemat kapasitas baterai. Pengaturan pabrik: Imm

- Dalam menu utama, pilih Power Saving
- Pilih All Displays Auto Off
- Pilih pengaturan yang diinginkan (30 s, 1 min, 5 min)

# FREKUENSI GAMBAR EVF

Frekuensi gambar EVF dapat diatur.

- Dalam menu utama, pilih Display Settings
- Pilih EVF Frame Rate
- Pilih pengaturan yang diinginkan (60 fps, 120 fps)

# SINYAL AUDIO

Beberapa fungsi dapat dikenali dengan sinyal akustik. Fungsi khusus berikut dapat diatur secara terpisah:

- Noise rana elektronik
- Konfirmasi AF

# **VOLUME SUARA**

Volume suara sinyal aktif dapat diatur.

- Dalam menu utama, pilih Acoustic Signal
- Pilih Volume
- Pilih Low/High

# SINYAL AUDIO

Pengaturan ini menentukan apakah kamera akan mengeluarkan nada peringatan umum, seperti selama waktu tunda timer otomatis atau sebagai sinyal peringatan ketika kapasitas kartu memori hampir habis.

- Dalam menu utama, pilih Acoustic Signal
- Pilih Acoustic Signals
- Pilih In

# NOISE RANA ELEKTRONIK

- Dalam menu utama, pilih Acoustic Signal
- Pilih Electronic Shutter Sound
- Pilih In

# KONFIRMASI FOKUS OTOMATIS

Agar fokus otomatis berhasil, sinyal dapat diaktifkan.

- Dalam menu utama, pilih Acoustic Signal
- Pilih AF Confirmation
- Pilih In

# MENGAMBIL FOTO TANPA NOISE

Jika pengambilan foto harus dilakukan sebisa mungkin tanpa noise.

- Dalam menu utama, pilih Acoustic Signal
- Pilih Electronic Shutter Sound/AF Confirmation/Acoustic Signals
- Di setiap item menu, pilih III

## RANA ELEKTRONIK

Leica Q2 Monochrom memiliki rana mekanis dan juga fungsi rana elektronik. Rana elektronik memperluas jangkauan rana yang tersedia dan beroperasi sangat senyap, yang merupakan hal penting di beberapa lingkungan kerja.

- Dalam menu utama, pilih Electronic Shutter
- Pilih pengaturan yang diinginkan

| Off       | Hanya rana mekanis yang digunakan. Kisaran kerja:<br>120 detik hingga 1/2000 detik                                                                                                    |
|-----------|----------------------------------------------------------------------------------------------------|
| Always On | Hanya fungsi rana elektronik yang digunakan.<br>Kisaran kerja: 1/2500 detik hingga 1/40000 detik                                                                                                    |
| Extended  | Jika kecepatan rana yang lebih cepat diperlukan<br>daripada rana mekanis, fungsi rana elektronik akan<br>diaktifkan. Kisaran kerja: 120 detik hingga<br>1/2000 detik, 1/2500 detik hingga 1/40000 detik |

# PENGATURAN DASAR GAMBAR (FOTO)

# FORMAT FILE

Tersedia format JPG IPE dan format data mentah standar INE (digital negative). Keduanya dapat digunakan secara individu atau bersama-sama.

Pengaturan pabrik: DNG + JPG

| Photo File Format |  |
|-------------------|--|
| DNG DNG           |  |
| DNG + JPG         |  |
| JPG JPG           |  |
|                   |  |
|                   |  |
|                   |  |
|                   |  |
|                   |  |

- Dalam menu utama, pilih Photo File Format
- Pilih format yang diinginkan
  - (DNG, DNG+JPG, JPG)

## Catatan

- Format DNG ("digital negative") standar digunakan untuk menyimpan data mentah gambar.
- Jika data gambar disimpan sebagai INE dan IPE secara bersamaan, untuk format IPE akan digunakan pengaturan resolusi yang ada.
- Terlepas dari pengaturan IPE, format INE selalu menggunakan resolusi tertinggi.
- Jumlah gambar tersisa yang ditampilkan pada monitor tidak selalu berubah setelah pengambilan gambar. Hal tersebut tergantung pada subjek; struktur yang sangat halus menghasilkan jumlah data yang lebih tinggi dan permukaan seragam yang lebih rendah.

# PENGATURAN JPG

Fungsi dan pengaturan yang dijelaskan di bagian ini hanya berpengaruh untuk pengambilan gambar dalam format []Pe\_.

| JPG Settings   |           |
|----------------|-----------|
| JPG Resolution | L-JPG•    |
| Contrast       | Standard+ |
| Sharpness      | Standard• |
| Toning         | Ŵ۲        |
|                |           |
|                |           |
|                |           |
|                |           |

# RESOLUSI

Jika format IPE dipilih, gambar dengan 3 resolusi yang berbeda (jumlah piksel) dapat diambil. Yang tersedia adalah IPPE (47 MP), M-JPE (24 MP), dan IPPE (12 MP). Hal ini membantu menyesuaikan dengan keperluan yang dimaksudkan atau dengan pemakaian kapasitas kartu memori yang tersedia.

Pengaturan pabrik: L-JPG

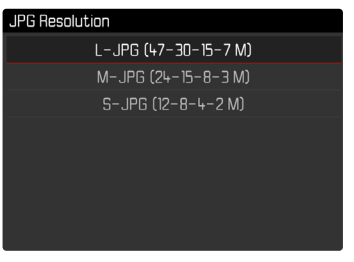

- Dalam menu utama, pilih JPG Settings
- Pilih JPG Resolution
- Pilih resolusi yang diinginkan

Saat menggunakan fungsi zoom digital (lihat halaman 93), gambar disimpan dengan resolusi sebenarnya sebagai berikut.

|             | 28 mm | Digital Zoom<br>35 mm | Digital Zoom<br>50 mm | Digital Zoom<br>75 mm |
|-------------|-------|-----------------------|-----------------------|-----------------------|
| L-JPG       | 47 MP | 30 MP                 | 15 MP                 | 7 MP                  |
| M-JPG 24 MP |       | 15 MP                 | 8 MP                  | 3 MP                  |
| S-JPG       | 12 MP | 8 MP                  | 4 MP                  | 2 MP                  |

## PROPERTI GAMBAR

Salah satu keunggulan fotografi digital adalah kemudahan dalam mengubah properti gambar tertentu yang utama.

Anda dapat menyesuaikan kontras, ketajaman, dan rona sebelum pengambilan gambar.

## KONTRAS

Kontras, yakni perbedaan antara bagian terang dan gelap pada gambar, yang menentukan apakah gambar memiliki efek lebih "datar" atau "tajam". Dengan demikian, kontras dapat dipengaruhi oleh peningkatan atau pengurangan perbedaan ini, artinya area yang lebih terang dan lebih gelap dipengaruhi oleh reproduksi yang lebih terang atau lebih gelap.

Pengaturan pabrik: Standard

- Dalam menu utama, pilih JPG Settings
- Pilih Contrast
- Pilih tingkat yang diinginkan (Low, Medium low, Standard, Medium high, High)

## KETAJAMAN

Pada gilirannya, efek gambar dalam fokus akan sangat ditentukan oleh ketajaman tepi, yakni seberapa kecilnya area transisi antara terang dan gelap pada tepi dalam gambar. Kesan ketajaman juga dapat diubah dengan memperbesar atau memperkecil area ini. Pengaturan pabrik: **Standarc** 

- Dalam menu utama, pilih JPG Settings
- Pilih Sharpness
- Pilih tingkat yang diinginkan (Low, Medium low, Standard, Medium high, High)

## RONA

Efek nuansa warna dapat ditambahkan pada gambar. Warna dan intensitas efek dapat diatur.

Pengaturan pabrik: Off

| Toning         |                   |  |  |
|----------------|-------------------|--|--|
| Ø              | Off               |  |  |
| ٢              | Sepia (weak)      |  |  |
| đ              | Sepia (strong)    |  |  |
| ۲              | Blue (weak)       |  |  |
| $\bigcirc^{+}$ | Blue (strong)     |  |  |
| ٩              | Selenium (weak)   |  |  |
| đ              | Selenium (strong) |  |  |
|                |                   |  |  |

- Dalam menu utama, pilih UPG Settings
- Pilih Toning
- Pilih pengaturan yang diinginkan (Sepia (weak), Sepia (strong), Blue (weak), Blue (strong), Selenium (weak), Selenium (strong))

# **STABILISASI GAMBAR**

Semakin sedikit cahaya yang ada saat mengambil gambar, semakin rendah kecepatan rana harus digunakan untuk mencapai pencahayaan yang tepat. Stabilisasi gambar optis membantu menghindari gambar buram akibat guncangan kamera.

Pengaturan pabrik: Auto

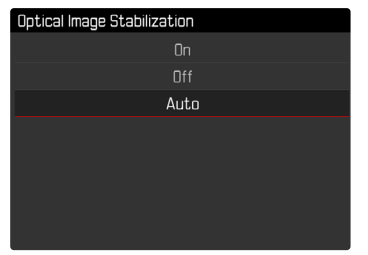

- Dalam menu utama, pilih Optical Image Stabilization
- Pilih pengaturan yang diinginkan (On, Off, Auto)

# PENGATURAN DASAR GAMBAR (VIDEO)

# FORMAT FILE

Video direkam dalam format MP4.

# FORMAT VIDEO

Video dapat direkam dalam format C4K ("Cinema4K") (4096 x 2160 piksel), 4K (3840 x 2160 piksel) atau Full HD (1920 x 1080 piksel).

Saat format 🔣 atau 💷 🖽 dipilih, video dapat direkam dengan kecepatan bingkai yang berbeda.

- 🔣: 24 fps (bingkai per detik), 30 fps
- Full HD: 24 fps, 30 fps, 60 fps, 120 fps

Hal ini membantu menyesuaikan dengan keperluan yang dimaksudkan atau dengan pemakaian kapasitas kartu memori yang tersedia.

- Dalam menu utama, pilih Video Resolution
- Pilih resolusi/kecepatan bingkai yang diinginkan (C+K / 24 fps, 4K / 30 fps, 4K / 24 fps, Full HD / 120 fps, Full HD / 60 fps, Full HD / 30 fps, Full HD / 24 fps)

# MIKROFON

Sensitivitas mikrofon internal dapat diatur. Pengaturan pabrik: Medium

- Dalam menu utama, pilih Video Settings
- Pilih Microphone Gain
- Pilih tingkat yang diinginkan (High, Medium, Medium low, Low, Off)

## Catatan

• Fungsi fokus otomatis dan pengaturan jarak manual menghasilkan noise yang juga terekam.

# **REDUKSI NOISE ANGIN**

Pengaturan pabrik: 🗔

- Dalam menu utama, pilih Video Settings
- Pilih Wind Noise Reduction
- Pilih On/Off

# STABILISASI VIDEO

Fungsi stabilisasi membantu mengurangi guncangan kamera dalam situasi pengambilan gambar yang tidak stabil.

- Dalam menu utama, pilih Video Settings
- Pilih Video Stabil.
- Pilih On/Off

# Pengaturan dasar gambar (vide

# **PROPERTI GAMBAR**

Properti gambar juga dapat dengan mudah diubah untuk rekaman video. Anda dapat menyesuaikan kontras, ketajaman, dan rona sebelum pengambilan gambar.

# KONTRAS

Pengaturan pabrik: Standard

- Dalam menu utama, pilih Video Style Settings
- Pilih Contrast
- Pilih tingkat yang diinginkan

```
(Low, Medium Iow, Standard, Medium high, High)
```

# KETAJAMAN

Pengaturan pabrik: Standard

- Dalam menu utama, pilih Video Style Settings
- Pilih Sharpness
- Pilih tingkat yang diinginkan
  - (Low, Medium Iow, Standard, Medium high, High)

# RONA

Pengaturan pabrik: Iff

- Dalam menu utama, pilih Video Style Settings
- Pilih Toning
- Pilih pengaturan yang diinginkan

(Sepia (weak), Sepia (strong), Blue (weak), Blue (strong), Selenium (weak), Selenium (strong))

# **MODE PENGAMBILAN GAMBAR (FOTO)**

# **RANGKAIAN GAMBAR**

Fungsi dan pengaturan yang dijelaskan di bawah ini pada dasarnya merujuk pada pengambilan gambar tunggal. Selain pengambilan gambar tunggal, Leica Q2 Monochrom menawarkan berbagai mode lainnya. Petunjuk tentang pengoperasian dan opsi pengaturannya dapat ditemukan di bagian yang relevan.

- Dalam menu utama, pilih Drive Mode
- Tentukan pilihan fungsi yang diinginkan

| Mode                                                  | Pilihan pengukuran / jenis                                                                        |
|-------------------------------------------------------|---------------------------------------------------------------------------------------------------|
| Pengambilan gambar<br>tunggal                         | Single                                                                                            |
| Pengambilan gambar<br>rangkaian<br>(lihat halaman 88) | Kecepatan:<br>- Continuous - Low Speed<br>- Continuous - High Speed                               |
| Timer otomatis<br>(lihat halaman 92)                  | Waktu tunda:<br>- <u>Self Timer 2 s</u><br>- Self Timer 12 s                                      |
| Pengambilan gambar<br>interval<br>(lihat halaman 89)  | Number of Frames<br>Interval di antara pengambilan<br>gambar (Interva)<br>Waktu tunda (Countdown) |
| Rangkaian pencahayaan<br>(lihat halaman 91)           | Number of Frames (3 atau 5)<br>EV Steps<br>Exposure Compensation                                  |

# PENGATURAN JARAK (PEMFOKUSAN)

Dengan Leica Q2 Monochrom, pengaturan jarak dapat dilakukan secara otomatis atau manual. Saat mengambil foto dengan fokus otomatis, tersedia 2 mode dan 3 metode pengukuran.

## MENGAMBIL FOTO DENGAN AF

- ▶ Tekan terus tombol pelepas AF/MF
- Atur ring pengatur jarak ke posisi AF
- Jika perlu, posisikan bidang pengukuran AF
- Tekan singkat tombol rana dan tahan
  - Pengaturan jarak dilakukan sekali (AFs) atau terus-menerus (AFc).
  - Jika pengukuran berhasil: bidang pengukuran AF hijau.
  - Jika pengukuran tidak berhasil: bidang pengukuran AF merah.
  - Atau, pengaturan jarak dan/atau pengaturan pencahayaan dapat diatur dan disimpan dengan tombol Zoom/Lock (penyimpanan nilai pengukuran, lihat halaman 84).
- Ambil gambar

# MENGAMBIL FOTO DENGAN MF

- ▶ Tekan terus tombol pelepas AF/MF
- Putar ring pengatur jarak dari posisi AF
- Fokuskan dengan ring pengatur jarak
- Ambil gambar

Informasi lebih lanjut dapat ditemukan di bab berikutnya.

# MODE FOKUS OTOMATIS

Mode AF berikut tersedia: 🔤 dan 🔤. Mode AF saat ini ditampilkan di baris atas.

# AFs (single)

Cocok untuk subjek tanpa atau dengan sedikit gerakan. Pengaturan jarak dilakukan hanya sekali, kemudian tetap disimpan selama tombol rana ditahan pada titik tekanan. Hal ini juga berlaku jika bidang pengukuran AF diarahkan ke objek lain.

# AFc (continuous)

Cocok untuk subjek yang bergerak. Pengaturan jarak terus disesuaikan dengan subjek pada bidang pengukuran AF selama tombol rana ditahan pada titik tekanan pertama.

- Dalam menu utama, pilih Focusing
- Pilih Focus Mode
- Pilih pengaturan yang diinginkan

# METODE PENGUKURAN FOKUS OTOMATIS

Untuk pengukuran jarak, berbagai metode pengukuran tersedia dalam mode AF. Pemfokusan yang berhasil ditunjukkan oleh bidang pengukuran berwarna hijau, yang tidak berhasil ditunjukkan oleh warna merah.

Pengaturan pabrik: Multi-Field

AF Mode 등 급 Multi-Field [14] Spot [14] Field [24] Face Detection

- Dalam menu utama, pilih Focusing
- Pilih AF Mode
- Pilih pengaturan yang diinginkan (Multi-Field, Spot, Field, Face Detection)

## Catatan

- Pengaturan jarak menggunakan AF mungkin gagal:
  - Ketika jarak ke subjek yang ditargetkan terlalu besar (dalam mode makro) atau terlalu kecil
  - Jika subjek tidak cukup terang

## PENGUKURAN MULTI-BIDANG

Beberapa bidang pengukuran dideteksi secara otomatis penuh. Fungsi ini sangat cocok untuk snapshot.

## PENGUKURAN TITIK/BIDANG

Kedua metode tersebut hanya akan mendeteksi bagian subjek di dalam setiap bidang pengukuran AF. Bidang pengukuran ditandai dengan bingkai kecil (pengukuran bidang) atau tanda silang (pengukuran titik). Dengan kisaran pengukuran yang sangat kecil, pengukuran titik dapat berfokus pada detail subjek yang sangat kecil. Kisaran pengukuran yang sedikit lebih besar untuk pengukuran bidang tidak terlalu penting saat menargetkan, tetapi memungkinkan pengukuran selektif.

Metode pengukuran ini juga dapat digunakan untuk rangkaian pengambilan gambar yang fokus subjeknya selalu berada di tempat yang sama, yaitu posisi yang ditetapkan tidak terpusat dalam gambar.

Untuk itu, bidang pengukuran AF dapat dipindahkan ke titik lain.

- Tekan tombol pilihan di arah yang diinginkan atau
- Sentuh singkat monitor pada titik mana pun (Dengan Touch AF aktif)

## Catatan

• Dalam kedua kasus tersebut, bidang pengukuran tetap dalam posisinya yang telah ditetapkan saat mengganti metode pengukuran dan saat menonaktifkan kamera.

## PENGENALAN WAJAH

Dalam metode pengukuran ini, Leica Q2 Monochrom secara otomatis mengenali wajah dalam gambar. Wajah yang diambil pada jarak dekat difokuskan secara otomatis. Jika wajah tidak dapat dikenali, gunakan pengukuran multi-bidang.

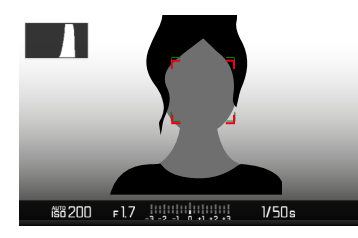

# TOUCH AF

Dengan Touch AF, bidang pengukuran AF dapat ditempatkan secara langsung.

- Dalam menu utama, pilih Focusing
- Pilih Touch AF
- Pilih Touch AF

Untuk menempatkan bidang pengukuran AF

Sentuh singkat titik yang diinginkan pada monitor

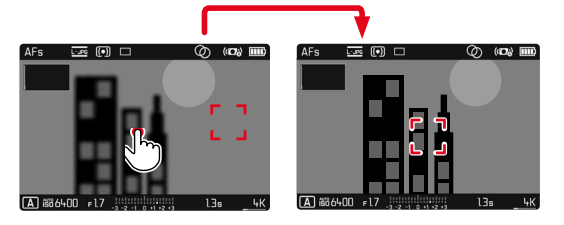

Untuk memindahkan bidang pengukuran kembali ke tengah monitor

Sentuh monitor dua kali

## Catatan

• Fungsi ini tersedia dengan metode pengukuran AF, pengukuran Spot, dan pengukuran bidang.

#### TOUCH AF + RELEASE

Dengan Touch AF + Release, bidang pengukuran AF dapat ditempatkan secara langsung dan pengambilan gambar langsung dipicu.

- Dalam menu utama, pilih Focusing
- Pilih Touch AF
- Pilih Touch AF + Release
- Sentuh singkat titik yang diinginkan pada monitor

#### TOUCH AF DALAM MODE EVF

Saat EVF digunakan, Touch AF dinonaktifkan secara default untuk mencegah pergerakan bidang pengukuran AF yang tidak disengaja. Touch AF juga dapat digunakan dengan cara yang sama saat menggunakan EVF.

Pengaturan pabrik: Iff

- Dalam menu utama, pilih Focusing
- Pilih Touch AF in EVF
- Pilih On/Off

#### Catatan

Dalam hal ini, sebaiknya ubah posisi bidang pengukuran AF dengan menggesernya.

# FUNGSI BANTUAN AF

## PERBESARAN DALAM MODE AF

Agar lebih baik dalam mengevaluasi pengaturan, perbesaran dapat dibuka tanpa tergantung pada pemfokusan.

Untuk melakukannya, fungsi Magnification harus dialokasikan ke tombol **FN** atau tombol roda ibu jari (lihat halaman 51).

Untuk membuka perbesaran

- Tekan tombol FN/tombol roda ibu jari
  - Potongan gambar yang diperbesar akan muncul. Lokasinya tergantung pada posisi bidang pengukuran AF.
  - Persegi dalam bingkai yang terdapat di sisi kanan menunjukkan perbesaran saat ini dan posisi potongan gambar yang ditampilkan.

Untuk menyesuaikan tingkat perbesaran

- Tekan tombol tengah
  - Potongan gambar beralih di antara tingkat perbesaran (3x/6x).

Untuk mengubah lokasi potongan gambar

Tekan tombol pilihan di arah yang diinginkan

Untuk mengakhiri perbesaran

Tekan singkat tombol rana

#### Catatan

- Perbesaran tetap aktif hingga diakhiri.
- Posisi dan tingkat perbesaran yang digunakan terakhir dipertahankan saat fungsi dibuka kembali nanti.
#### LAMPU BANTUAN AF

Lampu bantuan AF internal memperluas jangkauan operasi sistem AF juga pada kondisi pencahayaan yang buruk. Jika fungsi ini diaktifkan, lampu akan menyala dalam kondisi tersebut setelah tombol rana ditekan.

- Dalam menu utama, pilih Focusing
- Pilih AF Assist Lamp
- Pilih On/Off

#### Catatan

- Lampu bantuan AF akan menyala pada jarak sekitar 5 m.
- Lampu bantuan AF akan padam secara otomatis jika pengukuran jarak berhasil (bidang pengukuran AF hijau) atau gagal (bidang pengukuran AF merah).

#### KONFIRMASI AF AKUSTIK

Pengukuran jarak yang berhasil dapat dikonfirmasi dalam mode AF dengan sinyal akustik (lihat halaman 59).

# PENGATURAN CEPAT AF

Pengaturan cepat AF memungkinkan ukuran bidang pengukuran diubah dengan cepat selama pengukuran bidang. Gambar jendela bidik tetap terlihat selama pengaturan.

#### MEMBUKA PENGATURAN CEPAT AF

- Sentuh lama monitor
  - Semua indikator bantu disembunyikan.
  - Jika selatur sebagai metode pengukuran, segitiga merah muncul di dua sudut bidang pengukuran.

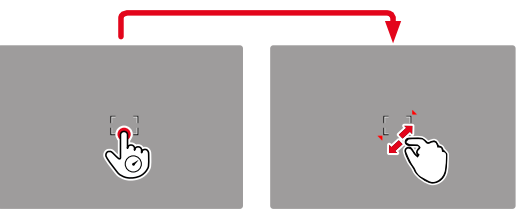

### MENGUBAH UKURAN BIDANG PENGUKURAN AF

(hanya Field)

Putar roda ibu jari

atau

- Satukan/pisahkan
  - Ukuran bidang pengukuran AF dapat diatur dalam 3 tingkat.

# PEMFOKUSAN MANUAL (MF)

Untuk subjek dan situasi tertentu, pemfokusan manual mungkin lebih berguna daripada menggunakan fokus otomatis.

- jika pengaturan yang sama diperlukan untuk beberapa pengambilan gambar
- jika penggunaan penyimpanan nilai pengukuran lebih rumit
- jika pengambilan gambar lanskap, pengaturan harus tetap tidak terbatas
- jika buruk, yang berarti kondisi pencahayaan yang sangat gelap tidak ada atau hanya pengoperasian AF yang lebih lambat
- Pindahkan ring pengatur jarak dari posisi AF (dengan menekan terus tombol pelepas AF/MF)

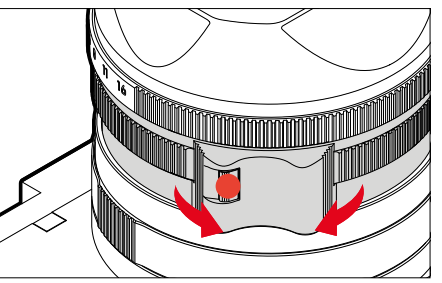

 Putar ring pengatur jarak hingga bagian subjek yang diinginkan ditampilkan dalam fokus

# **DENGAN FUNGSI BANTUAN**

Fungsi bantuan berikut tersedia untuk pengukuran jarak manual.

#### FOCUS PEAKING

Dalam fungsi bantuan ini, tepi bagian-bagian subjek yang diatur dengan fokus akan disorot dalam warna. Warna penanda bisa diatur.

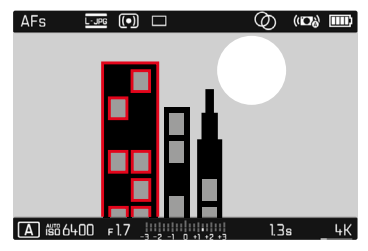

- Dalam menu utama, pilih Focusing
- Pilih Focus Assist
- Pilih Focus Peaking
- Pilih pengaturan yang diinginkan (Off, Red, Green, Blue, White)
- Tentukan potongan gambar
- Putar ring pengatur jarak lensa, sehingga bagian subjek yang diinginkan ditandai

#### Catatan

 Identifikasi bagian objek yang ditampilkan tajam didasarkan pada kontras objek, yaitu perbedaan terang-gelap. Akibatnya, bagian subjek dengan kontras tinggi dapat ditandai dengan keliru meskipun diatur secara tidak fokus.

#### PERBESARAN DALAM MODE MF

Semakin besar detail subjek yang ditampilkan, anda dapat menilai ketajamannya dengan lebih baik dan dapat fokus dengan lebih akurat.

Memutar ring pengatur jarak secara otomatis memperbesar bagian tengah potongan gambar sehingga pemfokusan dapat dinilai dengan lebih baik.

- Dalam menu utama, pilih Focusing
- Pilih Focus Assist
- Pilih Auto Magnification
- Pilih In
- Putar ring pengatur jarak
  - Potongan gambar yang diperbesar akan muncul. Lokasinya tergantung pada posisi bidang pengukuran AF.
  - Persegi dalam bingkai yang terdapat di sisi kanan menunjukkan perbesaran saat ini dan posisi potongan gambar yang ditampilkan.
- Tekan singkat tombol rana
  - Perbesaran dibatalkan.

Untuk menyesuaikan tingkat perbesaran

- Tekan tombol tengah
  - Potongan gambar beralih di antara tingkat perbesaran (3x/6x).

Untuk mengubah lokasi potongan gambar

Tekan tombol pilihan di arah yang diinginkan

- Sekitar 5 detik setelah putaran terakhir ring pengatur jarak, perbesaran secara otomatis dibatalkan.
- Posisi dan tingkat perbesaran yang digunakan terakhir dipertahankan saat fungsi dibuka kembali nanti.

# FUNGSI MAKRO

Dengan ring pengatur makro, area kerja pengaturan jarak dapat dengan cepat diubah dari rentang jarak normal (30 cm hingga tak terbatas) ke rentang makro (17 cm hingga 30 cm). Mode AF dan MF dimungkinkan di kedua rentang tersebut.

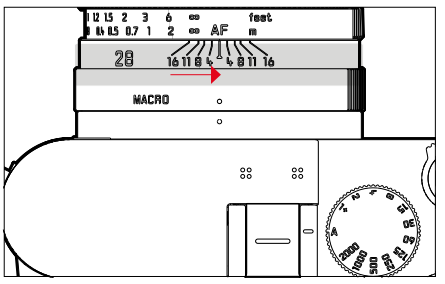

- > Putar ring pengatur makro hingga titik indeks diatur ke MACRD
  - Dalam peralihan rentang jarak, skala jarak beralih pada ring pengatur jarak secara sesuai.

# SENSITIVITAS ISO

Pengaturan ISO memiliki keseluruhan kisaran ISO 100 -ISO 100000 sehingga memungkinkan penyesuaian untuk setiap situasi.

Pengaturan pencahayaan manual menghasilkan lebih banyak peluang untuk menggunakan kombinasi kecepatan rana-apertur yang diinginkan. Dalam pengaturan otomatis, menetapkan prioritas, misalnya untuk alasan komposisi gambar dapat dilakukan. Pengaturan pabrik: Auto ISI

| ISO      | ISO        |
|----------|------------|
| Auto ISO | ISO 12500  |
| ISO 100  | ISO 25000  |
| ISO 200  | ISO 50000  |
| ISO 400  | ISO 100000 |
|          |            |
|          |            |
|          |            |
|          |            |

# NILAI ISO TETAP

Nilai ISO 100 hingga ISO 100000 dapat dipilih dalam 11 tingkat.

- Dalam menu utama, pilih ISO
- Pilih nilai yang diinginkan

# Catatan

• Khususnya pada nilai ISO tinggi dan pemrosesan gambar berikutnya, terutama pada bidang subjek yang lebih besar dan terang secara merata, noise serta strip vertikal dan horizontal dapat terlihat.

# PENGATURAN OTOMATIS

Sensitivitas disesuaikan secara otomatis dengan kecerahan eksternal atau kombinasi kecepatan rana-apertur tertentu. Bersama dengan prioritas apertur, fungsi ini memperluas rentang kontrol pencahayaan otomatis.

- Dalam menu utama, pilih
- Pilih Auto ISO

#### MEMBATASI RENTANG PENGATURAN

Nilai ISO maksimum dapat diatur untuk membatasi rentang pengaturan otomatis (Maximum ISD). Selain itu, waktu pencahayaan maksimum juga dapat diatur. Oleh karena itu, tersedia tiga pengaturan terkait fokus (III, I/(21), I/(31), I/(41)) serta kecepatan rana paling lambat yang tetap I/2 dan I/2000 detik.

Untuk pengaturan terkait jarak titik fokus, kamera baru akan beralih ke sensitivitas yang lebih tinggi jika kecepatan rana turun di bawah ambang batas masing-masing akibat kecerahan rendah.

Untuk fotografi dengan cahaya lampu kilat, pengaturan terpisah dapat dilakukan.

#### MEMBATASI NILAI ISO

Semua nilai dari ISO 400 tersedia. Pengaturan pabrik: 6400

- Dalam menu utama, pilih Auto ISO Settings
- Pilih Maximum ISO
- Pilih nilai yang diinginkan

#### MEMBATASI KECEPATAN RANA

Pengaturan pabrik: 1/(2f)

- Dalam menu utama, pilih Auto ISO Settings
- Pilih Min. Shutter Speed
- Pilih nilai yang diinginkan
  - (171, 17(21), 17(31), 17(41), 172000, 171000, 17500, 17250, 17125, 1760, 1730, 1715, 178, 174, 172)

#### MEMBATASI NILAI ISO (LAMPU KILAT)

Semua nilai dari ISO 400 tersedia.

Pengaturan pabrik: 6400

- Dalam menu utama, pilih Auto ISO Settings
- Pilih Maximum ISO with Flash
- Pilih nilai yang diinginkan

#### MEMBATASI KECEPATAN RANA (LAMPU KILAT)

Pengaturan pabrik: 1/(2f)

- Dalam menu utama, pilih Auto ISO Settings
- Pilih Shutter Speed Limit with Flash
- Pilih nilai yang diinginkan (1/f, 1/(2f), 1/(3f), 1/(4f), 1/2000, 1/1000, 1/500, 1/250, 1/125, 1/60, 1/30, 1/15, 1/8, 1/4, 1/2)

# PENCAHAYAAN

# METODE PENGUKURAN PENCAHAYAAN

Metode yang dapat dipilih adalah pengukuran titik, pengukuran berbobot tengah, dan pengukuran multi-bidang.

# PENGUKURAN TITIK - 🖸

Metode pengukuran ini hanya fokus pada area kecil di bagian tengah gambar. Dalam kombinasi metode pengukuran pencahayaan spat dengan metode pengukuran AF spat dan sela, penggabungan bidang pengukuran dilakukan. Pengukuran pencahayaan kemudian akan dilakukan pada titik yang ditentukan oleh bidang pengukuran AF, meskipun bidang ini dipindahkan.

# PENGUKURAN BERBOBOT TENGAH - 🖸

Metode ini mempertimbangkan keseluruhan bidang gambar. Namun bagian subjek yang diambil secara terpusat menentukan pencahayaan yang sangat tinggi dibandingkan pengukuran nilai pencahayaan bagian tepi.

# PENGUKURAN MULTI-BIDANG - 🙆

Metode pengukuran ini berhubungan dengan pencatatan beberapa nilai pengukuran. Berdasarkan algoritma situasi dan nilai cahaya yang ditetapkan, untuk pemutaran yang sesuai dengan motif utama.

- Dalam menu utama, pilih Exposure Metering
- Pilih metode pengukuran yang diinginkan (<u>Spot</u>, <u>Center-Weighted</u>, <u>Multi-Field</u>)
  - Metode pengukuran yang diatur ditampilkan di baris atas gambar monitor.

Dengan pengukuran spot, bidang pengukuran dapat dipindahkan:

Tekan tombol pilihan di arah yang diinginkan

#### Catatan

 Informasi pencahayaan (nilai ISO, apertur, kecepatan rana, dan keseimbangan cahaya dengan skala koreksi pencahayaan) membantu menentukan pengaturan yang diperlukan untuk pencahayaan yang tepat.

# MODE PENCAHAYAAN

Untuk penyesuaian yang optimal pada subjek atau komposisi gambar yang diinginkan, tersedia empat mode:

- Program otomatis (P)
- Prioritas apertur (A)
- Prioritas rana (S)
- Pengaturan manual (M)

# MEMILIH MODE

Empat mode diaktifkan secara otomatis dengan kombinasi pengaturan berikut:

|   | Pengaturan pada roda<br>pengatur kecepatan rana | Pengaturan pada ring<br>pengatur apertur |
|---|-------------------------------------------------|------------------------------------------|
| Р | Α                                               | Α                                        |
| Α | Α                                               | pengaturan manual                        |
| S | pengaturan manual                               | Α                                        |
| м | pengaturan manual                               | pengaturan manual                        |

- Atur roda pengatur kecepatan rana ke posisi yang sesuai
- Atur ring pengatur apertur ke posisi yang sesuai

# PENGATURAN PENCAHAYAAN OTOMATIS PENUH - P

#### **PROGRAM OTOMATIS - P**

Program otomatis memberikan pengambilan foto yang sepenuhnya otomatis dan cepat. Pencahayaan dapat dikontrol dengan pengaturan otomatis kecepatan rana dan apertur.

- Atur roda pengatur kecepatan rana ke posisi A
- Atur ring pengatur apertur ke posisi A
- Tekan singkat tombol rana dan tahan
  - Informasi pencahayaan ditampilkan di tepi bawah layar. Hal ini berisi pasangan nilai yang diatur secara otomatis dari pengaturan apertur dan kecepatan rana.
  - Semua indikator yang terlihat lainnya di panel informasi disembunyikan.
- Ambil gambar

atau

 Sesuaikan pasangan nilai yang secara otomatis diatur (Shift program)

# MENGUBAH KOMBINASI KECEPATAN RANA-APERTUR STANDAR (SHIFT)

Mengubah nilai yang diatur sebelumnya menggunakan fungsi Peralihan, akan menggabungkan keamanan dan kecepatan kontrol pencahayaan yang benar-benar otomatis dengan bebas untuk menyesuaikan kombinasi kecepatan/apertur yang dipilih kamera ke preferensi Anda setiap saat. Pencahayaan total, yakni kecerahan gambar tetap tidak berubah. Kecepatan rana yang lebih cepat cocok misalnya untuk gambar olahraga, sedangkan kecepatan rana yang lebih lambat menghadirkan kedalaman ketajaman yang lebih besar, misalnya untuk gambar lanskap.

Putar roda ibu jari ke kiri/kanan

(kiri = kedalaman ketajaman, kanan = kecepatan rana yang tinggi)

Pasangan nilai yang diubah ditandai dengan bintang di sebelah 

#### Catatan

- Untuk memastikan pencahayaan yang sesuai, kisaran pengaturan akan dibatasi.
- Untuk mencegah penggunaan yang tidak disengaja, setelah setiap pengambilan gambar, dan juga jika pengukuran pencahayaan dimatikan otomatis setelah 12 detik, nilai tersebut akan diatur ulang.

# PENGATURAN PENCAHAYAAN SEMI-OTOMATIS - A/S

#### **MODE PRIORITAS APERTUR - A**

Prioritas apertur akan mengontrol pencahayaan secara otomatis berdasarkan apertur yang sebelumnya dipilih secara manual. Oleh karena itu, prioritas rana sangat sesuai untuk pengambilan gambar, yakni kedalaman bidang menjadi unsur utama komposisi gambar. Dengan menggunakan nilai apertur yang kecil, Anda dapat mengurangi area kedalaman bidang, misalnya untuk "menonjolkan" wajah yang digambarkan tajam pada potret di depan latar belakang yang tidak penting maupun mengganggu. Sebaliknya dengan nilai apertur yang lebih besar, Anda dapat meningkatkan area kedalaman bidang untuk menampilkan secara tajam latar depan hingga latar belakang dalam gambar lanskap.

- Atur roda pengatur kecepatan rana ke posisi A
- Atur nilai apertur dengan ring pengatur apertur
- Tekan singkat tombol rana dan tahan
  - Informasi pencahayaan ditampilkan di tepi bawah layar. Hal ini berisi pasangan nilai yang diatur secara otomatis dari pengaturan apertur dan kecepatan rana.
  - Semua indikator yang terlihat lainnya di panel informasi disembunyikan.
- Ambil gambar

#### Catatan

- Untuk kecepatan rana yang lambat lebih dari 2 detik, waktu pencahayaan yang tersisa pada tampilan akan dihitung mundur dalam hitungan detik setelah memicu rana.
- Dengan penggunaan sensitivitas yang lebih tinggi, noise gambar akan terlihat terutama di area yang seragam dan gelap. Waktu pencahayaan yang lama dapat mengakibatkan noise gambar yang tinggi. Untuk mengurangi fenomena yang mengganggu ini, kamera ini akan melakukan "pengambilan gambar hitam" kedua (dengan rana tertutup) secara otomatis setelah pengambilan gambar dengan kecepatan rana yang lebih lambat dan nilai ISO yang tinggi. Noise yang diukur selama pengambilan gambar paralel ini kemudian "ditarik" secara komputasi dari set data pengambilan gambar sebenarnya. Dengan demikian, sebagai petunjuk akan muncul pesan Naise reduction in progress bersama data waktu yang sesuai. Penggandaan waktu "pencahayaan" ini harus dipertimbangkan dalam pencahayaan lama. Kamera tidak dinonaktifkan sementara.

#### **MODE PRIORITAS RANA - S**

Prioritas rana akan mengontrol pencahayaan secara otomatis berdasarkan kecepatan rana yang sebelumnya dipilih secara manual. Oleh karena itu, prioritas apertur sangat sesuai untuk pengambilan gambar subjek bergerak, yakni saat ketajaman fokus gerakan yang ditampilkan menjadi unsur utama komposisi gambar. Dengan kecepatan rana yang cepat, keburaman akibat gerakan yang tidak diinginkan misalnya dapat dihindari dan subjek dapat "di-freeze". Sebaliknya, menggunakan kecepatan rana yang lebih lambat, dinamika gerakan akan dipertegas dengan "efek buram" khusus.

- Atur ring pengatur apertur ke posisi A
- Atur kecepatan rana yang diinginkan
  - dengan roda pengatur kecepatan rana: pada keseluruhan tingkat
  - dengan roda ibu jari: pengaturan halus dalam 1/3 tingkat
- Tekan singkat tombol rana dan tahan
  - Informasi pencahayaan ditampilkan di tepi bawah layar. Hal ini berisi pasangan nilai yang diatur secara otomatis dari pengaturan apertur dan kecepatan rana.
  - Semua indikator yang terlihat lainnya di panel informasi disembunyikan.
- Ambil gambar

#### Catatan

 Penyesuaian halus juga dapat dilakukan melalui layar status. Jika roda ibu jari diberi fungsi Exp Comp (lihat halaman 52), ini adalah satu-satunya pilihan.

### **PENGATURAN PENCAHAYAAN MANUAL - M**

Pengaturan manual kecepatan rana dan apertur membantu:

- untuk mencapai efek gambar khusus, yang hanya dapat dicapai dengan pencahayaan yang sangat spesifik
- untuk memastikan pencahayaan yang benar-benar identik untuk beberapa pengambilan gambar dengan potongan gambar yang berbeda-beda
- Atur pencahayaan yang diinginkan secara manual (dengan roda) pengatur kecepatan rana dan ring pengatur apertur lensa)
  - Koreksi pencahayaan dilakukan menggunakan skala keseimbangan cahaya:

| 11  11  1   11  11  <br>-3 -2 -1 0 +1 +2 +3 | Kekurangan pencahayaan                                                                                               |
|---------------------------------------------|----------------------------------------------------------------------------------------------------|
| -3 -2 -1 0 +1 +2 +3<br>-3 -2 -1 0 +1 +2 +3  | Kekurangan pencahayaan atau kelebihan<br>pencahayaan sesuai tingkat yang ditampilkan                                 |
| -3 -2 -1 0 +1 +2 +3                         | Kekurangan pencahayaan atau kelebihan<br>pencahayaan sebesar lebih dari 3 EV (Exposure<br>Value = nilai pencahayaan) |

- Tekan singkat tombol rana
  - Informasi pencahayaan ditampilkan di tepi bawah layar.
  - Semua indikator yang terlihat lainnya di panel informasi disembunyikan.
- Ambil gambar

#### Catatan

- Jika di item menu Exposure Preview P-A-S-M dipilih, layar monitor menampilkan simulasi pencahayaan.
- Roda pengatur kecepatan rana harus terkunci pada salah satu tanda kecepatan rana yang digrafir.

# MENGATUR KECEPATAN RANA

Pengaturan kecepatan rana dilakukan dalam dua langkah. dengan roda pengatur kecepatan rana: pada keseluruhan tingkat dengan roda ibu iari: pengaturan halus dalam 1/3 tingkat

| Roda pengatur<br>kecepatan rana                      | Roda ibu jari                                                                                                    |
|------------------------------------------------------|----------------------------------------------------------------------------------------------------|
| Semua pengaturan<br>dari <b>2</b> hingga <b>1000</b> | Pengaturan halus kecepatan rana dalam<br>1/3 EV inkremen, maksimum ±2/3 EV                                        |
| Pengaturan <b>1+</b>                                 | Kecepatan rana yang lebih lambat dari<br>1 detik (0,6 detik hingga 120 detik<br>dalam 1/3 EV inkremen)            |
| Pengaturan <b>2000</b>                               | Kecepatan rana yang lebih cepat dari<br>1/1000 detik (1/1250 detik hingga<br>1/40000 detik dalam 1/3 EV inkremen) |

#### CONTOH PENGATURAN HALUS KECEPATAN RANA

- Atur kecepatan rana 1/125 detik + putar roda ibu jari satu tingkat kunci ke kiri = 1/100 detik
- Atur kecepatan rana 1/500 detik + putar roda ibu jari dua tingkat kunci ke kanan = 1/800 detik

#### Catatan

• Penyesuaian halus juga dapat dilakukan melalui layar status. Jika roda ibu jari diberi fungsi Exp. Comp. (lihat halaman 52), ini adalah satu-satunya pilihan.

# PENCAHAYAAN LAMA - T

Dengan pengaturan ini, rana akan tetap terbuka selama tombol rana terus ditekan (hingga maksimum 2 menit; tergantung pada pengaturan ISO).

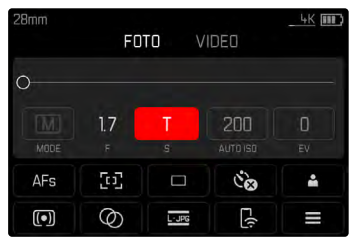

- Atur roda pengatur kecepatan rana ke 1+
- Atur ring pengatur apertur ke nilai tetap
- Putar roda ibu jari hingga nilai waktu di baris bawah beralih ke ii
- Ambil gambar

- Roda ibu jari harus ditetapkan dengan fungsi III atau Auto (lihat halaman 52).
- Dengan penggunaan sensitivitas yang lebih tinggi, noise gambar akan terlihat terutama di area yang seragam dan gelap. Waktu pencahayaan yang lama dapat mengakibatkan noise gambar yang tinggi. Untuk mengurangi fenomena yang mengganggu ini, kamera ini akan melakukan "pengambilan gambar hitam" kedua (dengan rana tertutup) secara otomatis setelah pengambilan gambar dengan kecepatan rana yang lebih lambat dan nilai ISO yang tinggi. Noise yang diukur selama pengambilan gambar paralel ini kemudian "ditarik" secara komputasi dari set data pengambilan gambar sebenarnya. Dengan demikian, sebagai petunjuk akan muncul pesan Noise reduction in progress bersama data waktu yang sesuai. Penggandaan waktu "pencahayaan" ini harus dipertimbangkan dalam pencahayaan lama. Kamera tidak dinonaktifkan sementara.

#### KONTROL PENCAHAYAAN

#### PRATINJAU PENCAHAYAAN

Selama tombol rana ditekan, kecerahan gambar monitor akan menunjukkan efek dari pengaturan pencahayaan yang dipilih. Hal ini memungkinkan penilaian dan kontrol efek gambar, yang muncul dengan menggunakan pengaturan cahaya sebelum pengambilan gambar. Hal ini berlaku, asalkan kecerahan subjek dan pencahayaan yang sesuai tidak terlalu rendah atau tinggi dari nilai kecerahan yang ditetapkan.

Fungsi ini dapat dinonaktifkan untuk pengaturan pencahayaan manual  $(\mathbf{M}).$ 

Pengaturan pabrik: P-A-S-M

- Dalam menu utama, pilih Exposure Preview
- Pilih P-A-S (hanya untuk mode program otomatis, prioritas apertur, dan prioritas rana) atau P-A-S-M (juga dengan pengaturan manual)

#### Catatan

- Terlepas dari pengaturan yang dijelaskan di atas, kecerahan gambar monitor dapat berbeda dari pengambilan gambar sebenarnya, tergantung pada kondisi pencahayaan yang ada. Khususnya untuk pencahayaan dalam jangka waktu lama pada subjek gelap, gambar monitor ditampilkan jauh lebih gelap dari pengambilan gambar dengan cahaya yang benar.
- Pratinjau pencahayaan juga muncul jika pengukuran pencahayaan dilakukan dengan elemen pengoperasian lain (misalnya dengan tombol Zoom/Lock jika dialokasikan dengan fungsi AE-1).

#### PENYIMPANAN NILAI PENGUKURAN

Sering kali karena alasan artistik, bagian penting subjek harus disusun di luar bagian tengah gambar, dan terkadang bagian penting subjek ini terang atau gelap di atas rata-rata. Pengukuran fokus berbobot tengah dan pengukuran titik pada dasarnya mendeteksi bagian pada tengah gambar dan dikalibrasikan ke nilai skala abu-abu rata-rata.

Dalam kasus tersebut, penyimpanan nilai pengukuran dapat mengukur subjek utama terlebih dulu dan setiap pengaturan dipertahankan selama jangka waktu tertentu hingga potongan gambar akhir ditentukan. Saat menggunakan mode fokus otomatis, hal yang sama berlaku untuk pemfokusan (AF-L).

Biasanya kedua penyimpanan (pemfokusan dan pencahayaan) dibuat secara bersamaan dengan tombol rana. Namun, fungsi memori juga dapat dibagi antara tombol rana dan tombol Zoom/ Lock, atau keduanya dapat dijalankan menggunakan tombol Zoom/ Lock. Fungsi mencakup pengaturan dan penyimpanan.

#### AE-L (AUTO EXPOSURE LOCK)

Kamera menyimpan nilai pencahayaan. Terlepas dari pencahayaannya, dengan demikian pemfokusan dapat diatur ke objek lain.

#### AF-L (AUTO FOCUS LOCK)

Kamera menyimpan pengaturan jarak. Dengan cara ini, potongan gambar dapat diubah dengan lebih mudah saat menggunakan pengaturan jarak tetap.

#### AE-L/AF-L

Dengan opsi ini, kamera mengingat nilai pencahayaan dan pengaturan jarak ketika elemen pengoperasian yang dialokasikan ditekan.

- Penyimpanan nilai pengukuran bersama dengan pengukuran beberapa bidang tidak dapat digunakan, karena pencatatan yang diarahkan dalam satu subjek tidak dapat dilakukan.
- Mengubah pengaturan celah diafragma untuk penyimpanan nilai pengukuran tidak memerlukan penyesuaian kecepatan rana, karena akan menyebabkan kesalahan pencahayaan.
- Untuk pengambilan gambar, hanya salah satu dari dua penyimpanan nilai pengukuran (AF-L atau AE-L) atau keduanya sekaligus (dengan AF-L + AE-L) yang dapat dilakukan.
- Untuk membatalkan penyimpanan dan melakukan pengukuran baru, tombol yang dialokasikan harus ditekan lagi.

#### PENYIMPANAN NILAI PENGUKURAN DALAM MODE AF

Jika Tombol Zoom/Lock ditekan, fungsi pengukuran menurut setiap pengaturan akan tersusun sebagai berikut:

| Pengaturan menu | Tombol rana     | Tombol Zoom/<br>Lock         |
|-----------------|-----------------|------------------------------|
| AF-L + AE-L     | Tidak berfungsi | Pencahayaan dan<br>ketajaman |
| AF-L            | Pencahayaan     | Ketajaman                    |
| AE-L            | Ketajaman       | Pencahayaan                  |

Asalkan tidak ada penyimpanan nilai pengukuran yang dilakukan menggunakan tombol Zoom/Lock, tombol rana akan mempertahankan kedua fungsi tersebut.

#### Melalui tombol rana

- Bidik bagian subjek yang penting atau sebagai gantinya detail yang sebanding
- Tekan singkat tombol rana dan tahan
  - Pengukuran dan penyimpanan akan dilakukan.
- Ketika masih menekan tombol rana, geser kamera ke bagian gambar terakhir
- Ambil gambar

#### Melalui tombol Zoom/Lock

- Dalam menu utama, pilih Customize Control
- Pilih Zoom/Lock-Button
- Pilih pengaturan yang diinginkan (AF-L + AE-L, AE-L, AF-L)
- Bidik subjeknya
- Tekan tombol Zoom/Lock
  - Pengukuran dan penyimpanan akan dilakukan.
  - Penyimpanan nilai pencahayaan ditunjukkan oleh simbol kunci kecil dengan huruf AE di kiri bawah monitor.
  - Penyimpanan pemfokusan ditunjukkan oleh bidang pengukuran AF berwarna hijau.
  - Nilai pencahayaan/pengaturan jarak tetap disimpan hingga tombol yang sama ditekan lagi.
- Tentukan potongan gambar akhir
- Ambil gambar

#### PENYIMPANAN NILAI PENGUKURAN DALAM MODE MF

Dalam mode MF, penyimpanan nilai pengukuran dengan tombol rana hanya mencakup pencahayaan. Oleh karena itu, tombol Zoom/Lock hanya menerima fungsi ini (jika dialokasikan dengan fungsi AF-L + AE-L atau AE-L).

#### KOREKSI PENCAHAYAAN

Pengukur kecerahan dikalibrasi ke nilai abu-abu rata-rata yang kecerahannya sesuai dengan subjek normal, yaitu subjek fotografi rata-rata. Detail subjek yang sesuai tidak memenuhi persyaratan ini, maka dapat dibuat untuk koreksi pencahayaan yang tepat. Terutama untuk beberapa pengambilan gambar berturut-turut, misalnya jika karena alasan tertentu, pencahayaan yang tepat atau luas diinginkan untuk suatu rangkaian pengambilan gambar, maka koreksi pencahayaan memiliki fungsi yang sangat bermanfaat: koreksi pencahayaan diatur sekali, dan berbeda dengan penyimpanan nilai pengukuran, koreksi pencahayaan akan berlaku hingga diatur ulang.

Nilai koreksi pencahayaan dapat diatur dalam kisaran  $\pm 3$  EV dalam tingkat EV 1/3 (EV: Exposure Value = nilai pencahayaan).

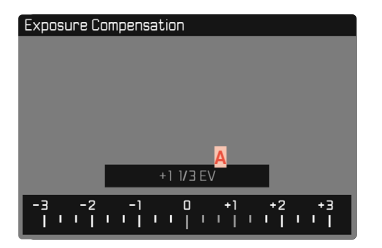

A Nilai koreksi yang diatur (ditandai dengan 0 = dimatikan)

#### Melalui kontrol roda ibu jari

- Dalam menu utama, pilih Customize Control
- Pilih Wheel Assignment,
- Pilih Exp. Comp.
- Atur nilai yang diinginkan dengan roda ibu jari

#### Melalui kontrol menu

- Dalam menu utama, pilih Exposure Compensation
  - Pada monitor ditampilkan skala sebagai submenu.
- Tetapkan nilai yang diinginkan pada skala
  - Nilai yang ditetapkan akan ditampilkan pada skala.

- Selama pengaturan, Anda dapat mengamati efeknya di layar monitor yang menjadi lebih gelap atau lebih terang.
- Fungsi ini dapat dipilih untuk akses langsung menggunakan roda ibu jari (lihat halaman 52). Dengan demikian, nilainya bisa disesuaikan dengan cepat menggunakan roda ibu jari.
- Untuk koreksi yang ditetapkan, tergantung pada yang diberikan di awal. Nilai koreksi ini akan tetap efektif, hingga diatur ulang secara manual ke 🛛, yaitu jika kamera dihidupkan atau dimatikan kembali.
- Koreksi pencahayaan yang diatur ditampilkan dengan tanda pada skala koreksi pencahayaan di baris bawah.

# MODE PENGAMBILAN GAMBAR

#### PENGAMBILAN GAMBAR RANGKAIAN

Berdasarkan pengaturan pabrik, kamera diatur ke pengambilan gambar tunggal (Single). Rangkaian pengambilan gambar juga dapat dibuat, misalnya untuk mengambil gambar urutan gerakan dalam beberapa tahap.

#### Drive Mode Single Continuous - Low Speed Continuous - Medium Speed Continuous - High Speed Continuous - Very High Speed Continuous - Very High Speed Continuous - Very High Speed Speed Exposure Bracketing

- Dalam menu utama, pilih Drive Mode
- Pilih pengaturan yang diinginkan

(Continuous – Low Speed, Continuous – Medium Speed, Continuous – High Speed, Continuous – Very High Speed)

Setelah pengaturan, pengambilan gambar rangkaian akan dilakukan selama tombol rana sepenuhnya ditekan (dan kapasitas kartu memori mencukupi).

#### Catatan

- Sebaiknya nonaktifkan mode peninjauan pratinjau (Preview) saat menggunakan fungsi ini.
- Frekuensi pengambilan gambar yang dilakukan mengikuti pengaturan default (ISO 200, format JPG [--JPG).
- Terlepas dari berapa banyak pengambilan gambar yang dilakukan dalam satu rangkaian, dalam kedua mode peninjauan pertama-tama akan ditampilkan gambar rangkaian terakhir atau

gambar rangkaian yang terakhir disimpan di kartu jika proses penyimpanan masih berlangsung.

- Pengambilan gambar rangkaian dengan Continuous High Speed dibuat dengan frekuensi sebesar 10 fps, dengan menggunakan asumsi kecepatan rana 1/60 detik dan lebih singkat.
- Pengambilan gambar berurutan tidak dapat dilakukan saat menggunakan lampu kilat. Jika fungsi lampu kilat diaktifkan, hanya satu gambar yang akan diambil.
- Pengambilan gambar rangkaian tidak memungkinkan kombinasi dengan timer otomatis.
- Memori buffer kamera hanya memungkinkan jumlah gambar terbatas untuk diambil dalam rangkaian pada frekuensi yang dipilih. Bila kapasitas buffer mencapai batas, frekuensi akan berkurang. Hal ini terkait waktu yang diperlukan untuk mentransmisi data dari memori cadangan ke kartu.
- Continuous Low Speed/Continuous Medium Speed: Dengan mode AFs, AFc, dan MF, pengaturan pencahayaan ditentukan masing-masing untuk setiap pengambilan gambar. Dengan mode AFs dan AFc, pengaturan ketajaman juga ditentukan.
- Continuous High Speed/Continuous Very High Speed: Dalam mode AFs, AFc, dan MB, pengaturan pencahayaan dan pemfokusan yang ditentukan untuk pengambilan gambar pertama akan diterapkan untuk semua pengambilan gambar berikutnya.

# PENGAMBILAN GAMBAR INTERVAL

Dengan kamera ini, Anda dapat mengambil gambar urutan gerakan selama jangka waktu yang lebih lama secara otomatis dalam bentuk pengambilan gambar interval. Anda dapat mengatur jumlah gambar, interval antara gambar dan waktu mulai rangkaian. Pengaturan pencahayaan dan pemfokusan sama seperti pada pengambilan gambar biasa, namun kondisi pencahayaan yang dapat berubah selama pengambilan rangkaian gambar harus diperhitungkan.

#### MENETAPKAN JUMLAH PENGAMBILAN GAMBAR

- Dalam menu utama, pilih Drive Mode
- Pilih Interval Shooting
- Pilih Number of Frames
- Masukkan nilai yang diinginkan

# MENETAPKAN INTERVAL DI ANTARA BEBERAPA PENGAMBILAN GAMBAR

- Dalam menu utama, pilih Drive Mode
- Pilih Interval Shooting
- Pilih Interval
- Masukkan nilai yang diinginkan

### MENETAPKAN WAKTU TUNDA

- Dalam menu utama, pilih Drive Mode
- Pilih Interval Shooting
- Pilih Countdown
- Masukkan nilai yang diinginkan

#### Untuk memulai

- Tekan tombol rana
  - Sudut kanan atas gambar menunjukkan waktu yang tersisa hingga pengambilan gambar berikutnya beserta nomornya.
  - Di antara pengambilan gambar, monitor secara otomatis mati. Dengan menekan singkat tombol rana, monitor kembali aktif.

Untuk membatalkan rangkaian pengambilan gambar yang sedang berjalan

- Tekan tombol PLAY
  - Menu kecil akan muncul.
- Pilih End

#### Catatan

- Penggunaan fokus otomatis selama pengambilan gambar interval dapat menyebabkan subjek yang sama tidak difokuskan pada semua pengambilan gambar.
- Jika penonaktifan kamera otomatis ditetapkan dan tidak ada pengoperasian yang dilakukan, maka pengambilan rangkaian gambar akan dinonaktifkan dan diaktifkan kembali di antara pengambilan gambar tunggal.
- Pengambilan gambar interval selama periode waktu yang lama di tempat yang dingin atau di tempat dengan suhu dan kelembapan tinggi dapat menyebabkan gangguan fungsi.
- Pengambilan gambar interval dihentikan atau dibatalkan dalam situasi berikut:
  - daya baterai habis
  - kamera dimatikan

Oleh karena itu, sebaiknya pastikan baterai terisi daya secara memadai.

- Jika pengambilan gambar interval dihentikan atau dibatalkan, Anda dapat melanjutkannya dengan mematikan kamera, mengganti baterai atau kartu memori, dan kemudian menghidupkan kembali kamera. Layar permintaan yang sesuai muncul jika kamera dimatikan dan dihidupkan lagi dengan fungsi Interval Shooting diaktifkan.
- Fungsi interval tetap aktif setelah rangkaian selesai dan setelah kamera dimatikan dan dihidupkan hingga jenis pengambilan gambar lainnya (Drive Mode) diatur.
- Fungsi interval tidak berarti bahwa kamera cocok digunakan sebagai perangkat pemantauan.
- Terlepas dari berapa banyak pengambilan gambar yang dilakukan dalam satu rangkaian, dalam kedua mode peninjauan pertama-tama akan ditampilkan gambar rangkaian terakhir atau gambar rangkaian yang terakhir disimpan di kartu jika proses penyimpanan masih berlangsung.

- Dalam keadaan tertentu, kamera mungkin tidak dapat mengambil gambar yang baik. Ini terjadi, misalnya, jika pemfokusan tidak berhasil. Dalam hal ini, tidak ada gambar yang dibuat dan rangkaian berlanjut pada interval berikutnya. Dalam tampilan muncul petunjuk Some Frames are dropped.

# **RANGKAIAN PENCAHAYAAN**

Banyak subjek menarik yang sangat kontras dan menunjukkan area yang sangat terang dan juga area yang sangat gelap. Efek gambar mungkin berbeda-beda, tergantung pada bagian pencahayaan yang Anda sesuaikan. Dalam kasus tersebut, beberapa alternatif dapat dibuat dengan pencahayaan yang bertahap dan kecepatan rana yang berbeda-beda menggunakan mode prioritas apertur dengan rangkaian pencahayaan otomatis. Dalam penyambungan, Anda dapat memilih pengambilan gambar yang sesuai untuk penggunaan selanjutnya, atau menggunakan perangkat lunak pengeditan gambar yang sesuai untuk menghasilkan gambar dari penyambungan tersebut, terutama dengan rentang kontras yang sangat tinggi (HDR).

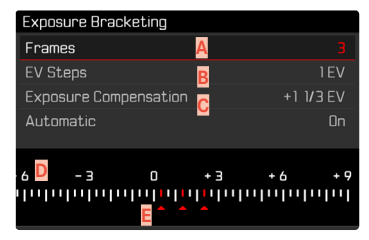

- 🗛 🛛 Jumlah pengambilan gambar
- B Perbedaan pencahayaan di antara gambar
- Pengaturan koreksi pencahayaan
- Skala nilai cahaya
- Nilai pencahayaan gambar yang ditunjukkan dengan warna merah

(Jika dalam waktu yang sama koreksi pencahayaan diatur, skala digeser sebesar nilai yang sesuai.)

Jumlah pengambilan gambar dapat dipilih (3 atau 5 pengambilan gambar). Perbedaan pencahayaan di antara gambar yang dapat diatur di bagian EV Steps adalah hingga 3 EV.

- Dalam menu utama, pilih Drive Mode
- Pilih Exposure Bracketing
- Dalam submenu di bagian Number of Frames, pilih jumlah pengambilan jumlah pengambilan gambar yang diinginkan
- Dalam submenu di bagian EV Steps, pilih tahapan pencahayaan yang diinginkan
- Di submenu, di bagian Exposure Compensation, pilih nilai koreksi pencahayaan yang diinginkan
  - Nilai pencahayaan yang ditandai mengubah posisi menurut pengaturan masing-masing. Jika dilakukan kompensasi pencahayaan, skala juga akan bergeser.
  - Nilai kompensasi eksposur yang dipilih tergantung pada keseluruhan rangkaian pengambilan gambar.
- Di bagian Automatic, pilih pengaturan yang diinginkan
  - Menurut pengaturan pabrik (Im) seluruh rangkaian gambar akan kedaluwarsa setelah rilis tunggal; dengan III setiap gambar dari rangkaian ini harus dipicu satu per satu.
  - Dengan pemicuan rana tunggal atau berulang, semua pengambilan gambar akan dibuat.

#### Catatan

- Jika rangkaian pencahayaan diatur, ini akan ditampilkan pada monitor dengan 4. Selama pengambilan gambar, Anda dapat mengamati efeknya di layar monitor yang menjadi lebih gelap atau lebih terang.
- Tergantung pada mode pencahayaan, tahapan pencahayaan dihasilkan dengan mengubah kecepatan rana dan/atau apertur:
  - Kecepatan rana (A/M)
  - Apertur (S)
  - Kecepatan rana dan apertur (P)
- Berikut adalah urutan pengambilan gambar: pencahayaan yang benar / kekurangan pencahayaan / kelebihan pencahayaan.
- Tergantung pada kombinasi kecepatan rana/apertur yang tersedia, rentang pengoperasian rangkaian pencahayaan otomatis mungkin terbatas.
- Untuk kontrol otomatis sensitivitas ISO, sensitivitas yang ditetapkan oleh kamera secara otomatis untuk pengambilan gambar tanpa koreksi juga digunakan untuk semua pengambilan gambar lainnya, yaitu nilai ISO selama satu rangkaian tidak akan berubah. Hal ini dapat menyebabkan kecepatan rana paling lambat yang ditentukan dalam Min Shutter Speed terlampaui.
- Tergantung pada kecepatan rana awal, rentang kerja rangkaian pencahayaan otomatis dapat terbatas. Terlepas dari kondisi di atas, jumlah pengambilan gambar yang ditetapkan akan selalu terpenuhi. Sebagai akibatnya, beberapa pengambilan gambar dari suatu rangkaian dapat memiliki pencahayaan yang sama.
- Fungsi tetap aktif hingga fungsi lain dipilih dalam submenu **Drive Mode.** Jika tidak ada fungsi lain yang dipilih, rangkaian pencahayaan selanjutnya dibuat setiap kali Anda menekan tombol rana.

# TIMER OTOMATIS

Timer otomatis memungkinkan pengambilan gambar dengan penundaan yang telah dipilih sebelumnya. Dalam kasus seperti ini, sebaiknya pasang kamera dengan kuat pada tripod.

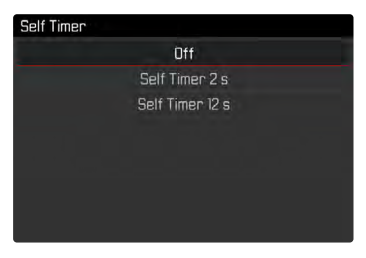

- Dalam menu utama, pilih Self Timer
- Pilih Self Timer 2 s/Self Timer 12 s
- Ambil gambar
  - Penghitungan mundur sisa waktu hingga pemicuan rana akan ditampilkan di monitor. LED timer otomatis yang berkedip pada bagian depan kamera menunjukkan waktu tunda yang berjalan. Led ini berkedip perlahan dalam 10 detik pertama, dan berkedip dengan cepat dalam 2 detik terakhir.
  - Selama waktu tunda timer otomatis berjalan, pengambilan gambar dapat dihentikan kapan saja dengan menekan singkat tombol rana, dan pengaturan akan dipertahankan.

#### Catatan

- Pengukuran pencahayaan dilakukan lebih dulu, dalam mode fokus otomatis dengan fokus yang telah diatur. Waktu tunda akan dimulai.
- Fungsi tetap aktif hingga pengaturan lain dipilih dalam submenu Self Timer.
- Fungsi timer otomatis hanya dapat digunakan untuk pengambilan gambar bingkai tunggal.

92

# Mode pengambilan gambar (Fot

# ZOOM DIGITAL

Selain potongan gambar Summilux 28 f/1.7 ASPH., tersedia tiga ukuran potongan gambar lainnya. Potongan gambar kira-kira sesuai dengan jarak titik fokus 35 mm, 50 mm, atau 75 mm.

35 mm

50 mm

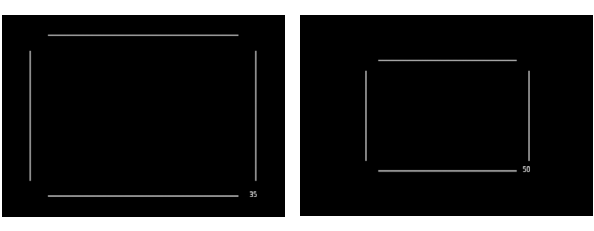

75 mm

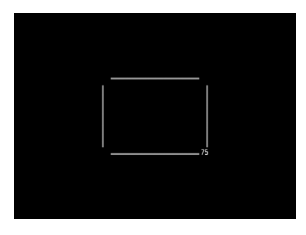

#### PENGATURAN PERMANEN

- Dalam menu utama, pilih Digital Zoom
- Pilih pengaturan yang diinginkan

#### MENGGANTI LANGSUNG TINGKAT ZOOM

- Tekan tombol Zoom/Lock
  - Tampilan akan menunjukkan bingkai di sekitar potongan gambar yang akan terlihat pada gambar.
  - Setiap kali tombol tersebut ditekan, tampilan beralih antara 28 mm (gambar penuh), 35 mm, 50 mm, dan 75 mm.
  - Tingkat yang ditetapkan dipertahankan hingga perubahan berikutnya.

- Jika tombol Zoom/Lock telah ditetapkan ke fungsi lain (akses langsung, lihat halaman 52), pengaturan yang diinginkan harus dipilih melalui menu.
- Untuk gambar DNG, hanya bagian yang diinginkan yang ditampilkan, tetapi bidang gambar lengkap 28 mm disimpan. Dengan demikian, pengeditan gambar selanjutnya dimungkinkan.
- Pengambilan gambar JPG hanya menampilkan dan menyimpan potongan gambar yang diperbesar. Oleh karena itu, zoom yang lebih tinggi berarti resolusi yang lebih rendah, seperti yang ditunjukkan pada tabel berikut. Atau, potongan gambar juga dapat dibuat dengan program pengeditan gambar.

|       | 28 mm | Digital Zoom<br>35 mm | Digital Zoom<br>50 mm | Digital Zoom<br>75 mm |
|-------|-------|-----------------------|-----------------------|-----------------------|
| L-JPG | 47 MP | 30 MP                 | 15 MP                 | 7 MP                  |
| M-JPG | 24 MP | 15 MP                 | 8 MP                  | 3 MP                  |
| S-JPG | 12 MP | 8 MP                  | 4 MP                  | 2 MP                  |

# TAMPILAN INFO

#### TAMPILAN INFO DALAM MODE PENGAMBILAN GAMBAR

Berbagai informasi ditampilkan di bagian atas dan/atau bagian bawah. Informasi pencahayaan (nilai ISO, apertur, kecepatan rana, dan keseimbangan cahaya dengan skala koreksi pencahayaan) membantu menentukan pengaturan yang diperlukan untuk pencahayaan yang tepat. Ada tiga opsi tampilan yang tersedia.

- Tekan tombol tengah
  - Tampilan berubah secara siklis melalui beberapa opsi tampilan.

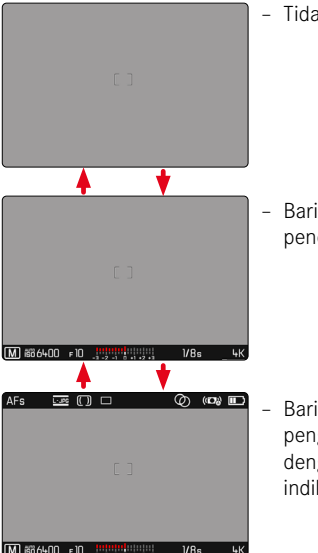

- Tidak ada informasi

Baris bawah dengan informasi pencahayaan, indikator bantu

Baris atas dengan informasi pengambilan gambar, baris bawah dengan informasi pencahayaan, indikator bantu Untuk secara singkat menampilkan atau menyembunyikan informasi

- Tekan singkat tombol rana dan tahan
  - (Hanya) informasi pencahayaan dan indikator bantu aktif yang ditampilkan.

#### Catatan

• Dalam mode video, semua tampilan selalu terlihat.

# INDIKATOR BANTU

Selain informasi default pada baris atas dan bawah, Anda dapat memilih baris tampilan lainnya untuk menyesuaikan gambar monitor dengan kebutuhan Anda. Tersedia empat fungsi.

| AFs 📷 | § (•) | s                | Ø    | (107 <u>8</u> ) |
|-------|-------|------------------|------|-----------------|
|       |       |                  |      | 200 ISEN        |
| C     |       | - <u>[]</u><br>- |      |                 |
|       |       |                  |      |                 |
|       | e17   |                  | 1/20 | c 132           |

- A Histogram
- B Garis kisi (Grid)
- Waterpass (Horizon)
- Clipping

#### Catatan

• Histogram, indikator clipping, dan waterpas hanya muncul jika tampilan info ditampilkan. Kisi muncul tidak bergantung pada tampilan info.

#### CLIPPING

Indikator clipping menunjukkan area gambar yang sangat terang. Fungsi ini memberikan kontrol yang sangat mudah dan akurat terhadap pengaturan pencahayaan.

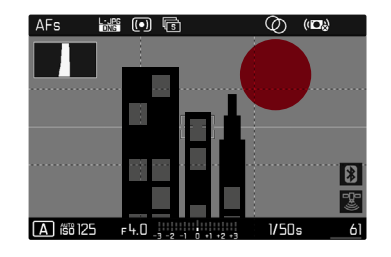

- Dalam menu utama, pilih Capture Assistants
- Pilih Clipping
- Pilih On/Off
- Tekan singkat tombol rana dan tahan
  - Tampilan clipping akan muncul.

#### PENGUKUR KERATAAN

Sensor terpadu memungkinkan kamera menunjukkan orientasinya. Tampilan ini dapat membantu mengarahkan kamera dengan tepat di sumbu longitudinal dan transversal untuk subjek kritis, misalnya pengambilan gambar arsitektur menggunakan tripod.

| AFs ដ      | # ( <b>)</b> |            |          | Ø   | (iD)) | )        |
|------------|--------------|------------|----------|-----|-------|----------|
|            |              |            |          |     |       |          |
|            |              |            |          |     |       |          |
|            |              |            |          |     |       |          |
|            |              |            |          |     |       | . 👔      |
|            |              |            |          |     |       | -0-<br>E |
| A 158 6400 | F1.7         | -3 -2 -1 ( | +1 +2 +3 | 0.9 | is .  | 783      |

- Dalam menu utama, pilih Capture Assistants
- Pilih Horizon
- Pilih On/Off

Pada gambar monitor, dua garis panjang di kiri dan kanan tengah gambar digunakan untuk sumbu transversal.

- pada posisi nol = hijau
- pada posisi miring = merah

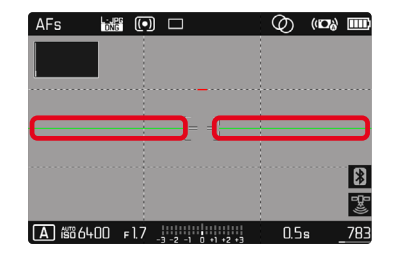

Untuk sumbu longitudinal, dua garis ganda berwarna hijau tepat di sisi kiri dan kanan bagian tengah gambar menunjukkan titik awal. Bila kamera miring, garis tersebut akan berubah putih dan garis merah pendek akan muncul di atas dan bawah.

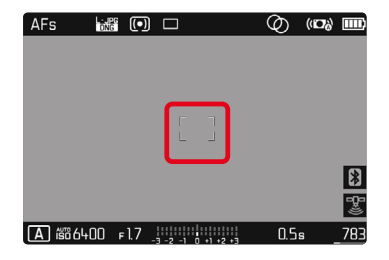

#### Catatan

 Saat mengambil gambar dalam orientasi potret, kamera otomatis menyesuaikan orientasi pengukur kerataan secara sesuai.

#### KISI

Kisi membagi bidang gambar ke dalam beberapa bidang. Hal tersebut memungkinkan berbagai hal, misalnya komposisi gambar dan orientasi kamera yang tepat.

| AFs 📷      |     |            |          | Ø   | (100) | )   |
|------------|-----|------------|----------|-----|-------|-----|
|            |     |            |          |     |       |     |
|            |     |            | _7       |     |       |     |
|            |     |            |          |     |       | 1   |
|            |     |            |          |     |       | 2   |
| A 16866400 | F17 | -1 -2 -1 0 | +1 +2 +3 | 0.5 | s     | 783 |

- Dalam menu utama, pilih Capture Assistants
- Pilih Grid
- Pilih On/Off

#### HISTOGRAM

Histogram menunjukkan distribusi kecerahan pada gambar. Histogram akan ditampilkan sebagai sumbu horizontal sesuai nilai nada warna dari hitam (kiri) kemudian abu-abu hingga putih (kanan). Sumbu vertikal akan sesuai dengan jumlah piksel pada setiap tingkat kecerahan.

Bentuk presentasi ini akan membantu penilaian pengaturan pencahayaan secara cepat dan mudah.

|             |     | Ø  | (10%) |    |
|-------------|-----|----|-------|----|
|             |     |    |       |    |
|             |     |    |       |    |
|             |     |    |       |    |
|             |     |    |       |    |
|             |     |    |       |    |
|             |     |    |       |    |
| <b>-</b> 17 |     | 12 | -     | ыĸ |
|             | -17 |    |       |    |

- Dalam menu utama, pilih Capture Assistants
- Pilih Histogram
- Pilih On/Off

- Histogram selalu didasarkan pada kecerahan yang ditampilkan, dan tergantung pada pengaturan yang digunakan, pencahayaan akhir mungkin tidak ditunjukkan.
- Dalam mode pengambilan gambar, histogram dianggap sebagai "indikator tendensi".
- Saat melihat gambar, histogram mungkin sedikit berbeda dengan yang ditampilkan saat mengambil gambar.
- Histogram hanya tersedia dalam tampilan layar penuh.

# FOTOGRAFI DENGAN LAMPU KILAT

Kamera menentukan daya lampu kilat yang diperlukan dengan memicu satu atau beberapa cahaya kilat pengukur sebelum pengambilan gambar yang sebenarnya. Segera setelahnya, selama pencahayaan, lampu kilat utama akan dipicu. Semua faktor yang mempengaruhi pencahayaan (seperti filter, pengaturan apertur, jarak ke subjek utama, lembar reflektif, dst.) secara otomatis akan diperhitungkan.

#### UNIT LAMPU KILAT YANG DAPAT DIGUNAKAN

Seluruh rentang fungsi yang dijelaskan dalam panduan ini, termasuk pengukuran lampu kilat TTL, hanya tersedia dengan unit lampu kilat sistem Leica seperti SF 40. Unit lampu kilat lainnya yang memiliki <u>hanya satu kontak tengah positif</u> dapat dengan aman dipicu melalui Leica Q2 Monochrom, tetapi tidak dapat dikontrol. Saat menggunakan unit lampu kilat lain, pengoperasian yang tepat tidak dapat dijamin.

#### Penting

 Penggunaan unit lampu kilat yang tidak kompatibel dengan Leica Q2 Monochrom pada kasus terburuk dapat menyebabkan kerusakan permanen pada kamera dan/atau unit lampu kilat.

# MEMASANG UNIT LAMPU KILAT

- Matikan kamera dan unit lampu kilat
- Tarik penutup sepatu aksesori ke belakang dan simpan dengan aman
- Geser kaki unit lampu kilat seluruhnya ke dalam dudukan aksesori dan, jika ada, gunakan mur kunci untuk menguncinya agar tidak lepas
  - Tindakan ini penting karena perubahan posisi dudukan aksesori dapat mengganggu kontak yang diperlukan, sehingga menyebabkan kesalahan fungsi.

#### MELEPAS LAMPU KILAT

- Matikan kamera dan unit lampu kilat
- Lepaskan lampu kilat
- Pasang kembali penutup dudukan aksesori

#### Catatan

• Penutup dudukan aksesori harus selalu dipasang jika tidak ada aksesori yang digunakan.

# PENGUKURAN PENCAHAYAAN LAMPU KILAT (PENGUKURAN TTL)

Mode lampu kilat otomatis penuh yang dikontrol kamera tersedia untuk kamera ini dengan lampu kilat yang kompatibel dengan sistem (lihat halaman 98) dan tersedia dua mode pencahayaan, yaitu prioritas apertur dan pengaturan manual.

Selain itu, kamera dengan prioritas apertur dan pengaturan manual dapat menggunakan teknik lampu kilat lainnya yang kreatif dan menarik, misalnya sinkronisasi pemicuan lampu kilat dan lampu kilat dengan kecepatan rana yang lebih lambat dari waktu sinkronisasi maksimal.

Kamera juga akan mentransfer sensitivitas yang diatur ke unit lampu kilat. Unit lampu kilat dapat secara otomatis melacak data jangkauan, asalkan unit lampu kilat tersebut dilengkapi dengan tampilan yang sesuai, dan asalkan apertur yang dipilih pada lensa juga dimasukkan pada unit lampu kilat. Pengaturan sensitivitas ISO pada unit lampu kilat yang kompatibel dengan sistem tidak dapat dipengaruhi dari unit lampu kilat, karena pengaturannya telah ditransfer dari kamera.

### HSS (HIGH SPEED SYNC.)

#### Pengaktifan lampu kilat otomatis dengan kecepatan rana cepat

Mode lampu kilat HSS otomatis penuh yang dikontrol kamera tersedia di Leica Q2 Monochrom dengan unit lampu kilat yang kompatibel dengan sistem (lihat halaman 98), dengan semua kecepatan rana dan dalam semua mode pencahayaan kamera. Mode tersebut diaktifkan oleh kamera secara otomatis bila kecepatan rana yang dipilih atau yang dihitung lebih cepat daripada waktu sinkronisasi 1/180 s.

#### Catatan

 Jangkauan lampu kilat HSS lebih rendah secara signifikan daripada lampu kilat TTL.

### PENGATURAN PADA UNIT LAMPU KILAT

| Mode |                                                                                                    |
|------|----------------------------------------------------------------------------------------------------|
| TTL  | Kontrol otomatis melalui kamera                                                                                                    |
| A    | SF 40, SF 60:<br>Kontrol otomatis melalui kamera, tidak ada kompensasi<br>pencahayaan lampu kilat<br>SF 58, SF 64:<br>Kontrol melalui unit lampu kilat dengan sensor<br>pencahayaan bawaan |
| М    | Pencahayaan lampu kilat harus ditetapkan dengan<br>mengatur tingkat daya yang sesuai dengan nilai apertur<br>dan jarak yang ditetapkan pada kamera.                                        |

- Unit lampu kilat harus diatur ke mode **TTL** agar dapat dikontrol secara otomatis oleh kamera.
- Bila diatur ke **A**, objek yang terang di atas atau di bawah rata-rata mungkin tidak dapat diterangi secara optimal.
- Untuk detail tentang pengoperasian lampu kilat, unit lampu kilat lainnya yang tidak ditetapkan secara khusus untuk kamera ini, serta berbagai mode unit lampu kilat, lihat panduan masingmasing.

# ND

# MODE LAMPU KILAT

Ada tiga mode yang tersedia.

- Otomatis
- Manual
- Pencahayaan lama

# **40** MENGHIDUPKAN LAMPU KILAT SECARA OTOMATIS

Ini adalah mode standar. Unit lampu kilat akan dipicu secara otomatis jika waktu pencahayaan yang lebih lama dalam kondisi cahaya yang buruk dapat mengakibatkan gambar buram.

#### 4 MENGHIDUPKAN LAMPU KILAT SECARA MANUAL

Mode ini cocok untuk pengambilan gambar dengan cahaya belakang yang objeknya tidak berformat penuh dan berada dalam bayangan, atau untuk situasi saat Anda ingin mengurangi kontras tinggi (misalnya di bawah sinar matahari langsung) dengan fill flash. Untuk itu, unit lampu kilat akan dipicu pada setiap pengambilan gambar, bagaimanapun kondisi cahayanya. Output lampu kilat akan dikontrol berdasarkan kecerahan sekitar yang diukur: dalam kondisi cahaya redup maupun dalam mode otomatis, dengan peningkatan kecerahan dan daya lebih rendah. Selanjutnya, lampu kilat akan berfungsi sebagai lampu tambahan, misalnya untuk mencerahkan bayangan gelap di latar depan atau objek dengan lampu latar dan menciptakan pencahayaan yang secara keseluruhan lebih seimbang.

#### G MENGHIDUPKAN LAMPU KILAT SECARA OTOMATIS DENGAN KECEPATAN RANA YANG LAMBAT (SINKRONISASI LAMBAT)

Pada saat yang sama, mode ini menghasilkan latar belakang gelap yang direproduksi dengan cahaya cukup dan lebih terang serta cahaya kilat latar depan.

Dalam mode lampu kilat lain, kecepatan rana tidak akan diperlambat melampaui 1/30 detik untuk mengurangi risiko buram. Namun untuk itu, saat mengambil gambar menggunakan lampu kilat, latar belakang yang tidak diterangi lampu kilat akan sangat tidak terang. Namun, dengan mode lampu kilat ini, waktu pencahayaan yang lebih lama (hingga 30 detik) dibolehkan untuk menghindari efek ini.

- Dalam menu utama, pilih Flash Settings
- Pilih Flash Mode
- Pilih pengaturan yang diinginkan
  - Mode aktif akan ditampilkan di monitor.

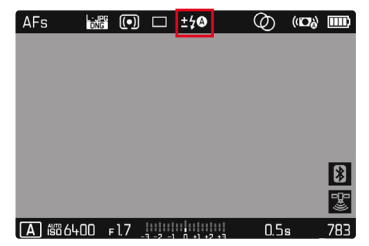

# KONTROL LAMPU KILAT

Hal yang dijelaskan dalam bagian berikut hanya mengacu pada pengaturan dan fungsi yang tersedia dengan kamera dan unit lampu kilat yang kompatibel dengan sistem.

#### TITIK WAKTU SINKRONISASI

Pencahayaan pengambilan gambar dilakukan dengan dua sumber cahaya:

- cahaya yang ada
- cahaya lampu kilat

Bagian subjek yang secara khusus atau terutama diterangi oleh cahaya lampu kilat hampir selalu direproduksi secara tajam dengan pengaturan ketajaman yang benar dikarenakan pulsa cahaya yang sangat cepat. Sebaliknya, semua bagian subjek lainnya akan ditampilkan dalam gambar yang sama dengan ketajaman yang berbeda-beda dan diterangi secara memadai oleh cahaya yang ada atau menggunakan cahaya sendiri. Apakah bagian subjek ini direproduksi secara tajam atau "buram", serta tingkat "pemburaman", akan ditentukan melalui dua faktor yang saling mempengaruhi:

- tingkat kecepatan rana
- kecepatan gerakan bagian subjek atau kamera selama pengambilan gambar

Semakin lambat kecepatan rana atau semakin cepat gerakan, maka semakin jelas perbedaan kedua gambar superimpose tersebut. Titik waktu yang biasa untuk pemicuan lampu kilat adalah di awal pencahayaan (Start of Exp). Hal ini bahkan dapat mengakibatkan kontradiksi yang terlihat seperti pada gambar kendaraan yang disusul oleh jejak cahayanya sendiri. Selain itu, kamera ini memungkinkan sinkronisasi dengan akhir pencahayaan (End of Exp). Dalam hal ini, gambar yang tajam mencerminkan akhir gerakan yang diambil. Teknik lampu kilat ini memberikan kesan gerakan dan dinamika yang alami dalam foto.

Fungsi tersedia dengan semua pengaturan kamera dan unit lampu kilat.

Pengaturan pabrik: End of Exp.

- Dalam menu utama, pilih Flash Settings
- Pilih Flash Sync
- Pilih pengaturan yang diinginkan (Start of Exp., End of Exp.)

- Jangan gunakan kabel sinkronisasi yang lebih panjang dari 3 m / 10 kaki.
- Pada lampu kilat dengan kecepatan rana yang lebih rendah, jarang terdapat perbedaan gambar di antara kedua waktu pemicuan atau perbedaan gambar hanya terdapat dalam gerakan sangat cepat.

## JANGKAUAN LAMPU KILAT

Rentang lampu kilat yang efektif tergantung pada nilai apertur dan sensitivitas yang diatur secara manual atau dikontrol dari kamera. Untuk pencahayaan lampu kilat yang memadai, objek utama harus berada dalam rentang lampu kilat masing-masing. Dengan pengaturan tetap ke kecepatan rana yang secepat mungkin untuk mode lampu kilat, (waktu sinkronisasi), dalam beberapa situasi akan mengakibatkan kekurangan pencahayaan yang tidak perlu pada semua bagian subjek yang tidak diberi cahaya dari lampu kilat dengan benar.

Kamera ini memungkinkan Anda menyesuaikan kecepatan rana yang digunakan dalam kondisi masing-masing subjek atau ide komposisi gambar Anda dalam mode lampu kilat melalui kombinasi dengan prioritas apertur.

Pengaturan pabrik: 1/(2f)

- Dalam menu utama, pilih Auto ISO Settings
- Pilih Shutter Speed Limit with Flash
- Pilih nilai yang diinginkan

(177, 1723), 1723), 1724(1), 172000, 171000, 17500, 17250, 17125, 1760, 1730, 1715, 178, 174, 172)

# KOMPENSASI PENCAHAYAAN LAMPU KILAT

Dengan fungsi ini, pencahayaan lampu kilat dapat dikurangi atau ditambah, apa pun kondisi pencahayaan yang ada, misalnya untuk mencerahkan wajah seseorang di latar depan saat pengambilan gambar di luar ruangan pada malam hari, sementara kondisi cahaya harus dipertahankan.

Pengaturan pabrik: **DEV** 

- Dalam menu utama, pilih Flash Settings
- Pilih Flash Exp. Compensation
  - Submenu menampilkan skala dengan tanda pengaturan berwarna merah. Jika skala berada pada nilai 🛽, ini menunjukkan bahwa fungsi dinonaktifkan.
- Tetapkan nilai yang diinginkan pada skala
  - Nilai yang ditetapkan akan ditampilkan pada skala.

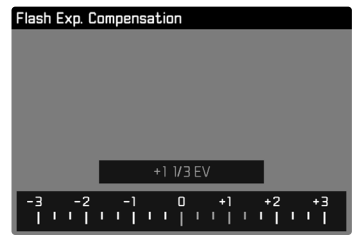

#### Catatan

- Untuk koreksi yang ditetapkan, tergantung pada yang diberikan di awal. Nilai koreksi ini akan tetap efektif, hingga diatur ulang secara manual ke 🛛, yaitu jika kamera dihidupkan atau dimatikan kembali.
- Nilai koreksi yang telah dimasukkan pada kamera tidak berlaku, begitu nilai koreksi dimasukkan pada lampu kilat yang sesuai dan terpasang, misalnya Leica SF 60.
- Item menu Flash Exp. Compensation hanya ditujukan untuk penggunaan dengan unit lampu kilat yang koreksinya <u>tidak</u> dapat disesuaikan oleh pengguna (misalnya Leica SF 26).
- Cahaya lampu kilat lebih terang yang dipilih menggunakan kompensasi positif memerlukan daya lampu kilat lebih besar.
   Oleh karena itu, koreksi pencahayaan lampu kilat kurang lebih memengaruhi jangkauan lampu kilat: Koreksi positif menurunkan jangkauan, sedangkan koreksi negatif meningkatkan jangkauan.
- Koreksi pencahayaan yang diatur pada kamera hanya mempengaruhi pengukuran cahaya yang ada. Dalam mode lampu kilat, jika Anda secara bersamaan ingin mengoreksi pengukuran cahaya lampu kilat TTL, maka Anda harus mengaturnya terlebih dulu pada unit lampu kilat. (Pengecualian: dengan Leica SF 26, koreksi harus diatur di kamera melalui kontrol menu.)

# MENGAMBIL FOTO DENGAN LAMPU KILAT

- Aktifkan unit lampu kilat
- Atur mode yang sesuai pada unit lampu kilat untuk kontrol angka pemandu (misalnya, TTL atau GNC = Guide Number Control)
- Hidupkan kamera
- Tetapkan mode pencahayaan yang diinginkan atau kecepatan rana dan/atau apertur
  - Dalam hal ini, penting untuk memperhatikan waktu sinkronisasi lampu kilat yang paling singkat karena menentukan apakah lampu kilat pengambilan gambar "normal" atau lampu kilat HSS yang dipicu.
- Sebelum setiap pengambilan gambar menggunakan lampu kilat, tekan singkat tombol rana untuk mengaktifkan pengukuran pencahayaan
  - Jika langkah ini gagal karena tombol rana ditekan sepenuhnya dengan terlalu cepat dalam satu gerakan, maka unit lampu kilat mungkin tidak akan dipicu.

- Unit lampu kilat harus siap beroperasi. Jika tidak, mungkin akan terjadi kesalahan pencahayaan dan pesan kesalahan ditampilkan di kamera.
- Sistem lampu studio mungkin memiliki durasi penyalaan yang sangat lama. Karena itu, penggunaannya mungkin akan efektif, jika memilih kecepatan rana yang lebih lambat dari 1/180 detik. Hal yang sama juga berlaku untuk tombol rana lampu kilat yang dikontrol radio dengan "kilat eksternal" karena transmisi radio dapat menimbulkan penundaan.
- Pengambilan gambar berurutan dan rangkaian pencahayaan otomatis dengan lampu kilat tidak dapat dilakukan. Dalam kasus tersebut, indikator lampu kilat tidak akan ditampilkan dan lampu kilat tidak akan dipicu, meskipun unit lampu kilat dipasang dan dihidupkan.

- Untuk mencegah gambar kabur saat menggunakan kecepatan rana lebih lambat, sebaiknya gunakan tripod. Atau, sensitivitas yang lebih tinggi dapat dipilih.
- Tergantung pada pengaturan yang dilakukan dalam menu Auto ISO Settings, kamera mungkin tidak mendukung kecepatan rana yang lebih lambat karena dalam hal ini, peningkatan sensitivitas ISO diprioritaskan.

# MEMULAI/KELUAR DARI MODE VIDEO

Kamera ini juga dapat merekam video selain mengambil gambar. Peralihan antara mode foto dan video dapat dilakukan dengan dua cara:

#### Melalui kontrol sentuh

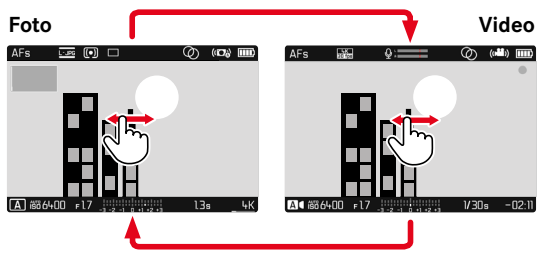

#### Melalui kontrol tombol

- Buka layar status
- Pilih VIDED
- Tekan singkat tombol rana

- Karena hanya sebagian permukaan sensor yang digunakan selama perekaman video, maka masing-masing jarak titik fokus efektif meningkat, sehingga potongan gambar menjadi sedikit mengecil.
- Perekaman video terus-menerus dapat dilakukan hingga durasi maksimum 29 menit.
- Ukuran file maksimum untuk video tanpa jeda adalah 96 GB. Jika pengambilan gambar melampaui ukuran file ini, gambar selanjutnya akan secara otomatis disimpan dalam file lain (tetapi tidak lebih lama dari 29 menit).
- Dalam mode video, item menu tertentu tidak tersedia. Sebagai petunjuk adalah font yang diwarnai abu-abu dalam baris yang sesuai.
- Kemungkinan lama maksimum perekaman video kontinu tergantung pada resolusi yang dipilih.
- Karena perekaman video dengan Leica Q2 Monochrom menggunakan rasio aspek yang berbeda tergantung pada resolusi yang dipilih, gambar monitor muncul dengan masking yang sesuai.

# MEMULAI/MENGAKHIRI PENGAMBILAN GAMBAR

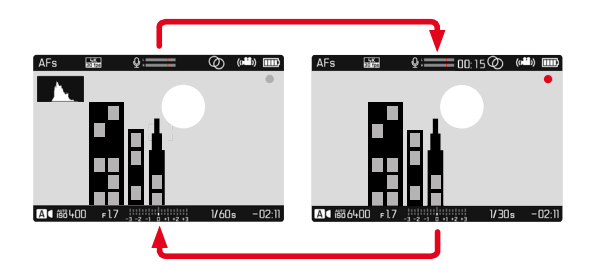

- Tekan tombol rana
  - Perekaman video dimulai.
  - Titik berkedip merah.
  - Waktu pengambilan gambar berjalan.
  - LED status berkedip.
- Tekan ulang tombol rana
  - Perekaman video berakhir.
  - Titik menyala hijau.

#### Catatan

- Pengaturan dasar gambar (lihat halaman 66) dan Digital Zoom (lihat halaman 93) harus dilakukan sebelum pengambilan gambar.
- Akses ke fungsi menu (termasuk akses langsung) dibatasi selama perekaman video.

# KONTROL PENCAHAYAAN

Pemilihan mode pencahayaan dan pengaturan pencahayaan dilakukan dengan cara yang sama seperti dalam mode pengambilan foto. Untuk itu, perhatikan hal-hal berikut:

- Kecepatan rana maksimum yang dapat dipilih dibatasi oleh kecepatan bingkai yang diatur (Video Resolution).
- Kontrol pencahayaan otomatis mempertimbangkan semua fluktuasi kecerahan. Jika ini tidak diinginkan, misalnya untuk lanskap dan objek bergerak, Anda harus mengatur kecepatan rana secara manual.
- Indikator clipping tidak tersedia dalam mode video.

# PEMFOKUSAN

Pemfokusan dapat dilakukan selama operasi, tergantung pada mode fokus yang diatur:

- dengan memutar ring pengatur jarak (MF)
- dengan menekan singkat dan menahan tombol rana (AFs)
- otomatis (AFc)

Saat menggunakan AFs, pemfokusan akan dilakukan, jika perlu. Saat menggunakan AFc, area dalam bidang pengukuran AF terus terfokus. Pemfokusan kontinu dapat diredam melalui penyimpanan nilai pengukuran. Untuk itu, tombol Zoom/Lock harus dialokasikan dengan fungsi AF-L atau AF-L + AE-L (lihat halaman 84).

#### Catatan

• Lampu bantuan AF dinonaktifkan dalam mode video.

# **MODE PENINJAUAN**

Ada dua fungsi pemutaran independen:

- indikator sesaat langsung setelah pengambilan gambar (Preview)
- mode peninjauan normal untuk tampilan yang tidak terbatas dan pengelolaan gambar yang disimpan

#### Catatan

- Dalam mode peninjauan, gambar tidak secara otomatis dirotasi agar selalu muncul memenuhi seluruh permukaan monitor.
- File yang tidak diambil menggunakan kamera ini mungkin juga tidak akan dapat diputar menggunakan kamera ini.
- Dalam beberapa kasus, tampilan monitor tidak memiliki kualitas seperti biasa, atau tampilan monitor tetap hitam dan hanya menampilkan nama file.
- Dari mode peninjauan, Anda dapat beralih ke mode pengambilan gambar setiap saat dengan menekan tombol rana.
- Indikator histogram dan clipping hanya tersedia dalam pemutaran keseluruhan gambar, tetapi tidak tersedia dalam perbesaran atau tampilan ikhtisar.

# ELEMEN PENGOPERASIAN DALAM MODE PENINJAUAN

# ELEMEN PENGOPERASIAN PADA KAMERA

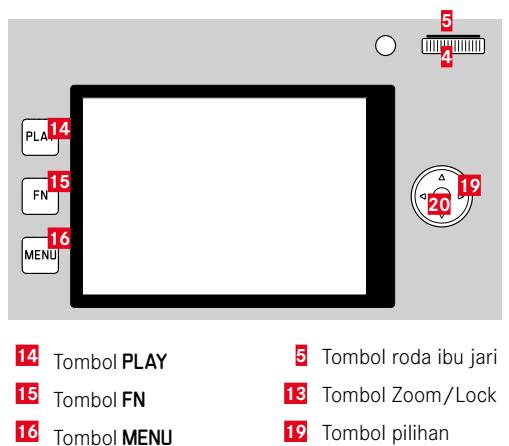

4 Roda ibu jari

20 Tombol tengah
### ELEMEN PENGOPERASIAN PADA MONITOR

Elemen pengoperasian pada monitor biasanya dapat dioperasikan secara intuitif dengan kontrol sentuh. Namun, elemen pengoperasian tersebut sering dapat dipilih dengan menekan salah satu dari tiga tombol di sebelah kiri monitor. Jika elemen pengoperasian tersebut muncul di header, simbol di sebelah kontrol akan menunjukkan tombol yang sesuai. Jika muncul di tepi monitor, elemen pengoperasian tersebut diposisikan tepat di sebelah tombol yang sesuai.

Misalnya, simbol kembali 🗅 dapat dipilih dengan dua cara:

- Sentuh singkat simbol kembali secara langsung
- Tekan tombol yang sesuai (tombol paling atas = tombol PLAY)

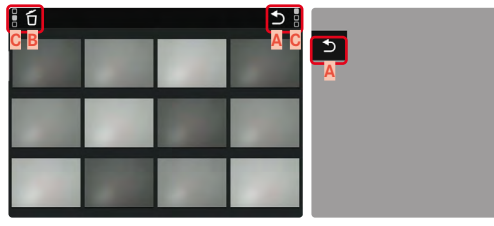

- Elemen pengoperasian "kembali"
- B Elemen pengoperasian "hapus"
- Indikator tombol yang sesuai

# MEMULAI/KELUAR DARI MODE PENINJAUAN

#### Melalui kontrol sentuh

Geser ke atas/bawah

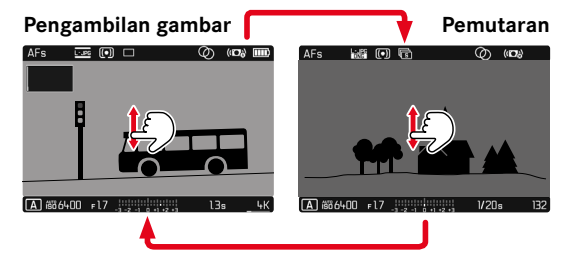

#### Melalui kontrol tombol

- Tekan tombol PLAY
  - Monitor menampilkan gambar terakhir yang diambil.
  - Jika tidak ada file gambar pada kartu memori yang dimasukkan, pesan akan muncul: No valid picture to play.
  - Bergantung pada tampilan saat ini, tombol **PLAY** memiliki fungsi yang berbeda-beda:

| Situasi awal                                                            | Setelah menekan tombol PLAY        |
|-------------------------------------------------------------------------|------------------------------------|
| Pemutaran layar penuh<br>untuk gambar                                   | Mode pengambilan gambar            |
| Peninjauan potongan<br>gambar yang diperbesar/<br>beberapa gambar kecil | Pemutaran layar penuh untuk gambar |

# MEMILIH/MENGGULIR GAMBAR

Gambar disusun dalam barisan horizontal imajiner. Jika salah satu ujung rangkaian gambar tercapai saat menggulir, layar akan melompat ke ujung lainnya. Dengan demikian, semua gambar dapat dicapai di kedua arah.

# SINGLE

Melalui kontrol sentuh

► Geser ke kiri/kanan

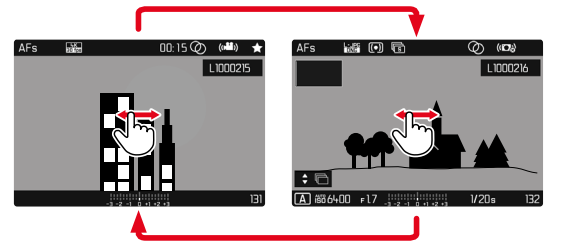

Melalui kontrol tombol

▶ Tekan tombol pilihan ke kiri/ke kanan

# KONTINU

- Geser ke kiri/kanan dan tahan jari di tepi layar
  - Gambar berikut akan melintas dengan stabil.

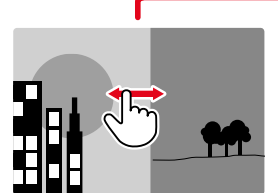

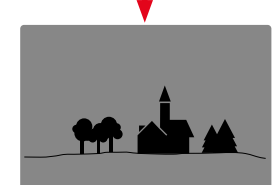

# TAMPILAN INFO DALAM MODE PENINJAUAN

Untuk melihat gambar tanpa gangguan, pengambilan gambar dalam pengaturan pabrik akan muncul tanpa informasi pada bagian atas dan bagian bawah.

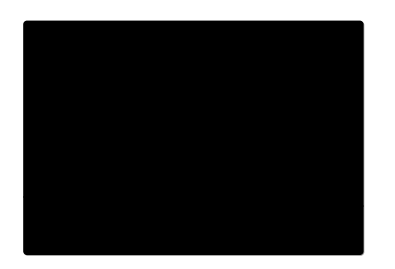

Tampilan yang ditetapkan dapat dibuka kapan saja. Asalkan Histogram dan Dipung diaktifkan, tampilan ini juga ditampilkan.

- Tekan tombol tengah
  - Asalkan Histogram dan Elipping diaktifkan, tampilan ini juga ditampilkan.

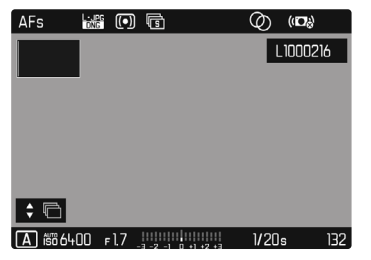

Perekaman video selalu ditampilkan dengan baris atas dan baris bawah serta PLAY **D**.

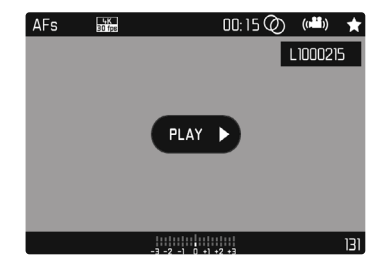

#### MENAMPILKAN FUNGSI BANTUAN

Indikator histogram dan clipping dalam mode peninjauan dapat diatur secara independen dari pengaturan yang sesuai untuk mode pengambilan gambar.

- Dalam menu utama, pilih Play Mode Setup
- Pilih Histogram/Clipping
- Pilih On/Off

#### Catatan

• Indikator clipping tidak tersedia dalam perekaman video.

# PEMUTARAN RANGKAIAN GAMBAR

Pengambilan gambar rangkaian dan interval sering kali terdiri dari banyak gambar individual. Jika semua gambar ini selalu ditampilkan, akan jauh lebih sulit untuk menemukan gambar lain yang bukan termasuk dalam rangkaian. Pengelompokan gambar meningkatkan kejelasan dalam mode peninjauan. Pengaturan pabrik:

- Dalam menu utama, pilih Play Mode Setup
- Pilih Group display mode
- Pilih On/Off

Dengan IIII, seluruh gambar dari semua rangkaian selalu ditampilkan secara individual. Dengan IIII, gambar dari rangkaian digabungkan ke dalam grup dan hanya satu gambar "representatif" yang ditampilkan. Saat menggulir gambar, hanya gambar ini yang ditampilkan, semua gambar lain dari grup tersebut tetap tersembunyi.

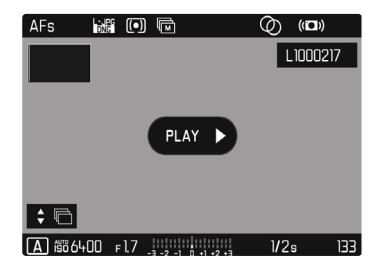

Gambar representatif ditampilkan di tengah  $\mathbb{PLAY}$  dan kiri bawah  $\clubsuit$   $\overline{\mathbb{C}}$ .

Untuk memutar gambar dari grup, ada dua pilihan: pengguliran manual atau pemutaran otomatis. Pertama, pemutaran otomatis selalu dipilih.

# MEMUTAR RANGKAIAN GAMBAR SECARA BERURUTAN

Gambar dari grup dapat diputar secara berurutan. Hal ini dapat menggambarkan operasi yang ditampilkan dengan jauh lebih jelas daripada dengan menggulir secara manual.

Sentuh singkat PLAY D

atau

- Tekan tombol tengah
  - Pemutaran otomatis dimulai.

<u>Saat pemutaran sedang berjalan</u>, layar permintaan dengan fungsi tambahan dapat dibuka.

- Sentuh singkat monitor pada titik mana pun atau
- Tekan tombol tengah

Pemutaran dijeda, dan gambar saat ini dari rangkaian ditampilkan. Untuk melakukannya, serangkaian elemen kontrol muncul.

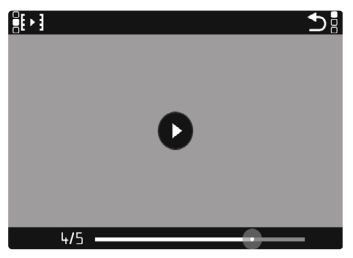

#### Catatan

 Elemen kontrol padam setelah sekitar 3 detik. Sentuh monitor lagi atau tekan tombol tengah untuk menampilkannya kembali.

#### UNTUK BERALIH KE GAMBAR TERTENTU DALAM GRUP

 Sentuh singkat panel status pemutaran pada posisi yang diinginkan

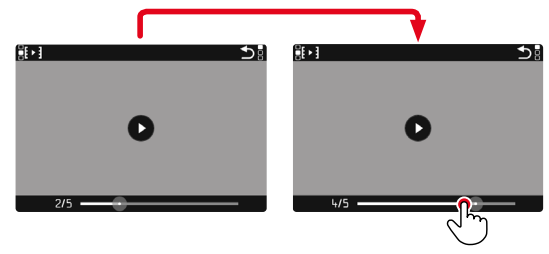

#### MELANJUTKAN PEMUTARAN

Selama elemen kontrol terlihat:

- Sentuh singkat monitor pada titik mana pun atau
- Tekan tombol tengah

#### MENYIMPAN SEBAGAI VIDEO

Rangkaian gambar juga dapat disimpan sebagai video.

- Memulai dan menghentikan pemutaran
  - Elemen kontrol muncul.
- 🕨 Tekan singkat 🔛

#### atau

- Mulai pemutaran
- ► Tekan tombol FN
  - Layar permintaan untuk pembuatan video muncul.
- Pilih Yes/No
  - Yes: Video dibuat
    - Dalam waktu singkat (selama pemrosesan data), layar petunjuk yang sesuai muncul untuk menunjukkan status pembuatan video. Hal ini juga menunjukkan bahwa proses yang berjalan dapat dibatalkan kapan saja dengan menekan tombol tengah.
    - Setelah pembuatan, layar awal video baru secara otomatis muncul.
  - Mai: Kembali ke gambar yang sama dalam peninjauan otomatis rangkaian (yang masih terhenti)

#### MENGGULIR RANGKAIAN GAMBAR SECARA INDIVIDUAL

Gambar dari grup juga dapat dilihat secara individual. Untuk melakukannya, Anda harus beralih ke pengguliran manual.

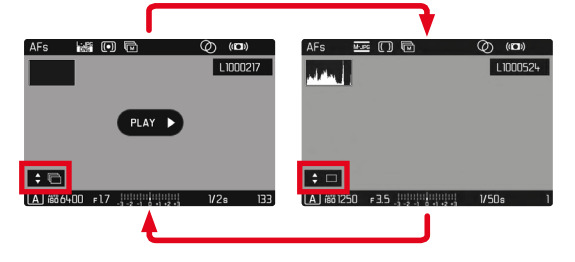

- Tekan tombol pilihan ke atas/ke bawah
  - Dalam mode layar penuh, tampilan menghilang.
  - Dengan tampilan informasi aktif, akan muncul 🗘 🗆 di kiri bawah dalam gambar.
- Tekan tombol pilihan ke kiri/ke kanan

#### atau

Geser ke kiri/kanan

Untuk kembali ke mode peninjauan normal

- Tekan tombol pilihan ke atas/ke bawah
  - Akan muncul 🕏 🖻 di kiri bawah dalam gambar.

#### Catatan

- Selama rangkaian gambar digulir, tampilan tetap terbatas pada gambar dari grup, bahkan pada tampilan ikhtisar dengan 12 atau 30 gambar yang lebih kecil.
- Gambar dari suatu rangkaian ditandai dengan ☐ di baris atas, sedangkan gambar dari rangkaian gambar Interval Shooting ditandai dengan .

# PERBESARAN POTONGAN GAMBAR

Untuk penilaian yang lebih tepat, potongan gambar yang dipilih secara bebas dari pengambilan gambar dapat dibuka dalam tampilan yang diperbesar. Perbesaran dilakukan dengan roda ibu jari dalam lima tingkat dengan kontrol sentuh secara kontinu.

#### Melalui kontrol sentuh

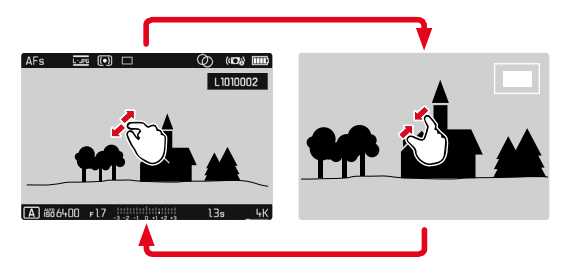

- Satukan/pisahkan
  - Gambar akan diperkecil/diperbesar pada titik yang sesuai.

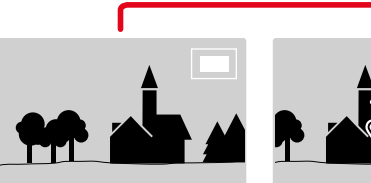

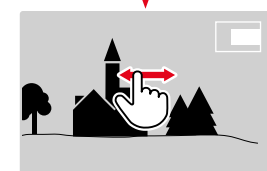

- Dengan menggesernya, posisi potongan gambar dapat digeser secara bebas jika gambar diperbesar
  - Persegi dalam bingkai yang terdapat di sudut kanan atas menunjukkan perbesaran saat ini dan posisi potongan gambar yang ditampilkan.

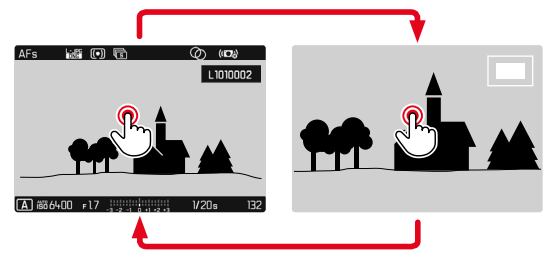

- Sentuh dua kali
  - Beralih antara tingkat perbesaran ke-3 pada titik yang disentuh dan tampilan layar penuh normal.

#### ND

#### Melalui kontrol tombol

Putar roda ibu jari

(ke kanan: tambah perbesaran, ke kiri: kurangi perbesaran) atau

- Tekan tombol roda ibu jari
  - Beralih antara tingkat perbesaran ke-3 pada titik yang disentuh dan tampilan layar penuh normal.
- Dengan tombol pilihan, posisi potongan gambar dapat digeser secara bebas jika gambar diperbesar
  - Persegi dalam bingkai yang terdapat di sudut kanan atas menunjukkan perbesaran saat ini dan posisi potongan gambar yang ditampilkan.

Dalam gambar yang diperbesar, Anda juga dapat beralih ke gambar lainnya, yang akan ditampilkan langsung dalam perbesaran yang sama.

Tekan terus tombol PLAY, lalu putar roda ibu jari

#### Catatan

- Gambar yang telah dibuat menggunakan jenis kamera lainnya mungkin tidak dapat diperbesar.
- Perekaman video tidak dapat diperbesar.

# MENAMPILKAN BEBERAPA GAMBAR SECARA BERSAMAAN

Untuk gambaran umum yang lebih baik atau untuk dapat menemukan gambar yang dicari dengan lebih mudah, beberapa gambar yang lebih kecil dapat ditampilkan secara bersamaan dalam tampilan ikhtisar. Tersedia tampilan ikhtisar dengan 12 dan 30 gambar.

# TAMPILAN IKHTISAR

Melalui kontrol sentuh

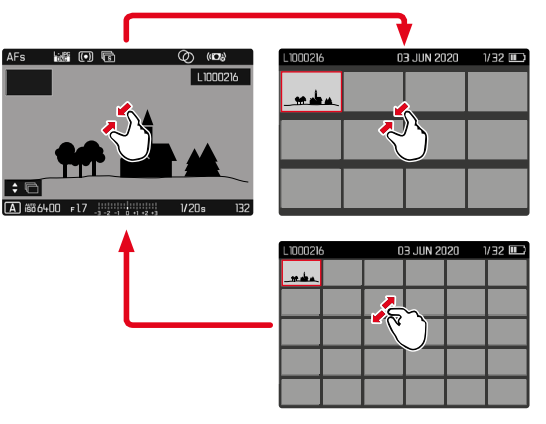

- Satukan
  - Tampilan berubah ke tampilan 12 gambar, lalu ke tampilan 30 gambar.

Untuk melihat gambar lainnya

Geser ke atas/bawah

#### Melalui kontrol tombol

- Putar roda ibu jari ke kiri
  - Dua belas gambar ditampilkan secara bersamaan. Dengan memutar lebih lanjut, 30 gambar dapat dilihat secara bersamaan.

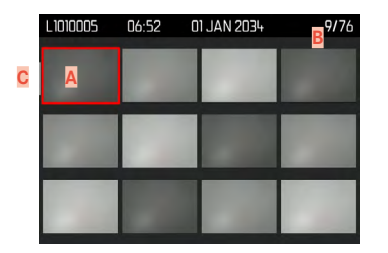

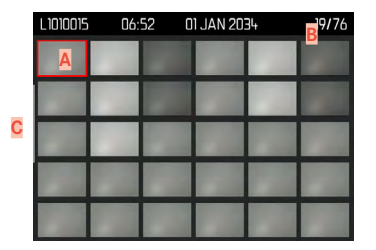

- A Gambar yang dipilih saat ini
- B Nomor gambar yang dipilih saat ini
- Panel gulir

Gambar saat ini ditunjukkan oleh bingkai merah dan dapat dipilih untuk diamati.

Untuk menavigasi di antara beberapa gambar

- Tekan tombol pilihan ke arah yang diinginkan atau
- Tekan terus tombol **PLAY**, lalu putar roda ibu jari

Untuk melihat gambar dalam ukuran normal Melalui kontrol sentuh

Pisahkan

atau

Sentuh singkat gambar yang diinginkan

| L1010005 | 06:52 | 01 JAN 2034 | 9/76 | AFs | ÷       | 6 | Q (E  | )   |
|----------|-------|-------------|------|-----|---------|---|-------|-----|
|          |       |             |      | ÷ 🕞 | 400 =17 |   | 1/205 | 216 |

#### Melalui kontrol tombol

- Putar roda ibu jari ke kanan atau
- Tekan tombol roda ibu jari/tombol PLAY/tombol tengah

# MENANDAI/MENILAI GAMBAR

Anda dapat menandai setiap gambar sebagai favorit untuk membantu Anda menemukannya dengan lebih cepat atau untuk memudahkan penghapusan beberapa gambar nanti. Penandaan dapat dilakukan baik dalam tampilan normal maupun dalam tampilan ikhtisar.

#### Catatan

• Menu peninjauan dapat ditutup lagi kapan saja dengan tombol **MENU**.

Untuk menandai gambar

- Tekan tombol Zoom/Lock
  - Gambar ditandai dengan . Ketika dilihat dalam ukuran normal, simbol muncul di baris atas di paling kanan, sedangkan dalam tampilan ikhtisar, simbol muncul di sudut kiri atas gambar yang diperkecil.

Untuk membatalkan penandaan

- Tekan tombol Zoom/Lock
  - Tanda 📩 akan hilang.

# **MENGHAPUS GAMBAR**

Untuk penghapusan gambar, terdapat berbagai pilihan:

- menghapus masing-masing gambar
- menghapus beberapa gambar
- menghapus semua gambar yang tidak ditandai/tidak dinilai
- menghapus semua gambar

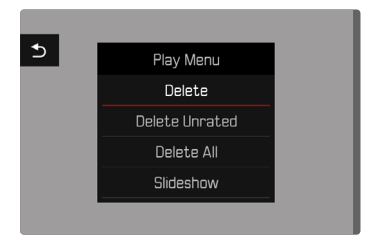

#### Penting

• Setelah dihapus, gambar tidak bisa ditampilkan lagi.

# **AKSES CEPAT KE FUNGSI HAPUS**

Semua fungsi menu peninjauan dapat dialokasikan ke tombol **FN**. Dengan demikian, fungsi hapus yang paling sering dibutuhkan dapat diakses dengan menekan satu tombol.

Pengaturan pabrik: Delete Single

- ► Tekan <u>lama</u> tombol **FN** 
  - Daftar dengan fungsi menu peninjauan akan muncul.

| Thumbwheel Button in Play Mode |
|--------------------------------|
| Delete Single                  |
| Delete Multi                   |
| Delete Unrated                 |
| Delete All                     |
| Slideshow                      |
|                                |
|                                |
|                                |

- Pilih fungsi yang diinginkan
  - Fungsi dialokasikan ke tombol FN.

Penjelasan di bagian berikut ini didasarkan pada pengaturan pabrik.

#### Catatan

 Fungsi yang ditetapkan tidak bergantung pada tampilan saat ini. Misalnya, ikhtisar penghapusan juga dapat dibuka secara langsung di tampilan layar penuh. Ini tidak berlaku jika tombol
FN mengontrol elemen pengoperasian di monitor (misalnya di layar penghapusan).

#### MENGHAPUS MASING-MASING GAMBAR

- Tekan tombol MENU
- Dalam menu pemutaran, pilih Delete
  - Layar penghapusan akan muncul.

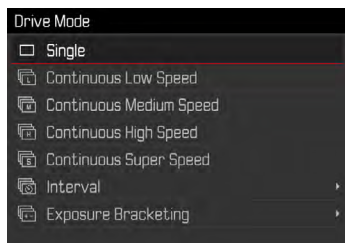

Pilih simbol hapus to

(sentuh langsung pada simbol atau tekan tombol tengah)

- Selama proses penghapusan, LED berkedip. Hal ini mungkin memerlukan beberapa waktu.
- Setelah itu, muncul gambar berikutnya. Jika tidak ada gambar lain yang disimpan di kartu, muncul pesan:

No valid picture to play.

- Untuk membatalkan penghapusan dan kembali ke mode peninjauan normal
- Pilih simbol kembali (sentuh langsung pada simbol atau tekan tombol PLAY)

#### Catatan

- Layar penghapusan hanya dapat dibuka dari tampilan ikhtisar dengan menekan tombol MENU karena fungsi menu pelete dalam menu peninjauan tidak tersedia dalam konteks ini.
- Bahkan saat layar Hapus aktif, fungsi "gulir" dan "perbesaran" selalu tersedia.

#### **MENGHAPUS BEBERAPA GAMBAR**

Dalam ikhtisar penghapusan dengan dua belas gambar yang lebih kecil, beberapa gambar dapat ditandai lalu dihapus sekaligus. Untuk melakukannya, terdapat dua cara.

- Putar roda ibu jari ke kiri
  - Tampilan ikhtisar muncul.
- Tekan tombol MENU
- Dalam menu pemutaran, pilih Delete Multi
  - Ikhtisar penghapusan muncul.

atau

- Tekan tombol MENU
- Dalam menu pemutaran, pilih Delete
  - Layar penghapusan akan muncul.
- Putar roda ibu jari ke kiri
  - Ikhtisar penghapusan muncul.

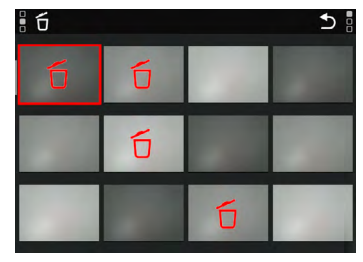

Mode peninjauan

Banyak gambar dapat dipilih dalam tampilan ini.

- Pilih gambar yang diinginkan
- Tekan tombol tengah/tombol roda ibu jari atau
- Sentuh singkat gambar yang diinginkan
  - Gambar yang dipilih untuk dihapus ditandai dengan simbol hapus merah ប៍.

Untuk menghapus gambar yang dipilih

- Pilih simbol hapus fo (sentuh langsung pada simbol atau tekan tombol tengah)
  - Pertanyaan Do you want to delete all marked files? muncul.
- Pilih Yes

Untuk membatalkan penghapusan dan kembali ke mode peninjauan normal

 Pilih simbol kembali (sentuh langsung pada simbol atau tekan tombol PLAY)

#### MENGHAPUS SEMUA GAMBAR

- Tekan tombol MENU
- Dalam menu pemutaran, pilih Delete All

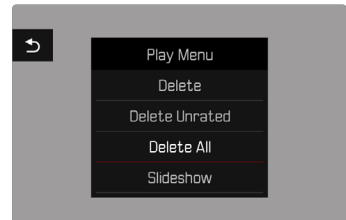

• Pertanyaan Do you want to delete all files? muncul.

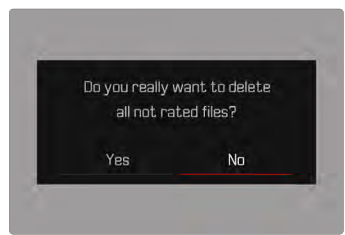

Pilih Yes

#### Catatan

• Setelah penghapusan berhasil, muncul pesan

No valid picture to play. Jika penghapusan tidak berhasil, gambar awal akan ditampilkan kembali. Saat menghapus banyak atau semua gambar, layar petunjuk yang sesuai akan muncul sementara terlebih dulu karena waktu diperlukan untuk pemrosesan data.

#### MENGHAPUS GAMBAR YANG TIDAK DINILAI

#### ► Tekan tombol MENU

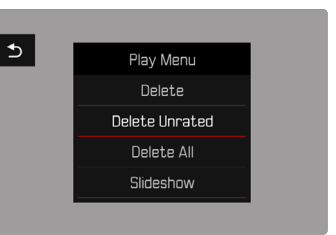

- Dalam menu pemutaran, pilih Delete Unrated
  - Pertanyaan Do you really want to delete all not rated files? muncul.
- Pilih Yes
  - Selama penghapusan, LED berkedip. Hal ini mungkin memerlukan beberapa waktu. Setelah itu, muncul gambar berikutnya yang ditandai. Jika tidak ada gambar lain yang disimpan di kartu, muncul pesan No valid picture to play.

#### **MENGHAPUS RANGKAIAN GAMBAR**

Rangkaian gambar dapat dikelompokkan dan dihapus dengan cepat. Untuk itu, gambar harus ditampilkan dalam kelompok.

- Dalam menu utama, pilih Play Mode Setup
- Pilih Group display mode
- Pilih On/Off

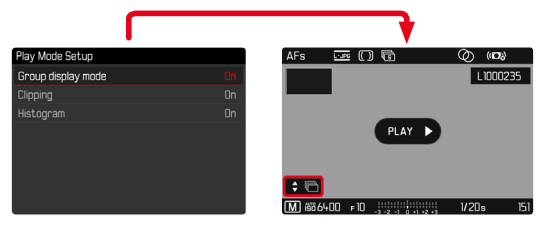

Pilih gambar rujukan

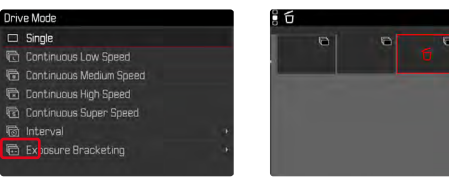

- Menghapus
  - Semua gambar dalam rangkaian gambar tersebut dihapus.

# PRATINJAU GAMBAR TERAKHIR

Gambar foto dan rekaman video dapat secara otomatis ditampilkan segera setelah pengambilan gambar, misalnya, untuk dengan cepat dan mudah mengontrol keberhasilan pengambilan gambar. Durasi tampilan otomatis dapat diatur.

- Dalam menu utama, pilih Preview
- Pilih fungsi atau durasi yang diinginkan dalam submenu (Off, 1 s, 3 s, 5 s, Permanent, Shutter pressed)

**Permanent:** Gambar terakhir akan ditampilkan hingga pemutaran otomatis dihentikan dengan menekan tombol **PLAY** atau menekan singkat tombol rana.

Shutter pressed: Gambar terakhir akan ditampilkan selama tombol rana ditekan.

#### Catatan

- Selama peninjauan otomatis, semua tombol kecuali tombol FN, tombol menu, dan tombol roda ibu jari dapat digunakan untuk beralih ke mode peninjauan normal dan menjalankan fungsinya di sana. Setelah itu, kamera tetap dalam mode peninjauan hingga dihentikan.
- Penandaan dan penghapusan hanya dimungkinkan dalam mode peninjauan normal dan tidak selama peninjauan otomatis.
- Saat memfoto dengan fungsi pengambilan gambar rangkaian atau pengambilan gambar interval, akan ditampilkan terlebih dulu gambar terakhir dalam rangkaian atau gambar terakhir yang sudah tersimpan pada kartu selama proses penyimpanan masih berjalan.
- Selama durasi tampilan yang ditetapkan (IE, EE, EG), pemutaran otomatis dapat dihentikan lebih awal dengan menekan tombol PLAY atau menekan singkat tombol rana.

# TAMPILAN SLIDE

Dalam mode peninjauan, fungsi tampilan slide dapat dibuka untuk menampilkan gambar yang disimpan secara otomatis satu per satu. Dengan demikian dapat dipilih apakah akan menampilkan semua gambar (Play All), hanya foto (Pictures only), atau hanya video (Videos only). Untuk foto, dapat dipilih berapa lama gambar harus ditampilkan (Buration).

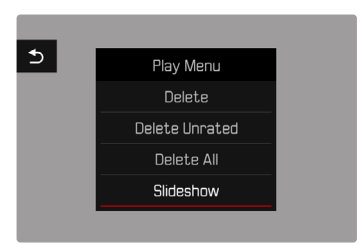

# MENGATUR DURASI

- Tekan tombol MENU
- Dalam menu pemutaran, pilih Slideshow
- Pilih Duration
- Pilih durasi yang diinginkan (1s, 2s, 3s, 5s)

#### ND

# ode peninjauan

# Slideshow Play All Pictures only Videos only Duration

- Tekan tombol MENU
- Dalam menu pemutaran, pilih Slideshow
- Pilih pengaturan yang diinginkan (Play All, Pictures only, Videos only)
  - Tampilan slide dimulai secara otomatis dengan gambar yang dipilih dan berjalan dalam satu loop kontinu hingga berakhir.

## MENGAKHIRI TAMPILAN SLIDE

Tekan tombol PLAY

#### atau

- Tekan singkat tombol rana
  - Kamera beralih ke mode pengoperasian masing-masing.

#### Catatan

- Sampai awal pemutaran, layar antara mungkin muncul sebentar selama persiapan data.
- Pengaturan dalam Duration akan dipertahankan meskipun setelah mematikan kamera.
- Fungsi Sideshow dapat dipilih untuk akses cepat melalui tombol **FN** (lihat halaman 119).

# **PEMUTARAN VIDEO**

Jika rekaman video dipilih dalam mode peninjauan, PLAY > akan muncul di monitor.

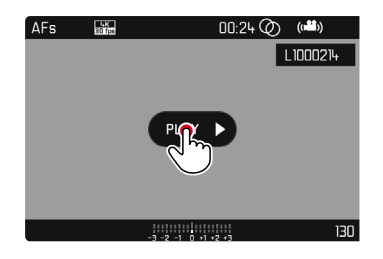

## MEMULAI PEMUTARAN

Tekan tombol tengah

atau

Sentuh singkat PLAY

# MEMBUKA ELEMEN KONTROL

Elemen kontrol ditampilkan ketika pemutaran dihentikan.

#### Melalui kontrol sentuh

Sentuh singkat monitor pada titik mana pun

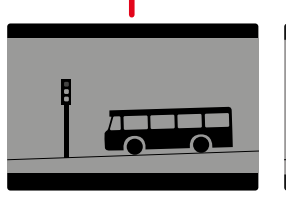

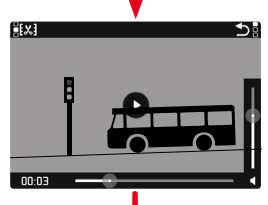

Fungsi pemotongan video Keluar dari pemutaran video 3 Waktu pemutaran saat ini 4 Panel status pemutaran 5 Volume suara pemutaran

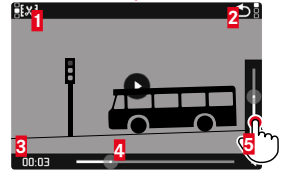

#### Melalui kontrol tombol

Tekan tombol tengah

#### Catatan

• Elemen kontrol padam setelah sekitar 3 detik. Sentuh monitor lagi atau tekan tombol tengah untuk menampilkannya kembali.

# MENIEDA PEMUTARAN

- Sentuh singkat monitor pada titik mana pun atau
- Tekan tombol tengah

#### **MELANJUTKAN PEMUTARAN**

Selama elemen kontrol terlihat:

#### Melalui kontrol sentuh

Sentuh singkat monitor pada titik mana pun di gambar

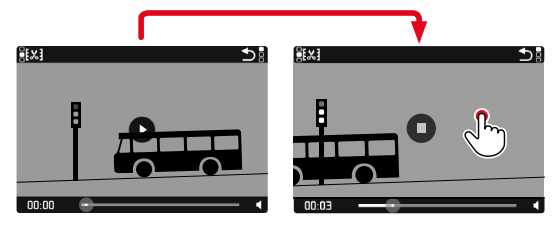

Melalui kontrol tombol

Tekan tombol tengah

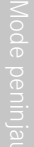

#### IND

#### MELANJUTKAN PEMUTARAN DARI TITIK MANA PUN

Selama elemen kontrol terlihat:

 Sentuh singkat panel status pemutaran pada posisi yang diinginkan

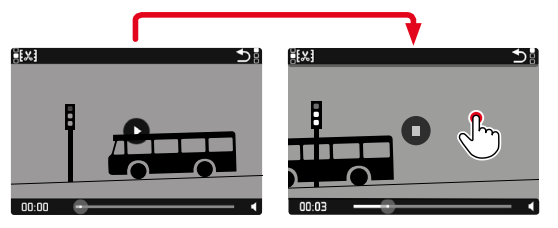

## **MENGAKHIRI PEMUTARAN**

#### Melalui kontrol sentuh

Selama elemen kontrol terlihat:

Sentuh singkat simbol batal

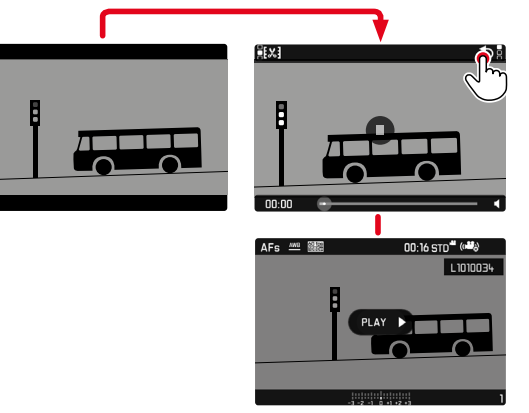

Melalui kontrol tombol

Tekan tombol PLAY

#### MENGATUR VOLUME SUARA

#### Melalui kontrol sentuh

Selama elemen kontrol terlihat:

- Sentuh singkat simbol volume suara
- Sentuh singkat panel status volume suara pada posisi yang diinginkan

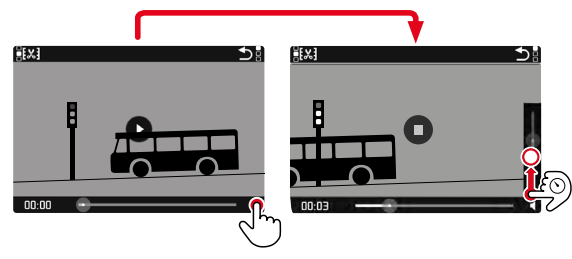

# MEMOTONG VIDEO

#### Melalui kontrol sentuh

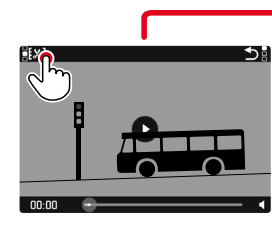

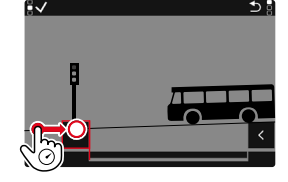

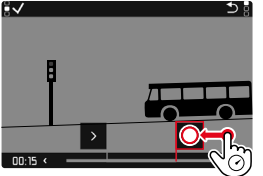

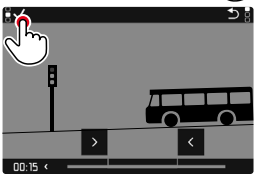

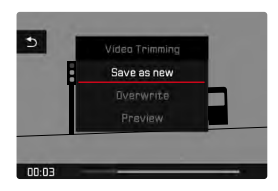

#### Melalui kontrol tombol

- ▶ Tekan tombol pilihan ke atas/ke bawah
  - Panel volume suara akan muncul.
- Tekan tombol pilihan ke atas (keras) atau ke bawah (senyap)

#### Catatan

 Jika posisi terbawah pada panel tercapai, pemutaran suara akan dimatikan dan simbol volume suara berubah menjadi 4.

#### <u>Melalui kontrol tombol</u>

#### MEMBUKA FUNGSI POTONG

- ► Tekan tombol FN
  - Layar pemotongan video muncul, tanda pemotongan kiri ditandai dengan warna merah (= aktif).

#### MENGGANTI POSISI PEMOTONGAN AKTIF

- Tekan tombol pilihan ke kiri/ke kanan
  - Titik pemotongan yang dipilih akan ditampilkan dalam warna merah (= aktif).

#### MENGGESER POSISI PEMOTONGAN AKTIF

- Putar roda ibu jari
  - Di bagian kiri bawah di baris bawah, waktu yang dipilih saat ini untuk setiap titik pemotongan ditampilkan. Di latar belakang, gambar diam dari pengambilan gambar muncul untuk waktu ini.

#### MEMOTONG

- ► Tekan tombol **FN** untuk mengonfirmasi pemotongan
  - Menu Video Trimming akan muncul.
- Di menu Video Trimming, pilih fungsi yang diinginkan (Save as new, Overwrite, Preview)

| Save as new | Video baru juga akan disimpan dan video asli<br>tidak akan dihapus.                     |
|-------------|-----------------------------------------------------------------------------------------|
| Overwrite   | Video baru yang dipotong akan disimpan dan video asli akan dihapus.                     |
| Preview     | Video baru ditampilkan. Video baru tidak<br>disimpan dan video asli tidak akan dihapus. |

#### MEMBATALKAN FUNGSI POTONG

Fungsi pemotongan dapat dibatalkan kapan saja asalkan tidak ada pilihan telah dibuat di menu Video Trimming.

- ► Tekan tombol **PLAY** 
  - Layar awal untuk pemutaran video akan muncul.

#### Catatan

- Dalam ketiga kasus tersebut, layar petunjuk yang sesuai akan muncul sementara terlebih dulu karena waktu diperlukan untuk pemrosesan data. Selanjutnya video ditampilkan.
- Dengan memilih <u>Save as new</u>, penomoran gambar yang ada tidak diubah. Video yang baru dibuat akan ditambahkan di akhir rangkaian.

# **FUNGSI LAINNYA**

# **PROFIL PENGGUNA**

Dengan menggunakan kamera ini, kombinasi semua pengaturan menu apa pun dapat terus disimpan, misalnya, agar pengaturan tersebut dapat diterapkan kembali setiap saat untuk situasi/subjek yang selalu muncul dengan cepat dan mudah. Total enam slot memori tersedia untuk kombinasi ini, serta pengaturan default pabrik yang dapat digunakan setiap saat dan tidak dapat diubah (Default Profile). Anda dapat bebas memilih nama profil yang disimpan.

Profil yang telah ditetapkan pada kamera dapat ditransfer ke kartu memori, misalnya untuk digunakan di kamera lainnya. Profil yang disimpan di kartu juga dapat ditransfer ke kamera.

| Main Menu                   | E C I 2 E A 5 |
|-----------------------------|---------------|
| JPG Settings                | •             |
| Digital Zoom                | 28+           |
| Optical Image Stabilization | Auto          |
| Electronic Shutter          | Off⊁          |
| Flash Settings              | *             |
| Exposure Preview            | P-A-S-M       |
| User Profile                | ÷             |
| Video Resolution            |               |

| Manage Profiles |  |
|-----------------|--|
| Save as Profile |  |
| Rename Profiles |  |
| Export Profiles |  |
| Import Profiles |  |
|                 |  |

#### MENYIMPAN PENGATURAN SAAT INI SEBAGAI PROFIL PENGGUNA

Menyimpan pengaturan/membuat profil.

- Atur fungsi yang diinginkan dalam kontrol menu secara individual
- Dalam menu utama, pilih User Profile
- Pilih Manage Profiles
- Pilih Save as Profile
- Pilih ruang penyimpanan yang diinginkan

| Save as Profile |          |
|-----------------|----------|
| User1           | Unused • |
| User2           | Unused • |
| User3           | Unused • |
| User4           | Unused • |
| User5           | Unused*  |
| User6           | Unused+  |
|                 |          |
|                 |          |

Konfirmasikan prosesnya

#### Catatan

• Profil yang ada akan ditimpa dengan pengaturan saat ini.

## MENGUBAH NAMA PROFIL

- Dalam menu utama, pilih User Profile
- Pilih Manage Profiles
- Pilih Rename Profiles
- Pilih profil yang diinginkan
- Masukkan nama yang diinginkan dalam submenu keyboard terkait dan konfirmasikan (lihat halaman 47)

# MENGGUNAKAN/MENGAKTIFKAN PROFIL

Pengaturan pabrik: Default Profile

- Dalam menu utama, pilih User Profile
  - Daftar dengan nama profil akan muncul.
- Pilih profil yang diinginkan
  - Profil yang dipilih ditandai dengan Active.
  - Lokasi penyimpanan yang kosong akan berwarna abu-abu.

# MENGHAPUS PROFIL

- Dalam menu utama, pilih User Profile
- Pilih Manage Profiles
- Pilih Delete
- Pilih profil yang diinginkan
- Konfirmasikan prosesnya

# MENGEKSPOR PROFIL KE KARTU MEMORI/MENGIM-POR PROFIL DARI KARTU MEMORI

- Dalam menu utama, pilih User Profile
- Pilih Manage Profiles
- Pilih Export Profiles atau Import Profiles
- Konfirmasikan prosesnya

#### Catatan

- Saat mengimpor dan mengekspor, pada dasarnya <u>semua</u> slot profil akan ditransfer dari dan ke kartu, termasuk profil yang kosong. Akibatnya, saat mengimpor profil, semua slot profil yang sudah ada di kamera akan ditimpa. Impor atau ekspor profil individual <u>tidak</u> memungkinkan.
- Saat mengekspor, kumpulan profil yang ada pada kartu memori akan diganti tanpa meminta konfirmasi Anda.

# PENGELOLAAN DATA

#### STRUKTUR DATA PADA KARTU MEMORI

#### STRUKTUR FOLDER

File (= gambar) pada kartu memori disimpan dalam folder yang dibuat secara otomatis. Tiga digit pertama menunjukkan nomor folder (angka), dan lima digit terakhir menunjukkan nama folder (huruf). Folder pertama memperoleh nama "100LEICA", yang kedua "101LEICA". Sebagai nomor folder, nomor berikutnya yang kosong akan dibuat, dengan maksimal 999 folder.

#### STRUKTUR FILE

Nama file dalam folder ini terdiri dari sebelas digit. Berdasarkan pabrik pengaturan, file pertama bernama "L1000001.XXX", yang kedua bernama "L1000002.XXX" dst... Huruf inisial dapat dipilih, dan huruf "L" dari pengaturan pabrik adalah singkatan untuk merek kamera. Tiga digit pertama sama dengan nomor folder saat ini. Empat digit berikut menunjukkan nomor file secara berurutan. Setelah mencapai nomor file 9999, folder baru akan secara otomatis dibuat di mana penomoran file dimulai lagi dari 0001. Tiga digit terakhir setelah titik menunjukkan format file (DNG atau JPG).

#### Catatan

- Saat menggunakan kartu memori yang belum diformat dengan kamera ini, nomor file akan diatur ulang ke 0001. Jika pada kartu memori yang digunakan sudah ada file dengan nomor yang lebih tinggi, maka penomoran akan diteruskan dari nomor tersebut secara sesuai.
- Jika nomor folder dan nomor gambar masing-masing sudah mencapai 999 dan 9999, maka pesan peringatan yang sesuai akan ditampilkan dalam monitor dan keseluruhan penomoran harus diatur ulang.
- Jika Anda ingin mengatur ulang nomor folder ke 100, format kartu memori, lalu masukkan segera setelah nomor gambar.

# Fungsi lainnya

#### MENGUBAH NAMA FILE GAMBAR

- Dalam menu utama, pilih Edit File Name
  - Submenu keyboard akan muncul.
  - Baris input berisi pengaturan pabrik "L" sebagai huruf pertama nama file. Hanya huruf ini yang bisa diubah.
- Masukkan huruf yang diinginkan (lihat halaman 47)
- Konfirmasikan

#### Catatan

- Perubahan nama file berlaku untuk semua gambar berikutnya atau hingga diubah kembali nanti. Nomor urut tidak diubah karena hal ini; namun, nomor tersebut dapat diatur ulang jika folder baru dibuat.
- Ketika Anda mengatur ulang ke pengaturan pabrik, huruf inisial secara otomatis diatur ulang ke "L".
- Huruf kecil tidak tersedia.

# MEMBUAT FOLDER BARU

- Dalam menu utama, pilih Reset Image Numbering
  - Pertanyaan yang sesuai akan muncul.
- Konfirmasikan pembuatan folder baru (Yes) atau batalkan (No)

#### Catatan

• Bagian nama (huruf inisial) dari folder baru yang dibuat tetap tidak berubah dari yang sebelumnya; penomoran file dimulai lagi dari 0001.

#### MEREKAM LOKASI PENGAMBILAN GAMBAR MENGGUNAKAN GPS (HANYA JIKA TERSAMBUNG DENGAN APLIKASI LEICA FOTOS)

GPS (Sistem Pemosisian Global) memungkinkan penentuan posisi saat ini untuk unit penerima di seluruh dunia. Fungsi GPS secara otomatis diaktifkan ketika tersambung ke aplikasi Leica FOTOS. Kamera kemudian secara terus-menerus menerima data posisi saat ini (lintang dan bujur, ketinggian di atas permukaan laut) dan menulis data tersebut ke data Exif untuk gambar.

#### Catatan

- Fitur ini hanya tersedia saat kamera tersambung ke Leica FOTOS.
- Di negara atau wilayah tertentu, penggunaan GPS beserta teknologi yang terkait mungkin dibatasi. Setiap pelanggaran akan ditindak oleh otoritas negara.
- Karena itu, sebelum melakukan perjalanan luar negeri, Anda harus menanyakannya ke kedutaan negara yang akan dikunjungi atau agen perjalanan.

# MEMFORMAT KARTU MEMORI

Jika kartu memori yang sudah terpasang, biasanya tidak perlu memformatnya. Namun sebelum digunakan untuk pertama kalinya, kartu yang belum diformat harus diformat. Sebaiknya format kartu memori sesekali karena beberapa data sisa (informasi terkait gambar) mungkin menggunakan kapasitas memori.

- Dalam menu utama, pilih Format Card
- Konfirmasikan prosesnya

#### Catatan

- Jangan matikan kamera selama prosesnya berlangsung.
- Jika kartu memori diformat, <u>semua</u> data yang tersedia di dalamnya akan dihapus. Pemformatan <u>tidak</u> akan terhenti dengan perlindungan dari penghapusan gambar yang ditandai secara tepat.
- Oleh karena itu, semua gambar harus secara teratur ditransfer ke penyimpanan massal yang aman, misalnya hard disk komputer.
- Dengan pemformatan yang mudah, data yang ada pada kartu akan hilang namun masih dapat dikembalikan. Hanya direktorinya yang akan dihapus, berarti file yang ada tidak lagi dapat diakses secara langsung. Dengan perangkat lunak yang tepat, data dapat dipulihkan lagi. Hanya data yang ditimpa dengan penyimpanan data baru yang benar-benar dihapus secara permanen.
- Jika kartu memori diformat di perangkat lain, misalnya, komputer, maka Anda harus memformat ulang kartu memori tersebut dalam kamera.
- Jika kartu memori tidak dapat diformat/ditimpa, Anda harus meminta saran ke dealer Anda atau layanan pelanggan Leica (lihat halaman 164).

# TRANSFER DATA

Data dapat dengan mudah ditransfer ke perangkat seluler dengan Leica FOTOS (lihat halaman 138). Atau, transfer dapat dilakukan melalui pembaca kartu.

#### Catatan

• Untuk transfer file yang lebih besar, sebaiknya gunakan pembaca kartu.

# MENGGUNAKAN DATA MENTAH (DNG)

Jika ingin mengedit format DNG, Anda memerlukan perangkat lunak yang sesuai, misalnya pengkonversi data mentah profesional, yakni Adobe® Photoshop® Lightroom®.

Dengan fungsi ini, Anda dapat mengkonversi data mentah yang tersimpan dalam kualitas tertinggi. Selain itu, fungsi ini menawarkan algoritme yang dioptimalkan untuk kualitas untuk pemrosesan warna digital, yang pada saat yang sama memungkinkan resolusi gambar yang luar biasa tanpa noise. Selama pengeditan, Anda memiliki pilihan untuk menyesuaikan parameter seperti gradasi, ketajaman, dsb., sehingga kualitas gambar terbaik dapat diperoleh.

Dengan membeli kamera ini, Anda akan menerima keanggotaan terbatas waktu untuk langganan foto Adobe Creative Cloud. Untuk menggunakannya, kamera harus terdaftar di:

club.leica-camera.com

# MENGATUR ULANG KAMERA KE PENGATURAN PABRIK

Dengan fungsi ini, Anda dapat mengatur ulang semua pengaturan menu individual yang dibuat ke setiap pengaturan pabrik secara sekaligus. Profil pengguna, pengaturan Wi-Fi dan Bluetooth, serta penomoran gambar dapat dikecualikan secara terpisah dari pengaturan ulang tersebut.

- Dalam menu utama, pilih Reset Camera
  - Pertanyaan Reset Camera Settings? muncul.
- Konfirmasikan pemulihan pengaturan dasar (Yes) / tolak (No)
  - Jika memilih M, pengaturan ulang dibatalkan dan tampilan kembali ke menu utama. Jika Anda mengonfirmasi dengan Mes, beberapa pertanyaan lanjutan akan diberikan untuk pengaturan opsional yang dapat diatur ulang.
- ▶ Konfirmasikan pengaturan ulang profil pengguna (Yes)/tolak (No)
- ► Konfirmasikan pengaturan ulang Wi-Fi dan Bluetooth (Yee)/tolak
- Konfirmasikan (Yes) / tolak (Ne) pengaturan ulang penomoran gambar
  - Petunjuk Please Restart the Camera muncul.
- Nonaktifkan dan aktifkan kamera

#### Catatan

- Setelah pengaturan ulang, tanggal & waktu serta bahasa harus diatur kembali. Pertanyaan yang sesuai akan muncul.
- Pengaturan ulang penomoran gambar dapat dilakukan secara terpisah di item menu Reset Image Numbering (lihat halaman 133).

# **PEMBARUAN FIRMWARE**

Leica terus berupaya mengembangkan dan mengoptimalkan kamera Anda secara lebih lanjut. Karena banyak fungsi kamera yang sepenuhnya dikontrol perangkat lunak, peningkatan dan penyempurnaan keseluruhan fungsi dapat diinstal ke kamera Anda. Untuk tujuan ini, Leica terkadang menawarkan pembaruan firmware yang dapat Anda unduh dari situs web kami. Jika kamera telah didaftarkan, Leica akan memberitahukan pembaruan terkini kepada Anda.

Untuk mengetahui versi firmware yang diinstal

- Dalam menu utama, pilih Camera Information
  - Versi firmware saat ini ditampilkan.

Informasi lebih lanjut tentang pendaftaran, pembaruan firmware, atau unduhannya untuk kamera Anda dan, jika perlu, perubahan dan penambahan pada penjelasan panduan ini dapat ditemukan di "Area Pelanggan" di:

club.leica-camera.com

#### MEMPERBARUI KAMERA FIRMWARE

- Unduh firmware terbaru
- Simpan ke kartu memori
- Masukkan kartu memori ke kamera
- Hidupkan kamera
- Dalam menu utama, pilih Camera Information
- Pilih Firmware

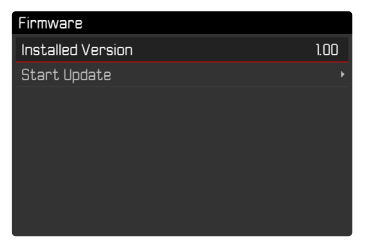

- Pilih Start Update
  - Pertanyaan dengan informasi tentang pembaruan muncul.

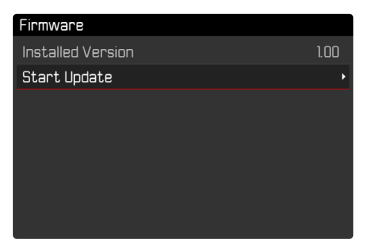

- Periksa informasi versi
- Pilih Yes
  - Pertanyaan Save profiles on SD Card? muncul.

- Pilih Yes/No
  - Pembaruan dimulai secara otomatis.
  - Setelah berhasil diselesaikan, pesan yang sesuai akan muncul dengan permintaan untuk melakukan pengaktifan ulang.
- Nonaktifkan dan aktifkan kamera

#### Catatan

- Jangan mematikan kamera sebelum menyelesaikan pembaruan.
- Jika baterai tidak terisi penuh, pesan peringatan Insufficient battery Update not possible akan muncul. Dalam hal ini, isi baterai terlebih dahulu dan ulangi prosedur yang dijelaskan di atas.
- Setelah pengaktifan ulang, tanggal & waktu serta bahasa akan diatur ulang. Pertanyaan yang sesuai akan muncul.
- Di submenu Camera Information berisi tanda dan nomor persetujuan perangkat tambahan dan negara tertentu.

# LEICA FOTOS

Kamera dapat dikontrol dari jauh menggunakan smartphone/ tablet. Untuk itu, aplikasi "Leica FOTOS" harus diinstal terlebih dulu di perangkat seluler.

Pindai kode QR berikut dengan perangkat seluler

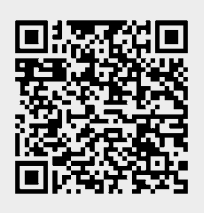

# MENYAMBUNGKAN

#### MENYAMBUNGKAN DENGAN PERANGKAT SELULER PERTAMA KALI

Sambungan dilakukan melalui Bluetooth. Pertama kali Anda tersambung ke perangkat seluler, Anda harus memasangkan kamera dengan perangkat seluler.

#### PADA PERANGKAT SELULER

- Aktifkan Bluetooth
- Aktifkan Leica FOTOS
- Pilih model kamera

atau

▶ Instal aplikasi tersebut di Apple App Store™/Google Play Store™

#### DI KAMERA

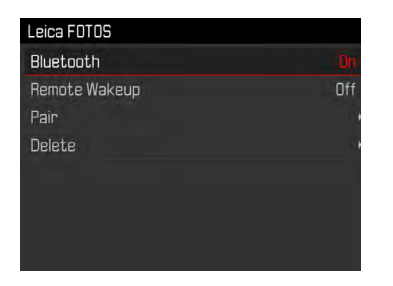

- Dalam menu utama, pilih Leica FOTOS
- Pilih Bluetooth
- Pilih In
  - Fungsi Bluetooth diaktifkan.
- Pilih Pairing
- Ikuti petunjuk di Leica FOTOS
  - Kamera ditambahkan ke daftar perangkat yang dikenal.
  - Jika sambungan berhasil dibuat, pada monitor muncul ikon "Bluetooth" dan "GPS".

#### Catatan

- Proses perpasangan dapat berlangsung beberapa menit.
- Perpasangan harus dilakukan hanya <u>sekali</u> untuk setiap perangkat seluler. Perangkat ditambahkan ke daftar perangkat yang dikenal.
- Saat mengambil gambar dengan sambungan yang ada ke Leica FOTOS, data posisi secara otomatis ditentukan melalui GPS dan ditulis ke data Exif.

# MENYAMBUNGKAN KE PERANGKAT YANG DIKENAL

- Dalam menu utama, pilih Leica FOTOS
- Pilih Bluetooth
- Pilih In
  - Fungsi Bluetooth diaktifkan.
  - Kamera secara otomatis tersambung ke perangkat seluler.

#### Catatan

- Jika beberapa perangkat yang dikenal berada dalam jangkauan, kamera secara otomatis tersambung ke perangkat yang pertama kali merespons. Tidaklah memungkinkan untuk menetapkan perangkat seluler pilihan.
- Jika perangkat yang salah tersambung, sambungan harus diputuskan dan dibuat kembali.

# MEMBATALKAN SAMBUNGAN

Jika tidak perlu lagi tersambung ke perangkat seluler, sebaiknya Anda mengakhiri WLAN yang disediakan oleh kamera.

- Dalam menu utama, pilih Leica FOTOS
- Pilih Bluetooth
- Pilih Off

# MENGHAPUS PERANGKAT YANG DIKENAL DARI DAFTAR

Sebaiknya hapus perangkat yang jarang tersambung dari daftar perangkat yang dikenal untuk menghindari sambungan yang tidak diinginkan.

- Dalam menu utama, pilih Leica FOTOS
- ► Pilih Delete
- Pilih perangkat yang diinginkan
  - Pada monitor muncul pertanyaan keamanan.
- Pilih Yes

#### Catatan

 Untuk menyambungkan kembali perangkat yang terhapus ke kamera, perpasangan perlu dilakukan kembali.

# **REMOTE CONTROL KAMERA**

Remote control memungkinkan Anda mengambil foto dan video, menyesuaikan pengaturan dengan pengambilan gambar, dan mentransfer data ke perangkat seluler Anda. Daftar fungsi yang tersedia serta petunjuk pengoperasian terdapat di Leica FOTOS.

#### MEMBANGUNKAN KAMERA SECARA JARAK JAUH

Ketika fungsi ini diaktifkan di kamera, kamera yang dimatikan atau berada dalam mode siaga dapat dihidupkan melalui akses jarak jauh. Untuk tujuan ini, Bluetooth harus diaktifkan.

- Dalam menu utama, pilih Leica FOTOS
- Dalam submenu, pilih Remote Wakeup
- Pilih On
  - Kamera mencari perangkat yang dikenal dan secara otomatis tersambung ke perangkat tersebut.

#### Petunjuk penting

- Remote Wakeup berfungsi <u>bahkan jika kamera dimatikan</u> menggunakan tombol utama.
- Pengaktifan kamera yang tidak disengaja oleh Remote Wakeup di antaranya dapat mengakibatkan pengambilan gambar yang tidak diinginkan dan konsumsi daya tinggi.
- Jika perangkat seluler Anda saat ini tidak tersambung atau fungsi Bluetooth pada perangkat seluler dinonaktifkan, perangkat pihak ketiga, jika tersambung, juga dapat memperoleh akses ke kamera. Hal ini memungkinkan akses tidak sah ke data Anda atau fungsi kamera oleh pihak lain.

#### Solusi

- Aktifkan fungsi sesaat sebelum penggunaan yang dimaksudkan.
- Setelah penggunaan yang dimaksudkan, selalu nonaktifkan fungsi segera.

Jika Anda tidak menggunakan kamera dalam jangka waktu yang lama, sebaiknya:

- Matikan kamera
- Mengeluarkan kartu memori
- Lepaskan baterai (setelah sekitar 2 bulan, tanggal dan waktu yang dimasukkan akan hilang)

# **BODI KAMERA**

- Jagalah kebersihan perlengkapan Anda karena setiap kotoran adalah tempat berkembangnya mikroorganisme.
- Bersihkan kamera hanya menggunakan kain kering yang lembut. Kotoran yang lengket harus dibasahi terlebih dahulu dengan deterjen cair yang sangat encer, lalu dilap dengan kain yang kering.
- Jika percikan air garam mengenai kamera, basahi kain yang lembut dengan air keran, peras secara menyeluruh, lalu gunakan untuk menyeka kamera. Kemudian, seka kamera menggunakan kain kering.
- Untuk menghilangkan noda dan sidik jari, kamera harus dibersihkan menggunakan kain bersih yang bebas serat. Kotoran pada sudut bodi kamera yang sulit dijangkau dapat dihilangkan menggunakan sikat kecil. Namun, lapisan tipis rana tidak boleh tersentuh.
- Sebaiknya simpan kamera dalam wadah tertutup dan berbantalan agar kamera terhindar dari kerusakan dan terlindung dari debu.
- Simpan kamera di tempat yang kering dan memiliki ventilasi yang memadai dan terlindung dari suhu dan kelembapan tinggi. Bila kamera digunakan di lingkungan yang lembap, kamera harus bebas dari kelembapan sebelum disimpan.

- Untuk mencegah pertumbuhan jamur, jangan simpan kamera dalam tas berbahan kulit dalam waktu lama.
- Tas foto yang basah selama penggunaan harus dikosongkan untuk mencegah kerusakan pada peralatan Anda yang disebabkan oleh kelembapan dan timbulnya residu bahan penyamak kulit yang dilepaskan.
- Semua bantalan yang bergerak secara mekanis dan permukaan geser kamera telah dilumasi. Jika kamera lama tidak digunakan, rana kamera harus dipicu beberapa kali setiap tiga bulan untuk mencegah perekatan pada titik pelumasan. Sebaiknya lakukan penyesuaian dan gunakan semua kontrol lainnya berulang kali.
- Selama penggunaan pada iklim tropis yang panas dan lembap, peralatan kamera harus sering dijemur di bawah sinar matahari dan terkena udara sebanyak mungkin untuk melindungi dari pertumbuhan jamur. Penyimpanan dalam wadah atau tas tertutup hanya disarankan jika bahan pengering seperti silica gel digunakan.

# LENSA

- Debu di lensa luar biasanya dapat dibersihkan menggunakan sikat lembut. Namun, jika ada kotoran yang lebih bandel, maka bagian lensa tersebut dapat dengan hati-hati dibersihkan menggunakan kain lembut yang sangat bersih dan bebas dari benda asing dalam gerakan melingkar dari dalam ke arah luar. Sebaiknya gunakan kain serat mikro untuk tujuan ini, yang tersedia di toko khusus kamera dan kacamata dan yang disimpan dalam wadah pelindung. Kain tersebut dapat dicuci pada suhu hingga 40 °C; jangan gunakan pelembut atau jangan setrika kain tersebut. Kain pembersih kacamata yang dibasahi dengan zat kimia tidak boleh digunakan karena dapat merusak kaca lensa.
- Gunakan filter UVA transparan untuk perlindungan lensa depan yang optimal dalam kondisi pengambilan gambar yang tidak

mendukung (misalnya pasir, percikan air asin). Namun, harus diingat bahwa filter tersebut sebagaimana filter lainnya dapat menyebabkan pantulan yang tidak diinginkan dalam kondisi cahaya belakang dan kontras yang tinggi.

- Penutup lensa juga akan melindungi lensa dari hujan dan sidik jari yang tidak disengaja.
- Semua bantalan yang bergerak secara mekanis dan permukaan geser lensa telah dilumasi. Jika lensa tidak digunakan untuk waktu yang lama, ring pengatur jarak dan ring pengatur diafragma harus digerakkan dari waktu ke waktu untuk mencegah perekatan titik pelumas.

# JENDELA BIDIK/MONITOR

 Jika kelembapan kondensasi terbentuk pada atau di dalam kamera, Anda harus mematikannya selama 1 jam dan menyimpannya pada suhu kamar. Jika suhu ruangan dan kamera telah sesuai, kondensasi akan menghilang dengan sendirinya.

# BATERAI

 Baterai lithium-ion harus disimpan hanya dalam kondisi terisi daya sebagian, yakni tidak kosong atau terisi penuh. Status pengisian daya baterai dapat ditemukan di indikator yang sesuai di monitor. Untuk periode penyimpanan yang sangat lama, baterai harus diisi sekitar dua kali setahun selama sekitar 15 menit guna mencegah pengosongan total.

# KARTU MEMORI

- Demi keamanan, kartu memori harus selalu disimpan hanya dalam wadah antistatis yang telah disertakan.
- Jangan simpan kartu memori di tempat yang dapat terkena suhu tinggi, sinar matahari langsung, medan magnet, atau muatan

listrik statis. Keluarkan kartu memori jika Anda tidak akan menggunakan kamera untuk waktu yang lama.

 Sebaiknya kartu memori diformat sesekali karena fragmentasi yang terjadi saat penghapusan dapat memblokir beberapa kapasitas memori.

# TANYA JAWAB

| Masalah                                              | Penyebab yang mungkin/harus diperiksa                                                                       | Rekomendasi solusi                                                                                                |  |  |
|------------------------------------------------------|----------------------------------------------------------------------------------------------------|----------------------------------------------------------------------------------------------------|--|--|
| Masalah dengan baterai                               |                                                                                                    |                                                                                                    |  |  |
| Daya baterai cepat habis                             | Baterai terlalu dingin                                                                                      | Hangatkan baterai (mis. simpan di saku celana Anda)<br>dan masukkan ke kamera tepat sebelum pengambilan<br>gambar |  |  |
|                                                      | Baterai terlalu panas                                                                                       | Biarkan baterai menjadi dingin                                                                                    |  |  |
|                                                      | Kecerahan monitor atau EVF diatur sangat tinggi                                                             | Kurangi kecerahan                                                                                                 |  |  |
|                                                      | Mode hemat energi tidak aktif                                                                               | Aktifkan Auto Power Off                                                                                           |  |  |
|                                                      | Mode AF aktif dalam waktu lama                                                                              | Pilih mode lain                                                                                                   |  |  |
|                                                      | Sambungan WLAN dalam waktu lama                                                                             | Nonaktifkan WLAN jika tidak digunakan                                                                             |  |  |
|                                                      | Monitor digunakan dalam waktu lama (mis. mode Live<br>View)                                                 | Nonaktifkan fungsi                                                                                                |  |  |
|                                                      | Baterai diisi daya berulang kali                                                                            | Baterai telah mencapai akhir masa pengoperasiannya<br>Masukkan baterai                                            |  |  |
|                                                      | Pratinjau gambar yang diambil (Preview) aktif                                                               | Nonaktifkan fungsi                                                                                                |  |  |
| Proses pengisian daya tidak dimulai                  | Arah baterai atau sambungan pengisi daya salah                                                              | Periksa arah dan sambungan                                                                                        |  |  |
| Proses pengisian daya membutuhkan waktu yang<br>lama | Baterai terlalu dingin atau panas                                                                           | lsi daya baterai pada suhu kamar                                                                                  |  |  |
| Lampu indikator pengisian daya menyala, tetapi       | Kontak baterai kotor                                                                                        | Bersihkan kontak dengan kain kering yang lembut                                                                   |  |  |
| baterai tidak diisi daya                             | Baterai diisi daya berulang kali                                                                            | Baterai telah mencapai akhir masa pengoperasiannya                                                                |  |  |
|                                                      |                                                                                                    | Masukkan baterai                                                                                                  |  |  |
| Masalah pada kamera                                  |                                                                                                    |                                                                                                    |  |  |
| Kamera mati tiba-tiba                                | Baterai kosong                                                                                              | lsi daya atau ganti baterai                                                                                       |  |  |
| Kamera tidak dapat dihidupkan                        | Baterai kosong                                                                                              | lsi daya atau ganti baterai                                                                                       |  |  |
|                                                      | Baterai terlalu dingin                                                                                      | Hangatkan baterai (mis. simpan di saku celana Anda)                                                               |  |  |
| Kamera menjadi panas                                 | Panas terbentuk selama perekaman video resolusi tinggi<br>(4K) atau pengambilan gambar rangkaian dengan DNG | Hal ini bukan gangguan fungsi, biarkan kamera menjadi<br>dingin jika terjadi pemanasan yang tinggi                |  |  |
| Kamera langsung mati kembali setelah dihidupkan      | Baterai kosong                                                                                              | lsi daya atau ganti baterai                                                                                       |  |  |
| Kamera tidak mendeteksi kartu memori                 | Kartu memori tidak kompatibel atau rusak                                                                    | Ganti kartu memori                                                                                                |  |  |
|                                                      | Kartu memori tidak diformat dengan benar                                                                    | Format kartu memori dalam kamera                                                                                  |  |  |
| Menu dan tampilan                                                                                          |                                                                                                    |                                                                                           |
|----------------------------------------------------------------------------------------------------|----------------------------------------------------------------------------------------------------|-------------------------------------------------------------------------------------------|
| Jendela bidik elektronik tampak gelap                                                                      | Kecerahan EVF diatur terlalu rendah                                                                                                    | Atur kecerahan EVF                                                                        |
| Indikator tidak dalam bahasa pilihan                                                                       | -                                                                                                    | Dalam menu Language, pilih opsi English                                                   |
| Layar monitor terlalu gelap atau terang/sulit                                                              | Kecerahan tidak diatur dengan benar                                                                                                    | Atur kecerahan monitor                                                                    |
| terbaca                                                                                                    | Sudut pandang terlalu kecil                                                                                                    | Lihat ke monitor secara tegak lurus sebisa mungkin                                        |
|                                                                                                    | Sensor kecerahan tertutupi                                                                                                    | Pastikan sensor kecerahan tidak tertutupi                                                 |
| Menu Favorites tidak muncul                                                                                | Menu favorit tidak berisi entri                                                                                                    | Tambahkan setidaknya satu fungsi                                                          |
| Live View berhenti tiba-tiba atau tidak dapat<br>dijalankan                                                | Kamera sangat panas karena suhu lingkungan yang<br>tinggi, mode Live View yang lebih lama, pengambilan<br>gambar film yang lebih lama, atau pengambilan gambar<br>rangkaian | Biarkan menjadi dingin                                                                    |
| Kecerahan dalam mode Live View tidak sesuai<br>dengan kecerahan gambar                                     | Pengaturan kecerahan monitor tidak memengaruhi<br>pengambilan gambar                                                                                                    | Jika perlu, sesuaikan pengaturan kecerahan                                                |
|                                                                                                    | Simulasi pencahayaan tidak aktif                                                                                                    | Aktifkan fungsi ini                                                                       |
| Setelah pengambilan gambar, jumlah gambar yang tersisa tidak berkurang                                     | Gambar membutuhkan sedikit ruang penyimpanan                                                                                                    | Hal ini bukan gangguan fungsi, jumlah gambar yang<br>tersisa ditentukan menurut perkiraan |
| Pengambilan gambar                                                                                         |                                                                                                    |                                                                                           |
| Monitor/jendela bidik menampilkan noise gambar<br>ketika tombol rana ditekan hingga titik tekan<br>pertama | Penguatan ditingkatkan untuk membantu komposisi<br>gambar saat subjek memiliki pencahayaan yang rendah<br>dan bukaan apertur diperkecil                                     | Hal ini bukan gangguan fungsi, pengambilan gambar<br>tidak terpengaruh                    |
| Monitor/jendela bidik mati setelah beberapa saat                                                           | Pengaturan hemat energi aktif                                                                                                    | Jika perlu, ubah pengaturan                                                               |
| Indikator mati setelah pengambilan gambar/<br>monitor menjadi gelap setelah pengambilan<br>gambar          | Lampu kilat diisi daya setelah pengambilan gambar dan monitor mati selama waktu tersebut                                                                                    | Tunggu hingga lampu kilat diisi daya                                                      |
| Lampu kilat tidak terpicu                                                                                  | Lampu kilat tidak dapat digunakan dengan pengaturan<br>saat ini                                                                                                    | Perhatikan daftar pengaturan yang kompatibel dengan<br>fungsi lampu kilat                 |
|                                                                                                    | Baterai kosong                                                                                                    | lsi daya atau ganti baterai                                                               |
|                                                                                                    | Tombol rana ditekan saat lampu kilat masih diisi daya                                                                                                    | Tunggu hingga lampu kilat diisi daya sepenuhnya                                           |
|                                                                                                    | Mode rangkaian pencahayaan otomatis atau pengambilan gambar rangkaian aktif                                                                                                 | Sesuaikan pengaturan                                                                      |
| Lampu kilat tidak sepenuhnya menerangi subjek                                                              | Subjek berada di luar jangkauan lampu kilat                                                                                                    | Bawa subjek ke dalam jangkauan lampu kilat                                                |
|                                                                                                    | Cahaya lampu kilat terhalang                                                                                                    | Pastikan lampu kilat tidak terhalang oleh jari atau<br>benda                              |
| Gambar tidak fokus secara otomatis                                                                         | AF tidak diaktifkan                                                                                                    | Aktifkan AF                                                                               |

| Rana kamera tidak terpicu/tombol rana nonaktif/     | Kartu memori penuh                                                                                                    | Ganti kartu memori                                                                                               |
|-----------------------------------------------------|----------------------------------------------------------------------------------------------------|----------------------------------------------------------------------------------------------------|
| pengambilan gambar tidak dapat dilakukan            | Kartu memori tidak diformat                                                                                              | Format kembali kartu memori<br>(Perhatian: data akan hilang!)                                                    |
|                                                     | Kartu memori dilindungi dari penulisan                                                                                   | Nonaktifkan perlindungan penulisan pada kartu memori<br>(gunakan tuas kecil pada bagian samping kartu<br>memori) |
|                                                     | Terdapat kotoran pada kontak kartu memori                                                                                | Bersihkan kontak dengan kain katun atau linen yang<br>lembut                                                     |
|                                                     | Kartu memori rusak                                                                                                    | Ganti kartu memori                                                                                               |
|                                                     | Sensor terlalu panas                                                                                                    | Biarkan kamera menjadi dingin                                                                                    |
|                                                     | Kamera telah dimatikan secara otomatis (Auto Power Off)                                                                  | Hidupkan kembali kamera<br>Jika perlu, nonaktifkan penonaktifan otomatis                                         |
|                                                     | Data gambar ditransfer ke kartu memori dan memori<br>cadangan penuh                                                      | Tunggu                                                                                                    |
|                                                     | Fungsi pengurangan noise berfungsi (mis. setelah<br>pengambilan gambar malam hari dengan waktu<br>pencahayaan yang lama) | Tunggu atau nonaktifkan pengurangan noise                                                                        |
|                                                     | Baterai kosong                                                                                                    | lsi daya atau ganti baterai                                                                                      |
|                                                     | Kamera memproses gambar                                                                                                  | Tunggu                                                                                                    |
|                                                     | Penomoran gambar habis                                                                                                   | Lihat bagian "Pengelolaan data"                                                                                  |
| Tidak ada pengenalan wajah/wajah tidak dikenali     | Wajah terhalang (kacamata hitam, topi, rambut panjang, dll.)                                                             | Singkirkan benda yang mengganggu                                                                                 |
|                                                     | Wajah mengambil ruang yang terlalu sedikit dalam<br>gambar                                                               | Ubah komposisi gambar                                                                                            |
|                                                     | Wajah miring atau horizontal                                                                                             | Jaga wajah tetap tegak                                                                                           |
|                                                     | Kamera dipegang dengan miring                                                                                            | Jaga kamera tetap tegak                                                                                          |
|                                                     | Wajah memiliki pencahayaan yang buruk                                                                                    | Gunakan lampu kilat, tingkatkan pencahayaan                                                                      |
| Kamera memilih objek/subjek yang salah              | Objek yang dipilih secara salah lebih dekat ke bagian tengah gambar dibanding objek utama                                | Ubah potongan gambar atau ambil gambar<br>menggunakan kunci fokus                                                |
|                                                     | Objek yang dipilih secara salah adalah wajah                                                                             | Nonaktifkan pengenalan wajah                                                                                     |
| Pengambilan gambar kontinu tidak dapat<br>dilakukan | Kamera mengalami panas berlebih dan fitur sementara<br>dinonaktifkan untuk perlindungan Anda                             | Biarkan kamera menjadi dingin                                                                                    |
| Gambar pada monitor muncul dengan noise             | Fungsi penguatan cahaya pada monitor berfungsi di<br>lingkungan yang gelap                                               | Hal ini bukan gangguan fungsi, pengambilan gambar<br>tidak terpengaruh                                           |
| Penyimpanan gambar membutuhkan waktu yang           | Pengurangan noise untuk pencahayaan lama diaktifkan                                                                      | Nonaktifkan fungsi                                                                                               |
| sangat lama                                         | Kartu memori yang lambat dimasukkan                                                                                      | Gunakan kartu memori yang sesuai                                                                                 |

| Jendela bidik elektronik tampak gelap                                           | Peralihan antara EVF dan LCD tidak diatur dengan benar                                                                         | Pilih pengaturan yang cocok                                                                     |  |
|---------------------------------------------------------------------------------|----------------------------------------------------------------------------------------------------|-------------------------------------------------------------------------------------------------|--|
| Kamera tidak fokus                                                              | Bagian subjek yang diinginkan terlalu dekat dengan<br>kamera                                                                   | Pilih mode makro                                                                                |  |
|                                                                                 | Bagian subjek yang diinginkan sangat jauh                                                                                      | Akhiri mode makro                                                                               |  |
|                                                                                 | Subjek tidak cocok untuk AF                                                                                                    | Gunakan kunci fokus/kunci ketajaman atau pilih fokus<br>manual                                  |  |
| Jendela bidik buram                                                             |                                                                                                    | Periksa pengaturan dioptri dan jika perlu, sesuaikan<br>pengaturan dioptri                      |  |
| Bidang pengukuran AF disorot dalam warna merah<br>ketika AF aktif, gambar buram | Pemfokusan tidak berhasil                                                                                                    | Coba kembali pemfokusan                                                                         |  |
| Tidak ada bidang pengukuran AF yang dapat                                       | Ring pengatur jarak tidak pada posisi AF                                                                                       | Atur ring pengatur jarak ke posisi AF                                                           |  |
| dipilih                                                                         | Kontrol bidang pengukuran otomatis, mode potret dalam<br>menu mode pemandangan, atau pengenalan wajah dalam<br>mode AF dipilih | Pilih kontrol lain                                                                              |  |
|                                                                                 | Pemutaran gambar aktif                                                                                                    | Nonaktifkan pemutaran gambar                                                                    |  |
|                                                                                 | Kamera berada dalam kondisi siaga                                                                                              | Tekan tombol rana hingga titik tekan pertama                                                    |  |
| Lampu bantuan AF tidak menyala                                                  | AFc dipilih sebagai mode AF atau AF kontinu aktif dalam<br>mode AFs                                                            | Ubah mode                                                                                       |  |
|                                                                                 | Kamera mengambil gambar film atau berada dalam mode<br>Live View                                                               | Ubah mode                                                                                       |  |
|                                                                                 | Fungsi tidak aktif                                                                                                    | Aktifkan AF                                                                                     |  |
| Perekaman video                                                                 |                                                                                                    |                                                                                                 |  |
| Perekaman video tidak dapat dilakukan                                           | Kamera mengalami panas berlebih dan fitur sementara<br>dinonaktifkan untuk perlindungan Anda                                   | Biarkan kamera menjadi dingin                                                                   |  |
| Perekaman video berhenti dengan sendirinya                                      | Durasi maksimum untuk pengambilan gambar tercapai                                                                              |                                                                                                 |  |
|                                                                                 | Kecepatan penulisan kartu memori terlalu rendah untuk resolusi/kompresi video yang dipilih                                     | Masukkan kartu memori lain atau ubah metode<br>penyimpanan                                      |  |
| Peninjauan dan pengelolaan gambar                                               |                                                                                                    |                                                                                                 |  |
| Gambar yang dipilih tidak dapat dihapus                                         | Sebagian gambar yang dipilih dilindungi dari penulisan                                                                         | Hapus perlindungan penulisan (dengan perangkat yang file-nya awalnya dilindungi dari penulisan) |  |
| Penomoran file tidak dimulai dari 1                                             | Gambar sudah ada di kartu memori                                                                                               | Lihat bagian "Pengelolaan data"                                                                 |  |
| Pengaturan waktu dan tanggal salah atau hilang                                  | Kamera tidak digunakan dalam waktu lama (terutama jika baterai telah dilepas)                                                  | Masukkan baterai yang terisi daya dan lakukan<br>pengaturan kembali                             |  |

| Stempel waktu dan tanggal pada foto salah               | Waktu diatur dengan salah                                                                                                   | Atur waktu dengan benar<br>Perhatian: jika kamera tidak digunakan dalam waktu<br>lama/disimpan dengan baterai kosong, pengaturan<br>waktu akan hilang |
|---------------------------------------------------------|----------------------------------------------------------------------------------------------------|----------------------------------------------------------------------------------------------------|
| Stempel waktu dan tanggal pada foto tidak<br>diinginkan | Pengaturan tidak diterapkan                                                                                                 | Tidak dapat dihapus setelahnya<br>Jika perlu, nonaktifkan fungsi                                                                                      |
| Gambar rusak atau hilang                                | Kartu memori dikeluarkan saat indikator kesiapan<br>berkedip                                                                | Jangan keluarkan kartu saat indikator kesiapan berkedip. Isi daya baterai.                                                                            |
|                                                         | Pemformatan kartu salah atau rusak                                                                                          | Format kembali kartu memori<br>(perhatian: data akan hilang!)                                                                                         |
| Gambar terakhir tidak ditampilkan di monitor            | Pratinjau tidak aktif                                                                                                    | Aktifkan Preview                                                                                                    |
| Kualitas gambar                                         |                                                                                                    |                                                                                                    |
| Gambar terlalu terang                                   | Sensor cahaya terhalang saat pengambilan gambar                                                                             | Saat pengambilan gambar, pastikan sensor cahaya<br>tidak terhalang                                                                                    |
| Noise gambar                                            | Waktu pencahayaan lama (>1 detik)                                                                                           | Aktifkan fungsi pengurangan noise untuk pencahayaan<br>lama                                                                                           |
|                                                         | Sensitivitas ISO diatur terlalu tinggi                                                                                      | Kurangi sensitivitas ISO                                                                                                    |
| Bintik putih bundar, mirip dengan gelembung sabun       | Pengambilan gambar dengan lampu kilat di lingkungan<br>yang sangat gelap: pantulan dari partikel debu                       | Matikan lampu kilat                                                                                                    |
| Gambar buram                                            | Lensa kotor                                                                                                    | Bersihkan lensa                                                                                                    |
|                                                         | Lensa terhalang                                                                                                    | Singkirkan benda dari lensa                                                                                                    |
|                                                         | Kamera bergerak selama pengambilan gambar                                                                                   | Gunakan lampu kilat                                                                                                    |
|                                                         |                                                                                                    | Pasang kamera di atas tripod                                                                                                    |
|                                                         |                                                                                                    | Gunakan kecepatan rana yang lebih cepat                                                                                                    |
|                                                         | Fungsi Makro                                                                                                    | Pilih mode yang sesuai                                                                                                    |
| Gambar memiliki pencahayaan berlebih                    | Lampu kilat aktif di lingkungan yang terang                                                                                 | Ubah mode lampu kilat                                                                                                    |
|                                                         | Sumber cahaya yang kuat dalam gambar                                                                                        | Hindari sumber cahaya yang kuat dalam gambar                                                                                                    |
|                                                         | Cahaya latar (cahaya latar setengah) masuk ke dalam<br>lensa (bahkan dari sumber cahaya di luar area<br>pengambilan gambar) | Gunakan tudung lensa atau ubah subjek                                                                                                    |
|                                                         | Waktu pencahayaan yang terlalu lama dipilih                                                                                 | Pilih kecepatan rana yang lebih cepat atau atur roda pengatur kecepatan rana ke ${\bf A}$                                                             |
| Buram/stabilisator gambar tidak berfungsi               | Pengambilan gambar di lokasi gelap tanpa lampu kilat                                                                        | Gunakan tripod                                                                                                    |
| Gambar kasar atau noise gambar                          | Sensitivitas ISO diatur terlalu tinggi                                                                                      | Kurangi sensitivitas ISO                                                                                                    |
| Strip horizontal                                        | Pengambilan gambar dengan rana elektronik di bawah<br>sumber cahaya seperti lampu neon atau lampu LED                       | Coba kecepatan rana yang lebih singkat                                                                                                    |

| Tidak ada gambar yang ditampilkan                                 | Kartu memori tidak ada                                                                                 | Masukkan kartu memori                                                                                                |
|-------------------------------------------------------------------|----------------------------------------------------------------------------------------------------|----------------------------------------------------------------------------------------------------|
|                                                                   | Gambar telah dibuat dengan kamera lain                                                                 | Transfer gambar ke perangkat lain untuk ditampilkan                                                                  |
| Gambar tidak dapat ditampilkan                                    | Nama file untuk gambar telah diubah dengan komputer                                                    | Gunakan perangkat lunak yang sesuai untuk<br>mentransfer gambar dari komputer ke kamera                              |
| Kualitas video                                                    |                                                                                                    |                                                                                                    |
| Pengambilan gambar film dengan kedipan/<br>pembentukan strip      | Gangguan dari sumber cahaya dari pencahayaan buatan                                                    | Untuk Video Resolution, pilih laju bingkai yang<br>berbeda (yang cocok dengan frekuensi saluran listrik<br>AC lokal) |
| Noise kamera selama perekaman video                               | Roda pengaturan dioperasikan                                                                           | Jika memungkinkan, jangan gunakan roda pengaturan<br>selama perekaman video                                          |
| Suara tidak ada selama pemutaran video                            | Volume pemutaran diatur terlalu rendah                                                                 | Tingkatkan volume pemutaran                                                                                          |
|                                                                   | Mikrofon tertutupi saat pengambilan gambar                                                             | Saat pengambilan gambar, jaga mikrofon tetap bebas                                                                   |
|                                                                   | Speaker tertutupi                                                                                      | Pastikan speaker tidak tertutupi selama pemutaran                                                                    |
|                                                                   | Mikrofon dimatikan selama pengambilan gambar                                                           | Hidupkan mikrofon                                                                                                    |
| Kedipan atau strip horizontal pada video                          | Sensor CMOS menunjukkan fenomena ini dalam sumber cahaya seperti lampu LED atau lampu tabung fluoresen | Peningkatan dapat memungkinkan dengan pemilihan manual kecepatan rana tetap (misalnya 1/100 detik)                   |
| Smartphone/WLAN                                                   |                                                                                                    |                                                                                                    |
| Sambungan WLAN dibatalkan                                         | Kamera dimatikan saat mengalami panas berlebih (fungsi perlindungan)                                   | Biarkan kamera menjadi dingin                                                                                        |
| Pairing dengan perangkat seluler tidak<br>memungkinkan            | Perangkat seluler sudah memiliki pairing dengan kamera                                                 | Pada perangkat seluler, hapus pendaftaran kamera<br>yang disimpan dalam pengaturan Bluetooth dan ulangi<br>pairing   |
| Sambungan dengan perangkat seluler/transfer                       | Perangkat seluler terlalu jauh                                                                         | Kurangi jarak                                                                                                    |
| gambar tidak berfungsi                                            | Gangguan yang disebabkan oleh perangkat lain di sekitar-<br>nya, misalnya ponsel atau oven microwave   | Jauhkan dari sumber gangguan                                                                                         |
|                                                                   | Gangguan dari beberapa perangkat seluler di lingkungan                                                 | Sambungkan kembali/jauhkan perangkat seluler lain                                                                    |
|                                                                   | Perangkat seluler sudah tersambung ke perangkat lain                                                   | Periksa sambungan                                                                                                    |
| Kamera tidak muncul pada layar konfigurasi WLAN perangkat seluler | Perangkat seluler tidak mendeteksi kamera                                                              | Nonaktifkan dan aktifkan fungsi WLAN pada perangkat seluler                                                          |

# **IKHTISAR MENU**

| AKSES LANGSUNG DINAMIS                      |                |           |                      |         |
|---------------------------------------------|----------------|-----------|----------------------|---------|
| Pengaturan yang tersedia  Pengaturan pabrik | Menu Favorites | Tombol FN | Tombol roda ibu jari | Halamar |
| Drive Mode                                  | • •            | • •       | • •                  | 68      |
| Interval Shooting                           | •              | •         | •                    | 89      |
| Exposure Bracketing                         | •              | •         | • •                  | 91      |
| Self Timer                                  | •              | • •       | • •                  | 92      |
| Focusing                                    | • •            | •         | •                    | 69—75   |
| Focus Mode                                  | •              | •         | •                    | 69      |
| AF Mode                                     | •              | •         | •                    | 70      |
| Focus Assist                                | •              |           |                      | 74, 75  |
| Auto Magnification                          |                | •         | •                    | 75      |
| Focus Peaking                               |                | •         | •                    | 74      |
| Exposure Metering                           | • •            | • •       | • •                  | 78      |
| Exposure Compensation                       | •              | • •       | •                    | 87, 91  |
| ISO                                         | •              | •         | • •                  | 76, 77  |
| Auto ISO Settings                           | •              | •         | •                    | 77      |
| Photo File Format                           | •              | • •       | • •                  | 62      |
| JPG Settings                                | •              |           |                      | 63, 64  |
| JPG Resolution                              | •              | •         | •                    | 63      |
| Toning Photo                                | •              | • •       | • •                  | 64      |
| Digital Zoom                                | •              | •         | •                    | 93      |
| Optical Image Stabilization                 | •              | •         | •                    | 65      |
| Electronic Shutter                          | •              | •         | •                    | 60      |
| Flash Settings                              | •              | •         | •                    | 100-102 |
| Exposure Preview                            | •              | •         | •                    | 84      |
| User Profile                                | • •            | • •       | • •                  | 130-131 |
| Video Resolution                            | •              | •         | •                    | 66      |

|                       | Menu Favorites | Tombol FN | Tombol roda ibu jari | Halaman     |
|-----------------------|----------------|-----------|----------------------|-------------|
| Video Settings        | •              |           |                      | 66          |
| Microphone Gain       |                | •         | •                    | 66          |
| Video Style Settings  |                | •         | •                    | 67          |
| Toning Video          | • •            | •         | •                    | 67          |
| Capture Assistants    |                |           |                      | 95-97       |
| Display Settings      | •              |           |                      | 56-58       |
| EVF-LCD               | •              | •         | •                    | 56          |
| LCD Brightness        | •              |           |                      | 57          |
| EVF Brightness        | •              |           |                      | 57          |
| EVF Frame Rate        | •              |           |                      | 58          |
| Preview               |                |           |                      | 123         |
| Customize Control     | •              |           |                      | 50-53,86-87 |
| Edit Favorites        | •              |           |                      | 50          |
| Wheel Assignment      | •              | •         | •                    | 52, 87      |
| Zoom/Lock-Button      | •              | •         | •                    | 52, 86      |
| Leica FOTOS           | • •            | • •       | •                    | 138         |
| Edit File Name        |                |           |                      | 133         |
| Reset Image Numbering |                |           |                      | 133         |
| Power Saving          |                |           |                      | 55          |
| Acoustic Signals      |                |           |                      | 59          |
| Play Mode Setup       |                |           |                      | 112, 122    |
| Format Card           | •              | •         | •                    | 134         |
| Magnification*        |                | •         | •                    | 72          |

\* Fungsi Magnification hanya tersedia untuk akses langsung dan tidak dapat diakses melalui menu utama.

| AKSES LANGSUNG STATIS                                     | Layar status | Tombol Zoom/Lock | Roda ibu jari | Halaman |
|-----------------------------------------------------------|--------------|------------------|---------------|---------|
| Exposure Compensation                                     |              |                  | • •           | 87, 91  |
| Digital Zoom                                              |              | • •              |               | 93      |
| Penyimpanan nilai pengukuran<br>(AF-L + AE-L, AE-L, AF-L) |              | •                |               | 86      |
| Focus Mode                                                | •            |                  |               | 69      |
| AF Mode                                                   | •            |                  |               | 70      |
| Drive Mode                                                | •            |                  |               | 68      |
| Self Timer                                                | •            |                  |               | 92      |
| User Profile                                              | •            |                  |               | 130-131 |
| Exposure Metering                                         | •            |                  |               | 78      |
| Toning                                                    | •            |                  |               | 64, 67  |
| File Format                                               | •            |                  |               | 62, 66  |
| Leica FOTOS                                               | •            |                  |               | 138     |

# INDEKS

| 4K |
|----|
|----|

| Α                         |    |
|---------------------------|----|
| AE-L                      |    |
| AFc                       |    |
| AF-L                      |    |
| AF/MF, pengalihan         |    |
| AFs                       |    |
| Akademi, Leica            |    |
| Akses cepat               |    |
| Akses langsung            | 51 |
| Aksesori                  | 3  |
| Alokasi tombol            | 51 |
| Alokasi tombol individual | 51 |
| Ambil gambar              | 35 |
| Apertur                   |    |
| Aplikasi                  |    |
| A (prioritas apertur)     |    |
| Auto ISO                  | 77 |

# В

| Bagian, ikhtisar                 | 20        |
|----------------------------------|-----------|
| Bahasa                           | 54        |
| Bahasa menu                      | 54        |
| Baterai, kapasitas               |           |
| Baterai, memasukkan/mengeluarkan |           |
| Baterai, petunjuk                | .9,12,143 |

# С

| Catatan umum | 12     |
|--------------|--------|
| Clipping     | 95,111 |

# D

| Data mentah         |  |
|---------------------|--|
| Data teknis         |  |
| Display, pengaturan |  |
| Display, siaga      |  |
| DNG                 |  |

#### Ε

| EVF |
|-----|
|-----|

# F

| Favorit, gambar      |         |
|----------------------|---------|
| Favorit, menu        |         |
| Firmware             | 14, 136 |
| Focus Assist         | 74      |
| Focus Peaking        | 74      |
| Fokus                |         |
| Fokus, manual        | 74      |
| Fokus, otomatis      |         |
| Folder               |         |
| Folder, membuat baru |         |
| Format               |         |
| Format file          |         |
| Format file, video   |         |
| Full HD              |         |
| Fungsi bantuan, MF   | 74      |
|                      |         |

# G

| Gambar, menandai  |  |
|-------------------|--|
| Gambar, menghapus |  |
| Gambar, menilai   |  |
| Garansi           |  |

# н

| HDR                 | 91 |
|---------------------|----|
| Hemat daya          |    |
| Hilfsfunktionen, AF |    |
| Histogram           |    |
| Horizon             |    |

# I

| Indikator bantu  | 95  |
|------------------|-----|
| Informasi kamera | 136 |
| lsi kemasan      | 2   |

# J

| Jarak, metode pengukuran |    | 70 |
|--------------------------|----|----|
| JPG                      | 2, | 63 |

# К

| Kaca pembesar              | 75                   |
|----------------------------|----------------------|
| Kamera, mengatur ulang     |                      |
| Kartu memori / Kartu SD    | 10, 13, 31, 134, 143 |
| Kecepatan rana             |                      |
| Kecerahan, EVF             |                      |
| Kecerahan, monitor         |                      |
| Ketajaman, properti gambar |                      |
| Keyboard                   |                      |

| Keypad                           |        |
|----------------------------------|--------|
| Kisi                             |        |
| Kombinasi kecepatan rana-apertur |        |
| Kompensasi dioptri               |        |
| Kompensasi pencahayaan           |        |
| Komponen pengganti               |        |
| Konfirmasi AF                    |        |
| Kontak, Leica                    |        |
| Kontras, properti gambar         | 64, 67 |
| Kontrol menu                     |        |
| Kontrol sentuh                   |        |
| Koreksi pencahayaan, lampu kilat |        |

#### L

| Lampu bantuan AF                    | 73         |
|-------------------------------------|------------|
| Lampu kilat                         | 98         |
| Lampu kilat, jangkauan              | 102        |
| Lampu kilat, kontrol                | 101        |
| Lampu kilat, koreksi pencahayaan    | 102        |
| Lampu kilat, mode                   | 100        |
| Lampu kilat, pengaturan             | 99, 100    |
| Lampu kilat, pengukuran pencahayaan | 99         |
| Lampu kilat, sinkronisasi           | 101        |
| Lampu kilat, waktu pemicuan         | 101        |
| Language                            | 54         |
| Layanan pelanggan                   | 164        |
| Layanan pelanggan Leica             | 164        |
| Layar menu                          | 40         |
| Layar status                        | 22, 24, 43 |
| Leica FOTOS                         | 5, 138     |
| Lensa                               | 9, 142     |

# М

| Makro                            | 76     |
|----------------------------------|--------|
| Masalah                          | 144    |
| Mematikan, kamera                |        |
| Mematikan, monitor               |        |
| Mematikan, otomatis              |        |
| Memformat, kartu memori          | 134    |
| Memotong, video                  |        |
| Menandai, gambar                 |        |
| Mengatasi kesalahan              | 144    |
| Mengatur kecepatan rana          |        |
| Mengatur ulang, kamera           |        |
| Mengatur ulang, penomoran gambar | 133    |
| Menghapus, gambar                | 118    |
| Menghapus, profil pengguna       | 131    |
| Menghemat, energi                | 55     |
| Menghidupkan, kamera             |        |
| Mengisi daya baterai             |        |
| Menilai, gambar                  | 118    |
| Menu panel                       |        |
| Menu utama                       | 45     |
| Metode pengukuran, AF            | 70     |
| Metode pengukuran, pencahayaan   |        |
| MF                               | 74     |
| Mikrofon                         |        |
| Mode AF                          | 69, 70 |
| Mode fokus                       |        |
| Mode hemat                       | 55     |
| Mode hemat energi                | 55     |
| Mode, lampu kilat                |        |

| Mode, pencahayaan                 | 79      |
|-----------------------------------|---------|
| Mode pengambilan gambar           | 68, 106 |
| Mode peninjauan                   | 108     |
| Mode prioritas apertur            | 80      |
| Mode prioritas rana               |         |
| Mode senyap                       | 59      |
| Mode siaga                        | 55      |
| Monitor                           |         |
| Monitor, pengaturan               |         |
| M (Pengaturan pencahayaan manual) | 82      |
|                                   |         |

# Ν

| Nada                  |    |
|-----------------------|----|
| Nama, file            |    |
| Nama, folder          |    |
| Nama komponen         | 20 |
| Navigasi, menu        |    |
| Nilai ISO, terbesar   | 77 |
| Nilai ISO tetap       | 76 |
| Noise rana elektronik |    |

# 0

| Optical Image | Stabilization | 65 |
|---------------|---------------|----|
|---------------|---------------|----|

# Ρ

| 14, 136 |
|---------|
|         |
| 7       |
| 69      |
| 74      |
|         |
|         |

| Pemutaran, video                     |    |
|--------------------------------------|----|
| Pencahayaan                          |    |
| Pencahayaan, lama                    |    |
| Pencahayaan, manual                  |    |
| Pencahayaan, metode pengukuran       |    |
| Pencahayaan, mode                    | 79 |
| Pencahayaan, otomatis                | 79 |
| Pengalihan, mode                     |    |
| Pengambilan gambar, interval         |    |
| Pengambilan gambar, rangkaian        |    |
| Pengaturan dasar gambar              |    |
| Pengaturan dasar, kamera             |    |
| Pengaturan jarak                     | 69 |
| Pengaturan jarak, manual             | 74 |
| Pengaturan jarak, otomatis           |    |
| Pengaturan JPG                       |    |
| Pengaturan, menyimpan                |    |
| Pengaturan pabrik                    |    |
| Pengaturan pencahayaan manual        |    |
| Pengaturan, video                    |    |
| Pengaturan warna, EVF                |    |
| Pengaturan warna, monitor            |    |
| Pengelolaan data                     |    |
| Pengenalan wajah                     | 71 |
| Pengisi daya                         |    |
| Pengoperasian, disesuaikan           |    |
| Pengoperasian individual             |    |
| Pengukuran banyak bidang, pemfokusan | 70 |
| Pengukuran berbobot tengah           |    |
| Pengukuran bidang                    |    |
| Pengukuran multi-bidang, pencahayaan |    |
|                                      |    |

| Pengukuran titik, pemfokusan70Pengukuran titik, pencahayaan78Pengukuran TTL98, 99Pengurangan noise80, 83Peninjauan otomatis112, 123Penomoran gambar132Penyimpanan142Perbaikan164Perbesaran, fungsi bantuan MF75Perbesaran, mode pengambilan gambar72Pertunjuk keselamatan81Petunjuk, peraturan6Pintasan50, 51P (program otomatis)79Pratinjau123Profil, pengguna130Program otomatis79Properti gambar79Properti gambar79Properti gambar79Properti gambar79Properti gambar79Properti gambar79Properti gambar64                                                                             | Pengukuran pencahayaan, lampu kilat | 99       |
|----------------------------------------------------------------------------------------------------|-------------------------------------|----------|
| Pengukuran titik, pencahayaan78Pengukuran TTL98, 99Pengurangan noise80, 83Peninjauan otomatis112, 123Penomoran gambar132Penyimpanan142Penyimpanan nilai pengukuran52, 84Perawatan142Perbaikan164Perbesaran, fungsi bantuan MF75Perbesaran, mode pengambilan gambar72Pertunjuk keselamatan8Petunjuk, peraturan6Pintasan50, 51P (program otomatis)79Pratinjau123Pratinjau pencahayaan130Program otomatis79Properti gambar79Properti gambar79Properti gambar79Properti gambar79                                                                                                    | Pengukuran titik, pemfokusan        | 70       |
| Pengukuran TTL98, 99Pengurangan noise.80, 83Peninjauan otomatis.112, 123Penomoran gambar132Penyimpanan142Penyimpanan nilai pengukuran52, 84Perawatan142Perbaikan164Perbesaran, fungsi bantuan MF75Perbesaran, mode pengambilan gambar72Perbesaran, mode peninjauan115Petunjuk keselamatan8Petunjuk, peraturan6Pintasan50, 51P (program otomatis)79Pratinjau123Profil, pengguna130Program otomatis79Properti gambar64                                                                                                    | Pengukuran titik, pencahayaan       | 78       |
| Pengurangan noise                                                                                                    | Pengukuran TTL                      |          |
| Peninjauan otomatis112, 123Penomoran gambar132Penyimpanan142Penyimpanan nilai pengukuran52, 84Perawatan142Perbaikan164Perbesaran, fungsi bantuan MF75Perbesaran, mode pengambilan gambar72Perbesaran, mode peninjauan115Petunjuk keselamatan8Petunjuk, peraturan6Pintasan50, 51P (program otomatis)79Pratinjau123Pratinjau pencahayaan130Program otomatis79Program otomatis79Properti gambar64                                                                                                    | Pengurangan noise                   | 80, 83   |
| Penomoran gambar.132Penyimpanan142Penyimpanan nilai pengukuran52, 84Perawatan142Perbaikan164Perbesaran, fungsi bantuan MF75Perbesaran, mode pengambilan gambar72Perbesaran, mode peninjauan115Petunjuk keselamatan8Petunjuk, peraturan6Pintasan50, 51P (program otomatis)79Pratinjau123Pratinjau pencahayaan84Profil, pengguna130Program otomatis79Properti gambar64                                                                                                    | Peninjauan otomatis                 | 112, 123 |
| Penyimpanan142Penyimpanan nilai pengukuran52, 84Perawatan142Perbaikan164Perbesaran, fungsi bantuan MF75Perbesaran, mode pengambilan gambar72Perbesaran, mode peninjauan115Petunjuk keselamatan8Petunjuk, peraturan6Pintasan50, 51P (program otomatis)79Pratinjau123Pratinjau pencahayaan84Profil, pengguna130Program otomatis79Properti gambar64                                                                                                    | Penomoran gambar                    | 132      |
| Penyimpanan nilai pengukuran       52, 84         Perawatan       142         Perbaikan       164         Perbesaran, fungsi bantuan MF       75         Perbesaran, mode pengambilan gambar       72         Perbesaran, mode pengambilan gambar       72         Perbesaran, mode peninjauan       115         Petunjuk keselamatan       8         Petunjuk, peraturan       6         Pintasan       50, 51         P (program otomatis)       79         Pratinjau       123         Profil, pengguna       130         Program otomatis       79         Properti gambar       64 | Penyimpanan                         | 142      |
| Perawatan       142         Perbaikan       164         Perbesaran, fungsi bantuan MF       75         Perbesaran, mode pengambilan gambar       72         Perbesaran, mode peninjauan       115         Petunjuk keselamatan       8         Petunjuk, peraturan       6         Pintasan       50, 51         P (program otomatis)       79         Pratinjau       123         Pratinjau pencahayaan       84         Profil, pengguna       130         Program otomatis       79         Protinjau pencahayaan       64                                                           | Penyimpanan nilai pengukuran        | 52, 84   |
| Perbaikan       164         Perbesaran, fungsi bantuan MF       75         Perbesaran, mode pengambilan gambar       72         Perbesaran, mode peninjauan       115         Petunjuk keselamatan       8         Petunjuk, peraturan       6         Pintasan       50, 51         P (program otomatis)       79         Pratinjau       123         Pratinjau pencahayaan       84         Profil, pengguna       130         Program otomatis       79         Properti gambar       64                                                                                             | Perawatan                           | 142      |
| Perbesaran, fungsi bantuan MF       75         Perbesaran, mode pengambilan gambar       72         Perbesaran, mode peninjauan       115         Petunjuk keselamatan       8         Petunjuk, peraturan       6         Pintasan       50, 51         P (program otomatis)       79         Pratinjau       123         Pratinjau pencahayaan       84         Profil, pengguna       130         Program otomatis       79         Properti gambar       64                                                                                                    | Perbaikan                           | 164      |
| Perbesaran, mode pengambilan gambar       72         Perbesaran, mode peninjauan       115         Petunjuk keselamatan       8         Petunjuk, peraturan       6         Pintasan       50, 51         P (program otomatis)       79         Pratinjau       123         Pratinjau pencahayaan       84         Profil, pengguna       130         Program otomatis       79         Properti gambar       64                                                                                                    | Perbesaran, fungsi bantuan MF       | 75       |
| Perbesaran, mode peninjauan       115         Petunjuk keselamatan       8         Petunjuk, peraturan       6         Pintasan       50, 51         P (program otomatis)       79         Pratinjau       123         Pratinjau pencahayaan       84         Profil, pengguna       130         Program otomatis       79         Patinjau pencahayaan       64                                                                                                    | Perbesaran, mode pengambilan gambar | 72       |
| Petunjuk keselamatan                                                                                                    | Perbesaran, mode peninjauan         | 115      |
| Petunjuk, peraturan                                                                                                    | Petunjuk keselamatan                | 8        |
| Pintasan       50, 51         P (program otomatis)       79         Pratinjau       123         Pratinjau pencahayaan       84         Profil, pengguna       130         Program otomatis       79         Properti gambar       64                                                                                                    | Petunjuk, peraturan                 | 6        |
| P (program otomatis)                                                                                                    | Pintasan                            |          |
| Pratinjau                                                                                                    | P (program otomatis)                | 79       |
| Pratinjau pencahayaan                                                                                                    | Pratinjau                           | 123      |
| Profil, pengguna                                                                                                    | Pratinjau pencahayaan               |          |
| Program otomatis                                                                                                    | Profil, pengguna                    | 130      |
| Properti gambar                                                                                                    | Program otomatis                    | 79       |
| -F 0                                                                                                    | Properti gambar                     | 64       |

# R

| 5    | 59,            | 60                            |
|------|----------------|-------------------------------|
| 68,8 | 88,            | 89                            |
|      |                | 91                            |
| 88,8 | 89,            | 91                            |
|      |                | 66                            |
|      | 1              | 40                            |
|      | 68, 8<br>88, 8 | 59,<br>68, 88,<br>88, 89,<br> |

157

| Reproduksi warna, EVF        |        |
|------------------------------|--------|
| Reproduksi warna, monitor    |        |
| Resolusi                     |        |
| Resolusi, video              |        |
| Roda ibu jari                |        |
| Roda pengatur kecepatan rana |        |
| Rona, properti gambar        | 64, 67 |

# S

| Sambungan, perangkat seluler        |    |
|-------------------------------------|----|
| Selang waktu                        |    |
| Sensitivitas, ISO                   | 76 |
| Sensitivitas, sensor mata           |    |
| Sensor                              |    |
| Sensor mata                         |    |
| Senyap                              |    |
| Servis                              |    |
| Shift                               |    |
| Simulasi pencahayaan                |    |
| Sinyal, akustik                     |    |
| Sinyal peringatan                   |    |
| Skala                               |    |
| Smartphone                          |    |
| S (prioritas rana)                  |    |
| Stabilisasi gambar, foto            | 65 |
| Stabilisasi gambar, video           |    |
| Stabilisasi video                   |    |
| Status pengisian daya, monitor      |    |
| Status pengisian daya, pengisi daya |    |
| Struktur data                       |    |
| Struktur folder                     |    |
|                                     |    |

| Suara   | 59 |
|---------|----|
| Submenu | 45 |

# т

| Tali bahu                |     |
|--------------------------|-----|
| tampilan                 |     |
| Tampilan informasi       | 94  |
| Tampilan slide           |     |
| Tanggal                  |     |
| Tanpa noise              |     |
| Tanya jawab              | 144 |
| Timer otomatis           |     |
| Titik waktu sinkronisasi |     |
| Tombol FN                |     |
| Tombol MENU              |     |
| Tombol pilihan           |     |
| Tombol PLAY              |     |
| Tombol rana              |     |
| Tombol roda ibu jari     |     |
| Tombol tengah            |     |
| Tombol utama             |     |
| Tombol Zoom/Lock         |     |
| Touch AF                 | 71  |
| Transfer, data           |     |
| Tudung lensa             |     |

# U

| Unit | lampu l | kilat, | kompatibe | 9 | 8 |
|------|---------|--------|-----------|---|---|
|------|---------|--------|-----------|---|---|

# v

| Video12 | 24 |
|---------|----|
|---------|----|

| Volume suara        | 59   |
|---------------------|------|
| Volume suara, video | .127 |

# w

| Waktu                       | 49, 54 |
|-----------------------------|--------|
| Waktu pemicuan, lampu kilat |        |
| Waktu pencahayaan, maksimum |        |
| Waterpass                   | 96     |
| Wi-Fi/WLAN                  | 5      |

# Ζ

| Zona waktu   | 55 |
|--------------|----|
| Zoom digital | 73 |

# DATA TEKNIS

#### KAMERA

## Nama

Leica Q2 Monochrom

#### Tipe kamera

Kamera ringkas gambar kecil digital

#### Nomor model

4889

No. pemesanan 19 055 EU/JP/US, 19 056 ROW (hitam)

#### Memori cadangan

DNG™: 14 gambar JPG: 25 gambar

#### Media penyimpanan

Kartu memori UHS-II (direkomendasikan), UHS-I, Kartu SD hingga 2 GB/Kartu SDHC hingga 32 GB/Kartu SDXC hingga 512 GB

## Material

Bodi logam penuh: Cetak cor magnesium, penutup berbahan kulit

#### Kondisi pengoperasian

0 hingga +40°C

## Antarmuka

Dudukan aksesori ISO dengan kontak kontrol tambahan untuk unit lampu kilat Leica

## Ulir tripod

A 1/4 DIN 4503 (1/4") dari baja antikarat di dasar

## Dimensi (P x T x L)

130 x 80 x 87 mm

#### Berat

Sekitar 718 g/637 g (dengan/tanpa baterai)

#### SENSOR

#### Ukuran sensor

Sensor CMOS, 50,4/47,3 MP (total/efektif)

#### Prosesor

Seri Leica Maestro (Maestro III)

# Format file

Foto: DNG<sup>™</sup> (data mentah), DNG+JPG, JPG Video: MP4 (format rekaman suara AAC)

#### Resolusi

DNG™: 8368 x 5584 piksel (46,7 MP) JPG: 8368 x 5584 piksel (46,7 MP), 6000 x 4000 piksel (24 MP), 4272 x 2848 piksel (12 MP)

#### Ukuran file

DNG™: 84,4 MB JPG: tergantung pada resolusi dan konten gambar

#### Kedalaman warna

DNG™: 14 bit JPG: 8 bit

#### Ruang warna

sRGB

## Resolusi video/kecepatan bingkai

## LENSA

## Nama

Leica Summilux 28 f/1.7 ASPH., 11 lensa dalam 9 grup, 3 permukaan lisensi asferis

## Ulir filter lensa

E49

## Zoom digital

Opsional sekitar 1,25x (sesuai dengan 35 mm), sekitar 1,8x (sesuai dengan 50 mm) atau sekitar 2,7x (sesuai dengan 75 mm)

## Stabilisasi gambar

Sistem kompensasi optik untuk pengambilan gambar foto dan video

# Kisaran apertur

1,7 hingga 16 dalam tingkat EV 1/3

# JENDELA BIDIK/MONITOR

# Jendela bidik (EVF)

Resolusi: 3,68 MP, 120 fps, perbesaran: 0,76 kali, rasio aspek: 4:3, posisi pupil keluar: 20 mm, dapat diatur +3/-4 dioptri, dilengkapi dengan sensor mata untuk beralih otomatis antara jendela bidik dan monitor

# Monitor

LCD TFT 3", sekitar 1.036.800 piksel (dot), operasi sentuh dapat dilakukan

## RANA

## Jenis rana

Rana pusat mekanis atau secara opsional rana elektronik

# Kecepatan rana

Rana mekanis: 120 detik hingga 1/2000 detik Fungsi rana elektronik: 1/2500 detik hingga 1/40000 detik Sinkronisasi lampu kilat: hingga 1/2000 detik

# Tombol rana

Dua tahap (Tahap 1: Pengaktifan sistem elektronik kamera termasuk pengukuran pencahayaan dan penyimpanan nilai pengukuran (pada prioritas apertur); Tahap 2: Pemicuan rana)

# Timer otomatis

Waktu tunda: 2 detik atau 12 detik

# Drive Mode

#### ingle

Continuous – Low Speed sekitar 2 fps Continuous – Medium Speed sekitar 6 fps Continuous – High Speed sekitar 10 fps Continuous – Very High Speed sekitar 20 fps Interval Shooting Exposure Bracketing

## PENGATURAN JARAK

# Kisaran kerja

30cm hingga ∞ Pada pengaturan makro: dari 17 cm

# Mode fokus

Otomatis (fokus otomatis) atau manual

Pada pengaturan manual: secara opsional fungsi kaca pembesar (Auto Magnification) dan penandaan tepi (Focus Peaking) tersedia sebagai bantuan pemfokusan

# Sistem fokus otomatis

Berdasarkan deteksi kontras

# Mode fokus otomatis

AES (pemicuan dilakukan hanya jika pemfokusan berhasil), AES (pemicuan dilakukan setiap saat), pengaturan AF dapat disimpan

# Metode pengukuran fokus otomatis

Spot (dapat disesuaikan), Field (dapat disesuaikan), Multi-Field, Face Detection

# PENCAHAYAAN

# Pengukuran pencahayaan

TTL (pengukuran pencahayaan melalui lensa), apertur kerja

# Metode pengukuran pencahayaan

<u>Spot, Center-Weighted, Multi-Field</u>

#### Koreksi pencahayaan

± 3 EV dalam tingkat EV 1/3

#### Rangkaian pencahayaan otomatis

3 atau 5 gambar, hingga ±3 EV, dalam tingkat EV 1/3 Fungsi Shift: hingga ±9 EV

#### Kisaran sensitivitas ISO

Auto ISO: ISO 200 hingga ISO 100000 Manual: ISO 100 hingga ISO 100000

#### KONTROL PENCAHAYAAN LAMPU KILAT

#### Sambungan unit lampu kilat

Melalui dudukan aksesori dengan kontak pusat dan kontak kontrol

#### Waktu sinkronisasi lampu kilat

← : 1/2000 detik, kecepatan rana yang lebih lambat dapat digunakan jika kecepatan sinkronisasi tidak tercapai: Pengalihan otomatis ke mode lampu kilat linear TTL menggunakan unit lampu kilat Leica yang kompatibel dengan HSS

## Pengukuran pencahayaan lampu kilat

Dengan pengukuran lampu kilat awal TTL fokus tengah menggunakan unit lampu kilat Leica (SF 26, SF 40, SF 60), atau unit lampu kilat yang kompatibel dengan sistem, remote control lampu kilat SF C1

## Kompensasi pencahayaan lampu kilat

SF 40:  $\pm$ 2 EV dalam tingkat EV 1/2 SF 60:  $\pm$ 2 EV dalam tingkat EV 1/3

#### PERLENGKAPAN

#### Mikrofon

Stereo

#### Speaker

Mono

## WLAN

Fungsi WLAN untuk tersambung dengan aplikasi "Leica FOTOS". Dapat diperoleh di Apple App Store™ atau di Google Play Store™. Standar yang dipenuhi Wi-Fi IEEE802.11b/g/n, 2,4 GHz, saluran 1-11 (2412-2462 MHz) dan Wi-Fi IEEE802.11ac, 2,4 GHz & 5 GHz, saluran 39-48 (5180-5240 MHz), saluran 52-64 (5260-5320 MHz), saluran 100-140 (5500-5700 MHz) (protokol WLAN standar), metode enkripsi: WPA™/WPA2™ yang kompatibel dengan WLAN

# GPS

Dapat diaktifkan melalui aplikasi Leica FOTOS, tergantung pada undang-undang yang berlaku, tidak tersedia untuk semua negara. Data akan dituliskan ke header Exif pada file gambar.

## Bluetooth

Bluetooth v4.2 (Bluetooth Low Energy (BLE)), 2402 hingga 2480 MHz

#### Bahasa menu

Inggris, Jerman, Prancis, Italia, Spanyol, Rusia, Jepang, Tionghoa Modern, Tionghoa Tradisional, Korea

#### DAYA LISTRIK

## Baterai (Leica BP-SCL4)

Baterai lithium-ion, tegangan nominal 7,2 V DC; kapasitas: 1860 mAh (minimal), sekitar 340/300 gambar (LCD/EVF, sesuai standar CIPA), waktu pengisian daya: sekitar 140 menit (setelah daya habis seluruhnya); produsen: Panasonic Energy (Wuxi) Co. Ltd., dibuat di Tiongkok

## Pengisi daya (Leica BC-SCL4)

Input: tegangan AC 100-240 V, 50/60 Hz, 0,25 A, pengalihan otomatis, output: tegangan DC 8,4 V; 0,85 A, produsen: Salom Electric (Xiamen) Co., Ltd., dibuat di Tiongkok

# LAYANAN PELANGGAN LEICA

Untuk pemeliharaan peralatan Leica Anda serta saran untuk semua produk Leica dan pemesanannya, layanan pelanggan Leica Camera AG siap membantu Anda. Jika terjadi perbaikan atau kerusakan, Anda juga dapat menghubungi layanan pelanggan atau layanan perbaikan dari perwakilan Leica setempat Anda.

#### Leica Camera AG

Layanan pelanggan Leica Am Leitz-Park 5 35578 Wetzlar Germany

Telepon: +49 6441 2080-189 Faks: +49 6441 2080-339 Email: customer.care@leica-camera.com www.leica-camera.com

# **AKADEMI LEICA**

Seluruh program seminar kami dengan banyak lokakarya menarik tentang subjek fotografi dapat ditemukan di: <u>en.leica-camera.com/Leica-Akademie</u>